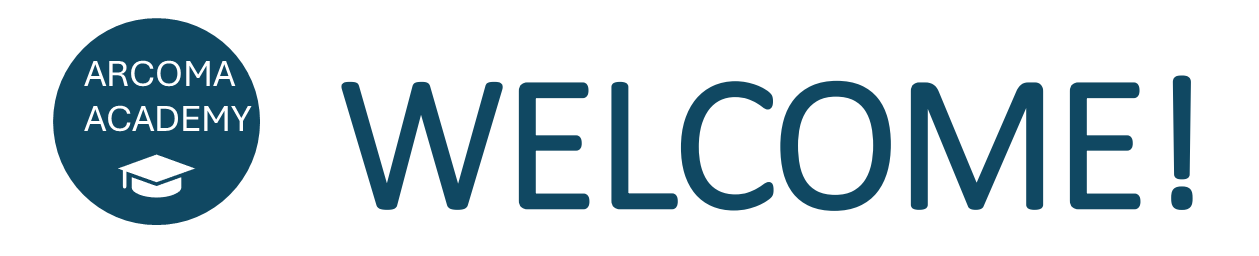

#### WEBINAR W-2-25

### **BiAA and Detector Angulation**

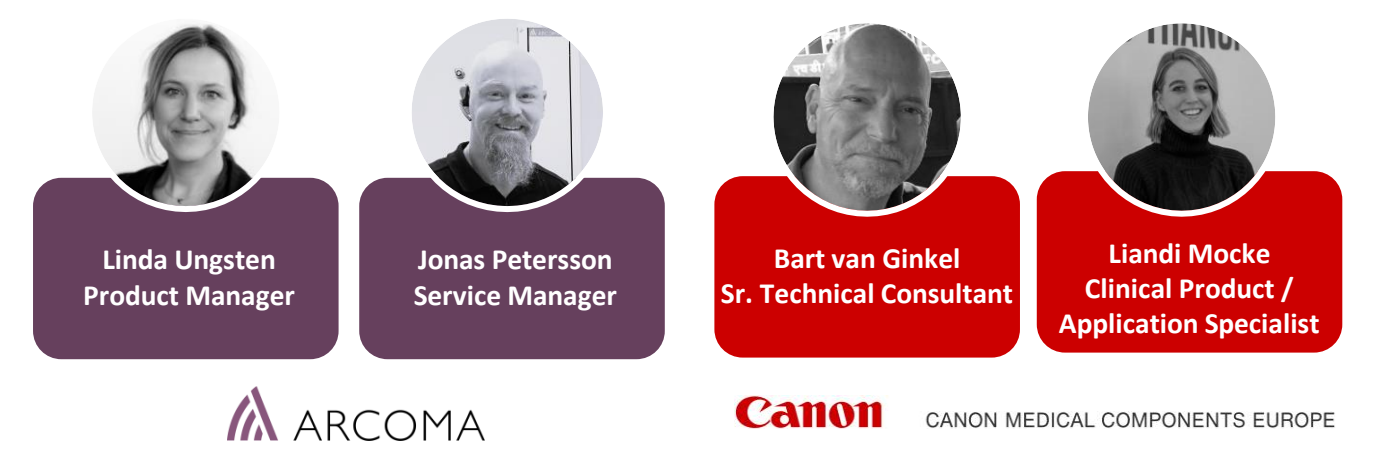

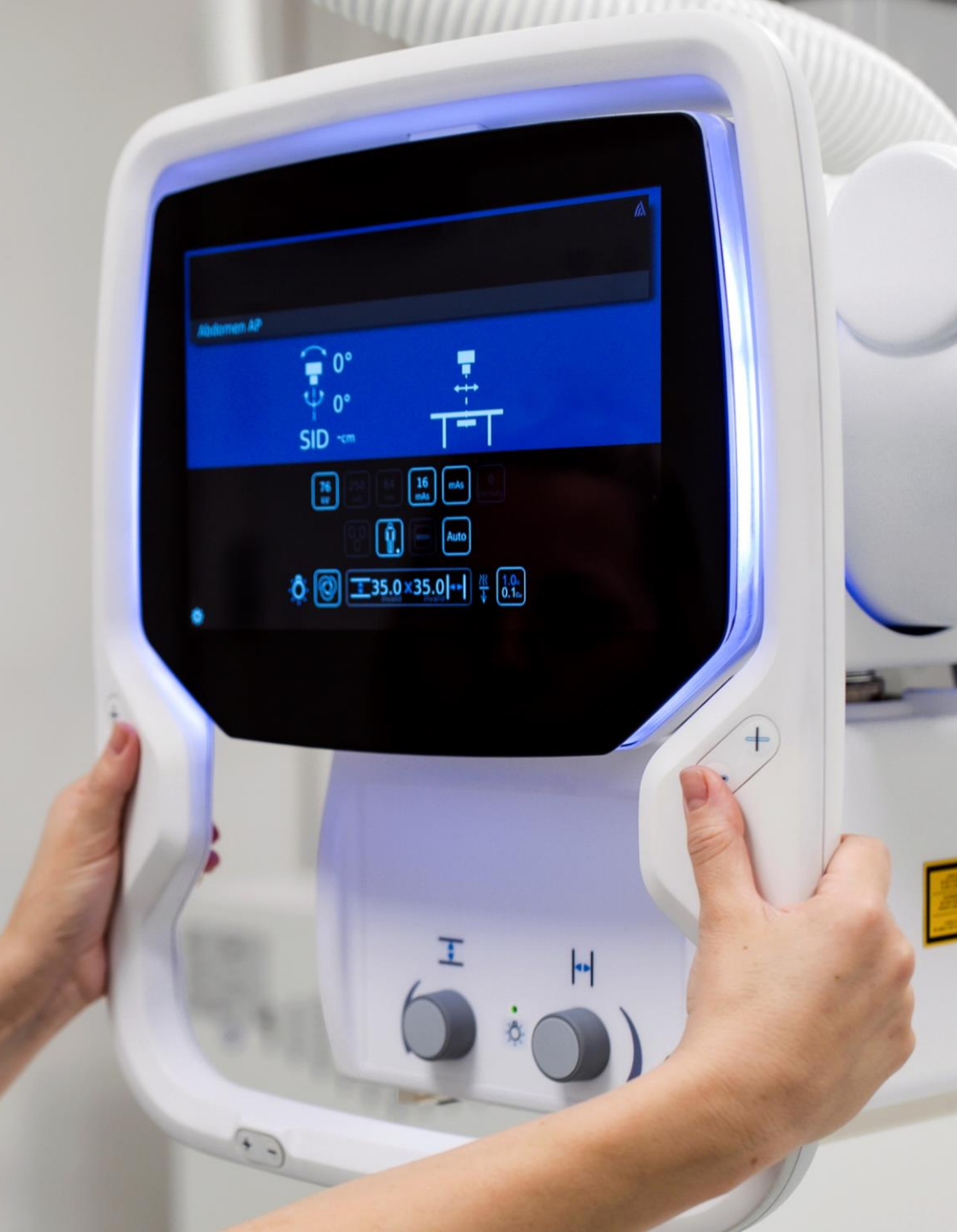

### ARCOMA WEBINAR

BiAA and Detector Angulation • 14th of March 2025

- **Part I (All):** Introduction to BiAA and Detector Angulation
- Part II (Application & Service): Workflow and application settings
   > Q&A

Short break

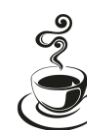

**Part III (Service):** Detailed setup (See dedicated presentation related to System Upgrade)

Detailed description of BiAA parameters By Bart van Ginkel

> Q&A

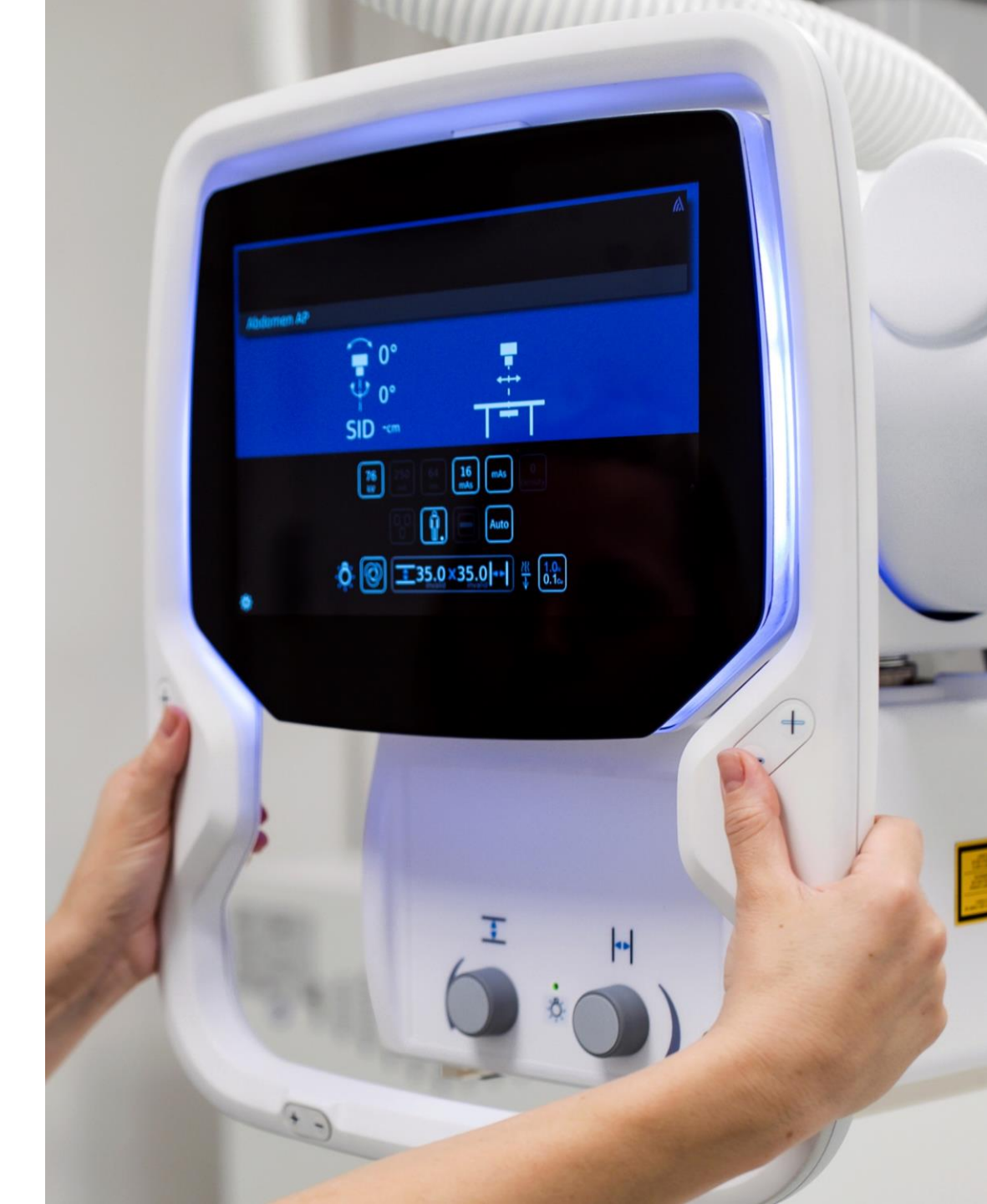

### **ARCOMA WEBINAR - OVERVIEW**

BiAA and Detector Angulation • 14th of March 2025

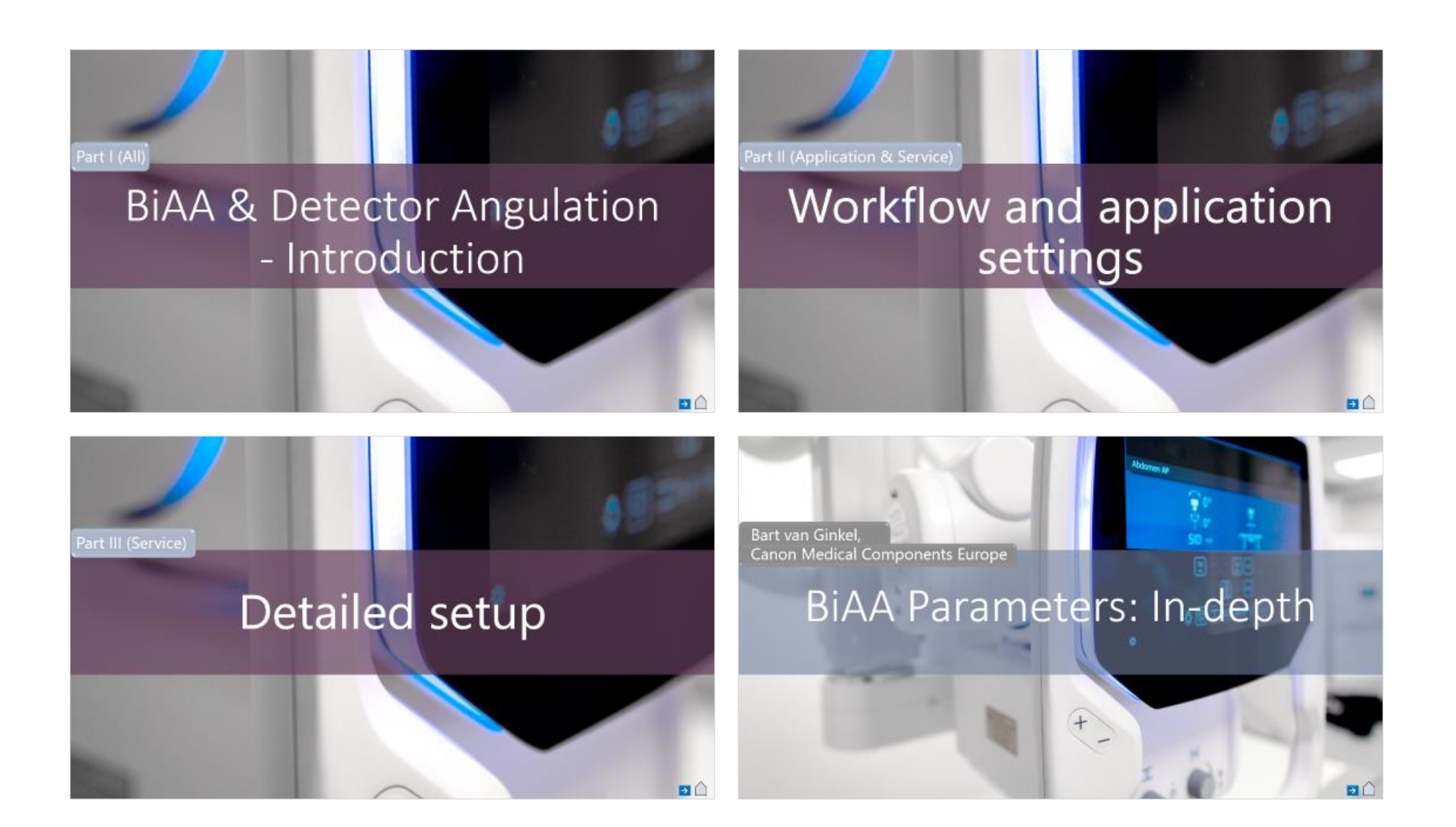

Part I (All)

## BiAA & Detector Angulation - Introduction

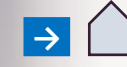

#### AEC – The Basic

### Why use AEC?

AEC (Automatic Exposure Control) in X-ray imaging offers several benefits, including:

- **Optimized Image Quality** Ensures consistent and high-quality images by automatically adjusting exposure levels.
- **Reduced Radiation Dose** Minimizes patient exposure to unnecessary radiation by using only the required dose.
- Enhanced Workflow Efficiency Reduces the need for manual exposure adjustments, saving time for radiographers.
- Improved Diagnostic Accuracy Helps produce clearer images with optimal contrast and detail, aiding in better diagnosis.
- **Consistency Across Examinations** Provides uniform exposure settings for different patients and anatomical areas, improving repeatability.
- **Minimized Need for Retakes** Reduces errors due to under- or overexposure, decreasing the need for repeat scans.
- **Better Patient Safety** Lowers the risk of radiation-related health effects by preventing excessive exposure.
- Automatic Adaptation to Patient Size and Density Adjusts exposure based on body thickness, ensuring appropriate imaging for all patients.

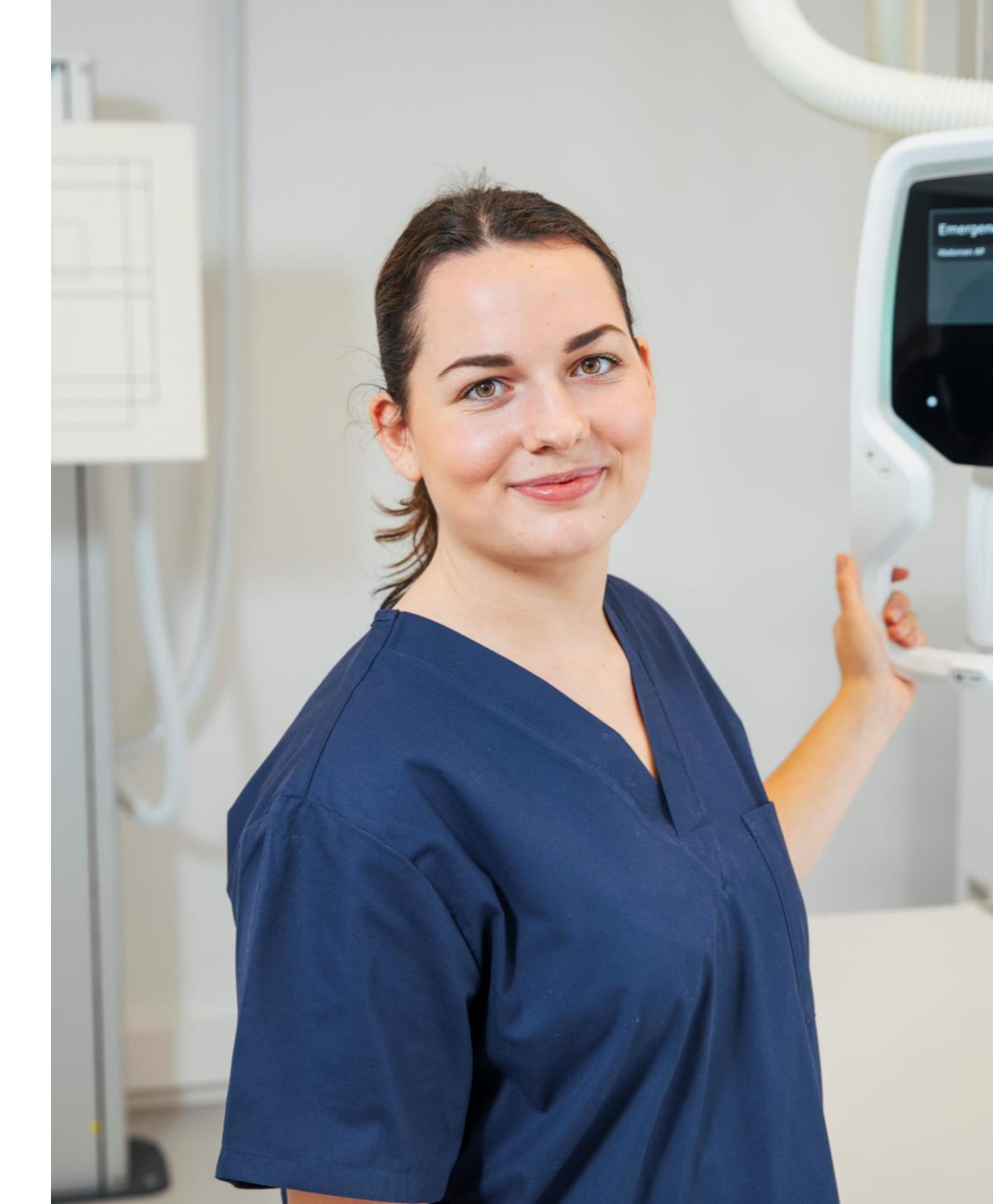

AEC – The Basic

#### How does AEC work?

The AEC sensor measure the amount of X-ray radiation. The sensor continuously monitor the exposure level to ensure it meets the required threshold for high-quality image. Once the AEC sensor detect that the correct amount of radiation has been received for optimal imaging, the AEC system automatically stops the exposure.

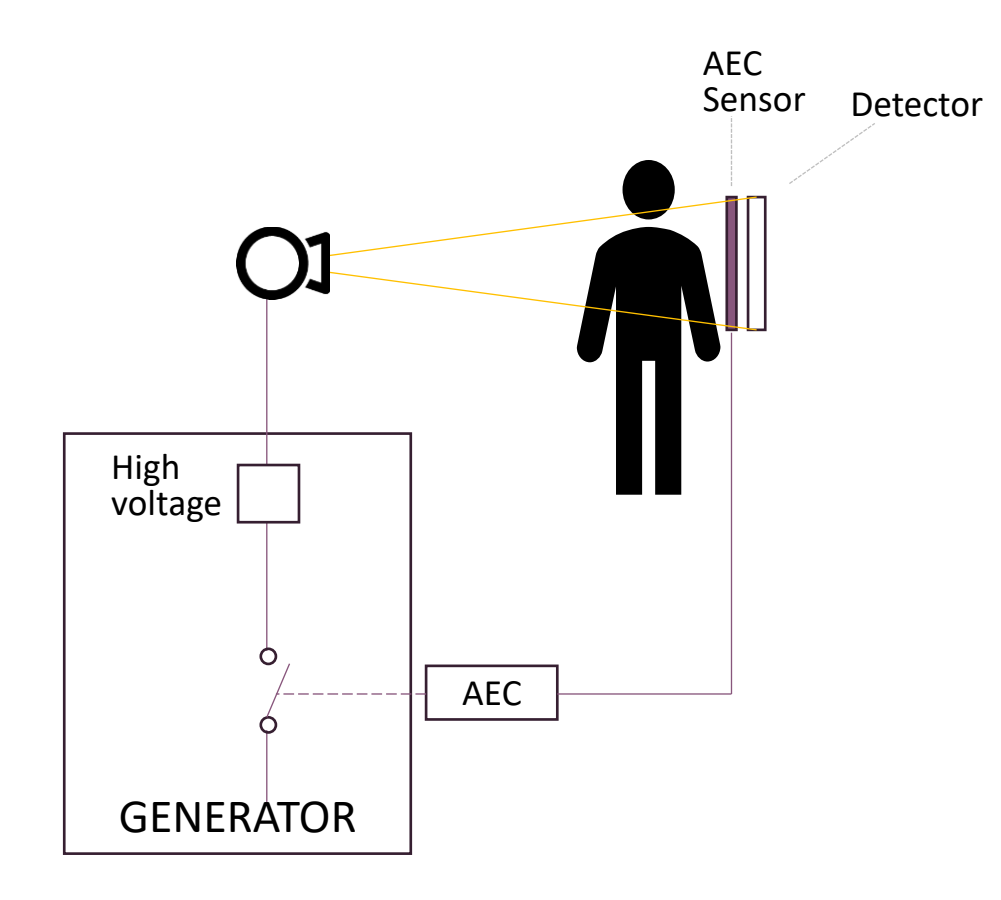

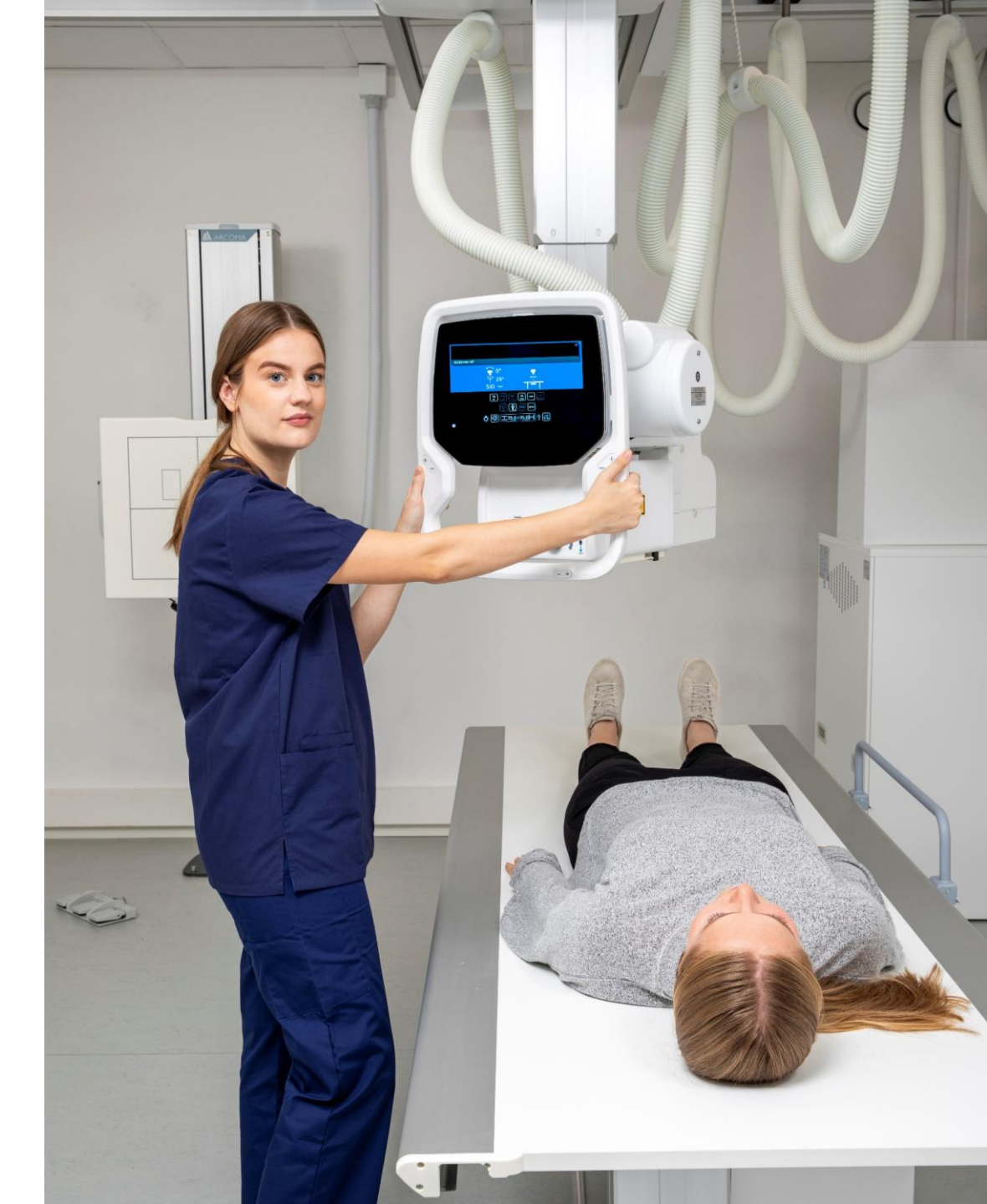

AEC – The Basic

### How does AEC work?

For the Wall stand and Table there are three (3) AEC chambers that can be selected. By selecting different AEC chambers the exposure can be adapted for the anatomy of interest.

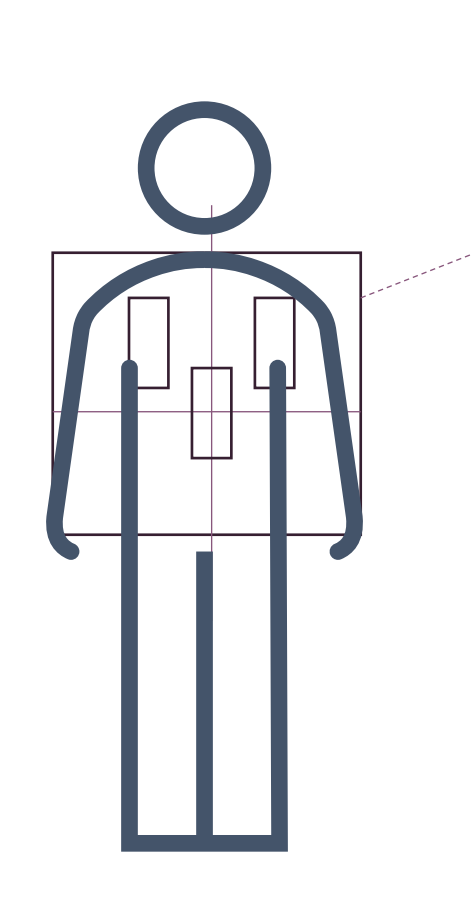

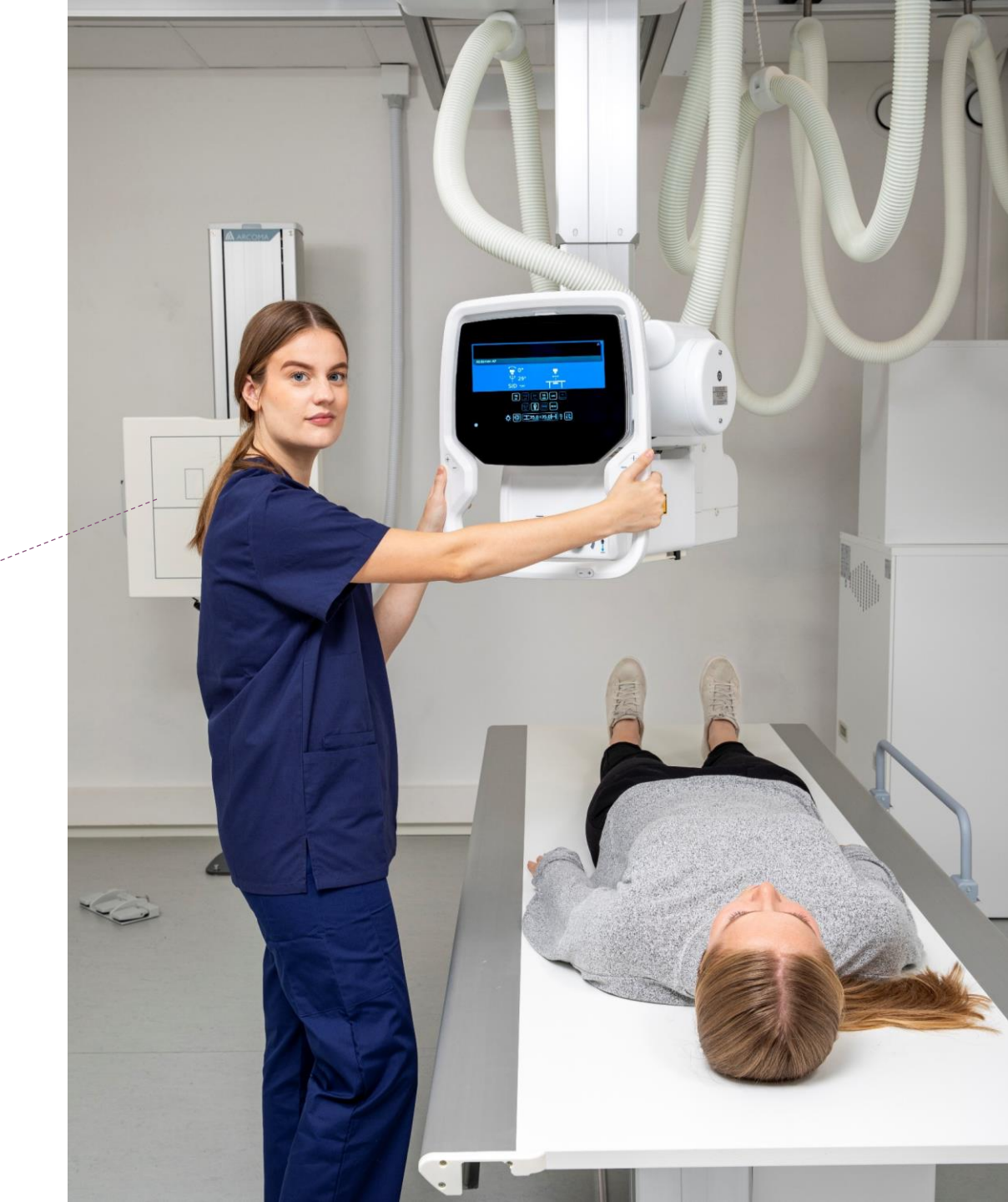

### BiAA – Benefits

With the introduction of BiAA, Automatic Exposure can also be used for non-bucky examinations.

This will allow the same benefits for non-bucky examinations:

- Optimized Image Quality
- Reduced Radiation Dose
- Enhanced Workflow Efficiency
- Improved Diagnostic Accuracy
- Consistency Across Examinations
- Minimized Need for Retakes
- Better Patient Safety
- Automatic Adaptation to Patient Size and Density

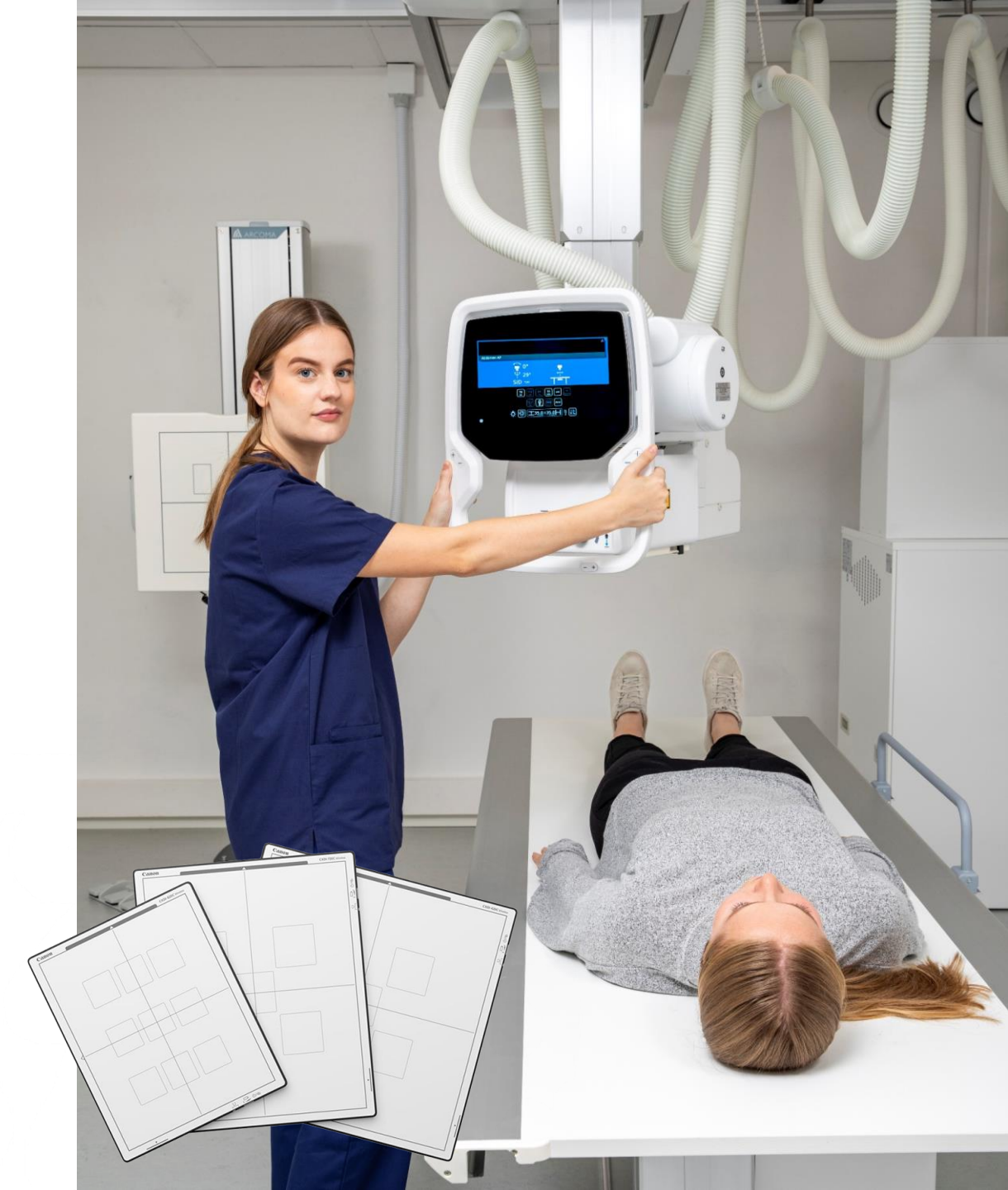

### **BiAA - Introduction**

#### BiAA – Built-in AEC Assistance

The CXDI Elite series allows for automatically terminated exposures without the use of an additional receptor (ion chamber, solid state paddle, etc.).

BiAA is used for non-Bucky imaging in Arcoma X-ray systems. For Bucky imaging the built-in AEC chamber will still be used.

BiAA is available with the following detectors:

- CXDI-420C Wireless
- CXDI-720C Wireless
- CXDI-820C Wireless

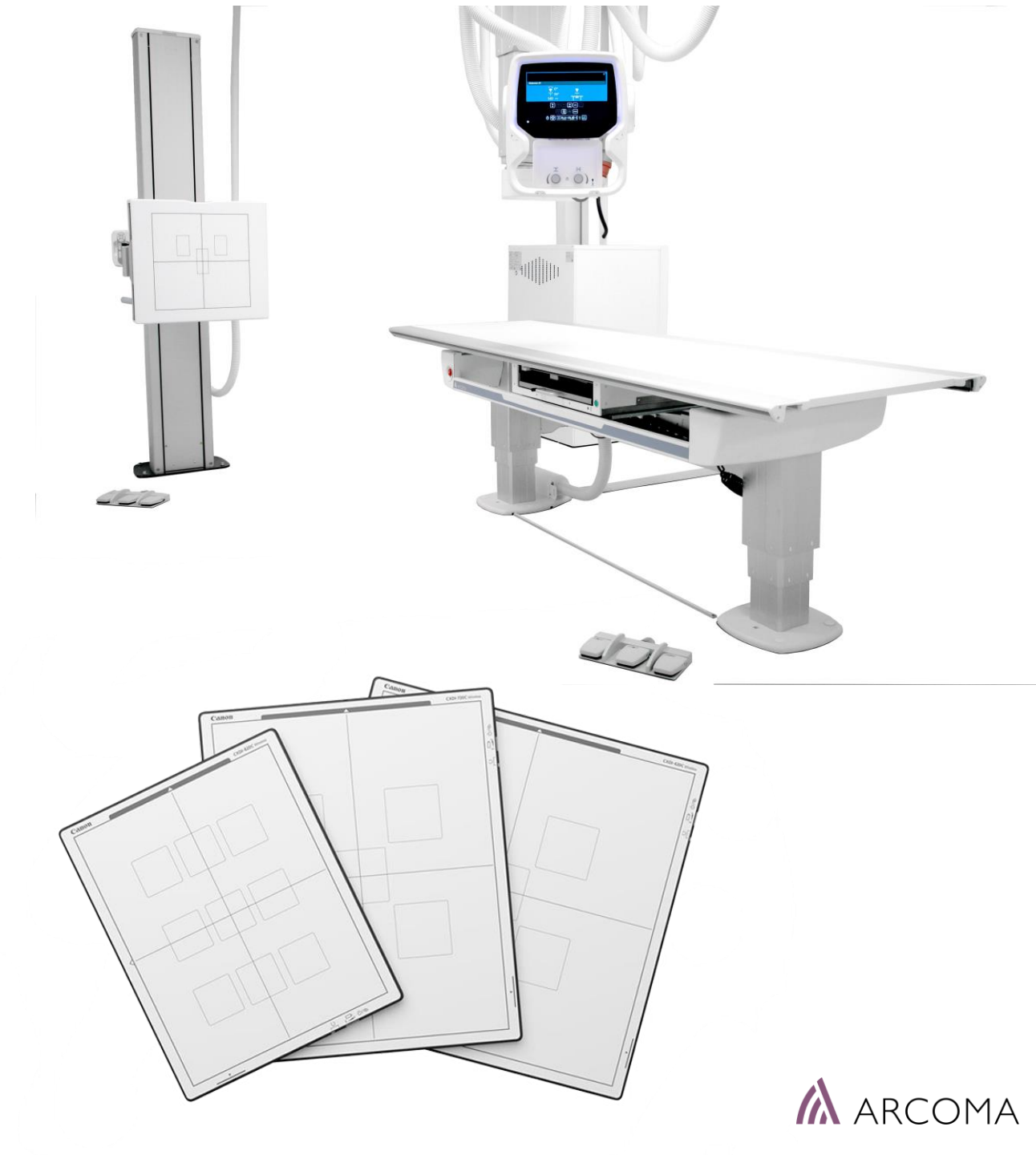

### NON-BUCKY IMAGING SUPPORT

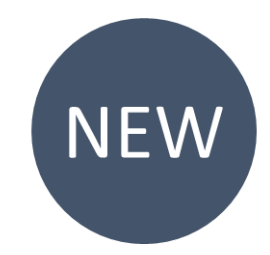

DETECTOR ANGULATION - TUBE ADJUSTMENT
 > Tube angulation automatically adapts to the detector

Achieve tube – detector alignment also for free positioning imaging through manual adjustments or seamlessly with the Advanced Remote control's automatic feature.

Speeds up your workflow and reduces the need for retakes.

• DETECTOR AUTOMATIC EXPOSURE CONTROL (AEC) > Built-in AEC Assistance (BiAA)

Integrated AEC within the detector streamlines the process. Select AEC chambers and benefit from Automatic Exposure also for free positioning imaging like bed side examinations.

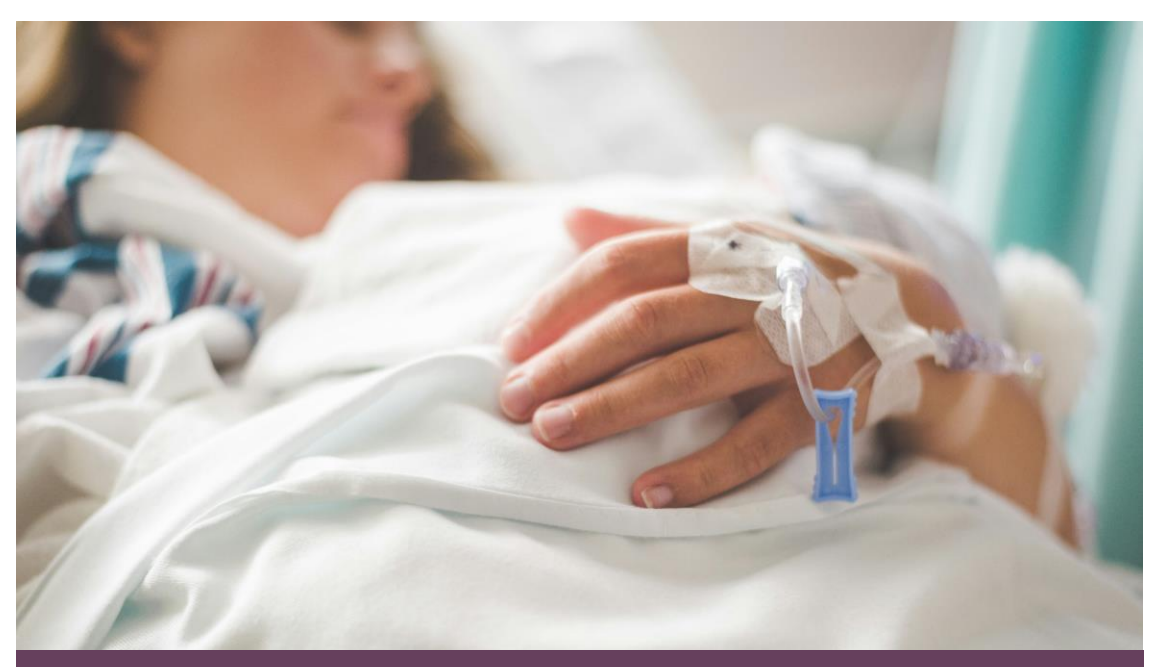

#### NON-BUCKY IMAGING – BED SIDE

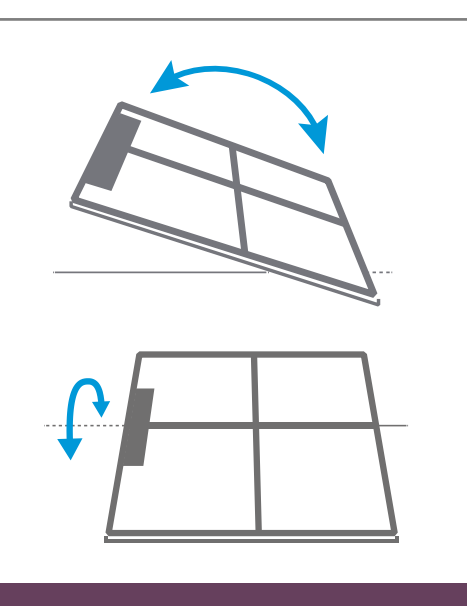

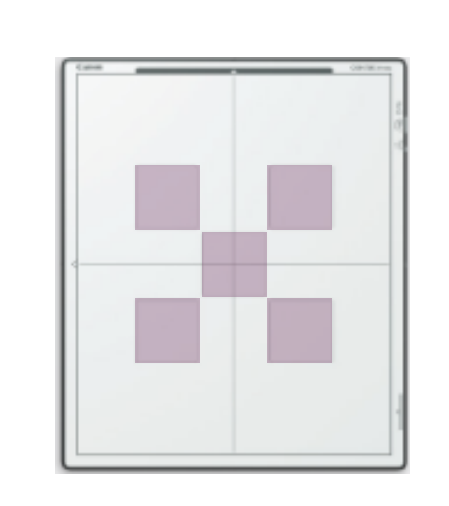

#### **DETECTOR ANGLE**

#### **AEC IN DETECTOR**

### DETECTOR ANGULATION – TUBE ADJUSTMENT

Elite detector Angulation is shown on the OTC display.

Adjust the tube angulation for the Elite detector angulation by pressing the Tube angulation button on the Advanced Remote control. Select Right or left rotation based on the position of the detector.

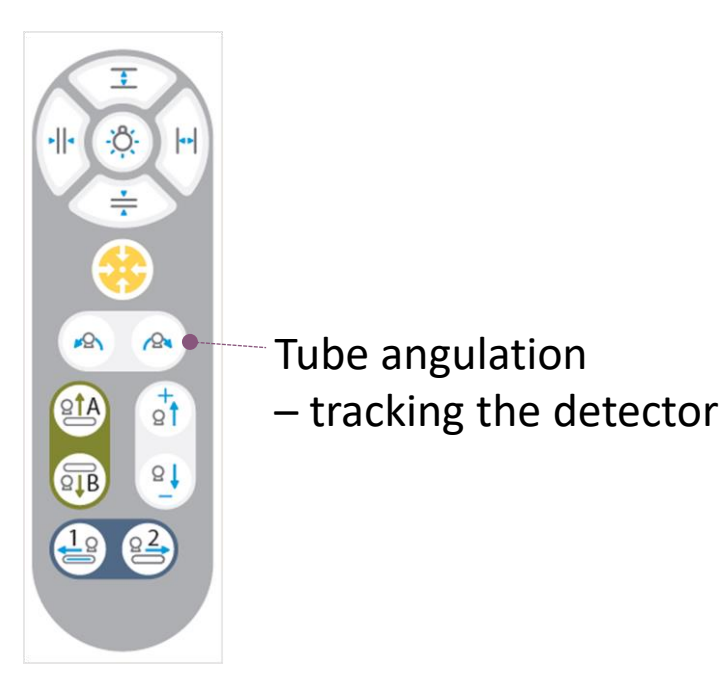

|                  | DoB 10-05-1952<br>DoB 10-05-1952<br>Female<br>Age<br>AccNo |   |
|------------------|------------------------------------------------------------|---|
| Jane Doe         | +0+ A 30°                                                  |   |
| Chest AP Bedslue |                                                            |   |
|                  | Ψ 0 <sup>°</sup><br>Η <sup>189cm</sup>                     |   |
|                  | 125 200 180 36 AEC Density                                 |   |
|                  |                                                            |   |
|                  | [<br>] <u>-</u> 35.0×43.0 1 7 €                            | • |

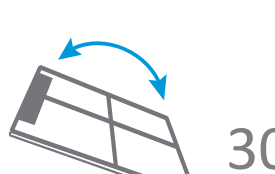

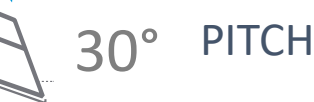

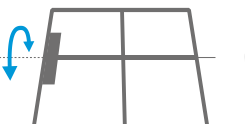

0° ROLL

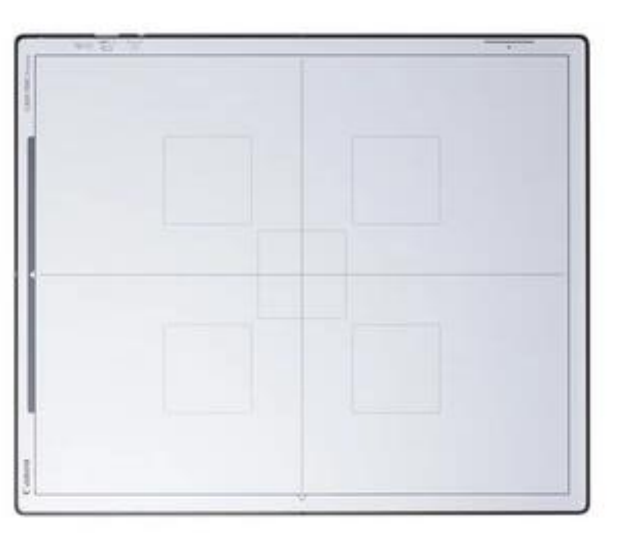

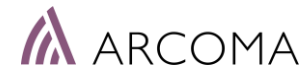

# DETECTOR ANGULATION – TUBE ADJUSTMENT > How it works

The detector angulation is shown on the tube display. The tube is easily aligned to the detector angulation either by pressing the angulation button on the Advanced remote control or by manually rotating the tube with guidance of the detector and tube values on the display.

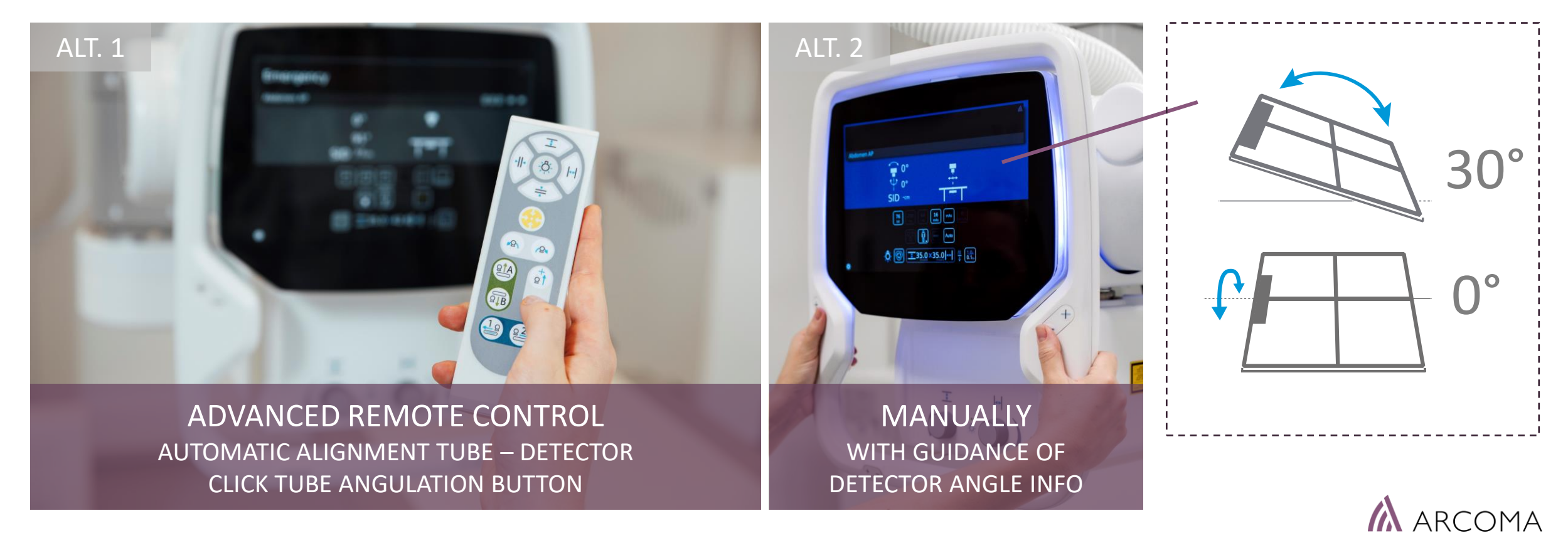

# DETECTOR AUTOMATIC EXPOSURE CONTROL (AEC) > How it works

ARCOMA Precision i5 is allowing automatic terminated exposures also for free-position imaging such as bed side examinations. This is realized by detecting the received X-rays in real time directly in the Canon CXDI-Elite detector (CXDI-720C, CXDI-420C, CXDI-820C).

- Five AEC ROI\* is detecting the accumulated pixel value corresponding to received X-rays in real time and notify the X-ray generator when the pixel value reaches a preset value.
- Wireless communication enables optimization of X-ray dose also for free-position imaging such as bed side examinations.

\*ROI : Region Of Interest

AEC via Ionization chamber is used for examinations in Wall stand and Table detector holder.

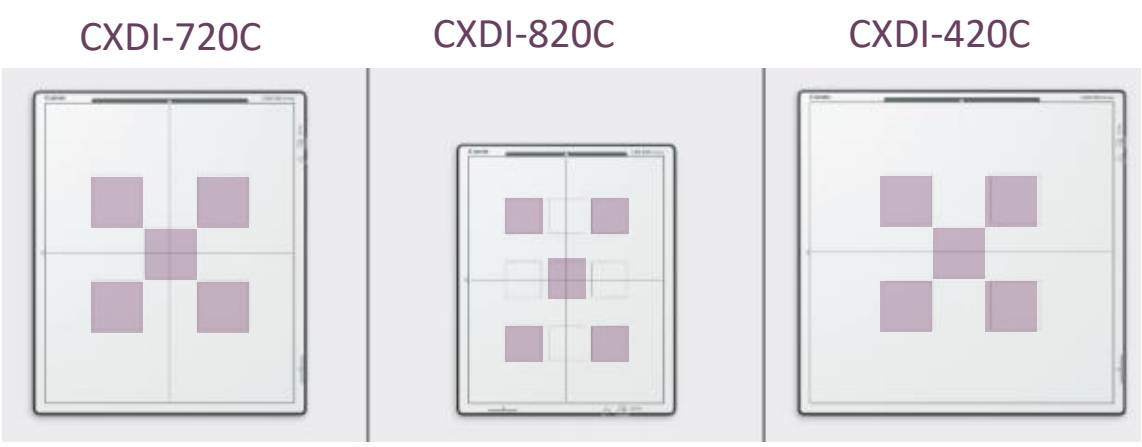

- CXDI-720C Wireless Detector: 35x43 cm (2.3 kg with battery)
- CXDI-420C Wireless Detector: 43x43 cm (2.7 kg with battery)
- CXDI-820C Wireless Detector: 27x35 cm (1.8 kg with battery)

#### Built-in AEC Assistance

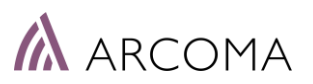

### MARKETING MATERIAL

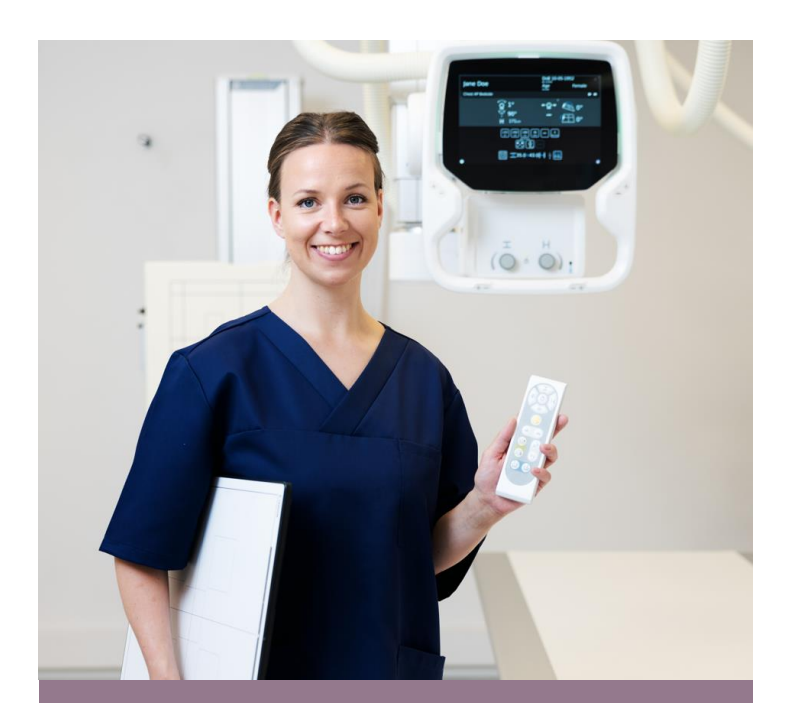

**NEW VIDEO** Built-in AEC Assistance (BiAA) Detector Angulation Guidance

https://drive.google.com/drive/folders/1BC w6MZggD0489coaXFqK6N3acq84WPqj

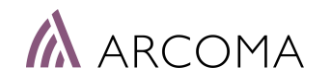

Part II (Application & Service)

# Workflow and application settings

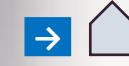

### How do I know that BiAA is active?

When BiAA is activated the AEC icon will show five AEC chambers.

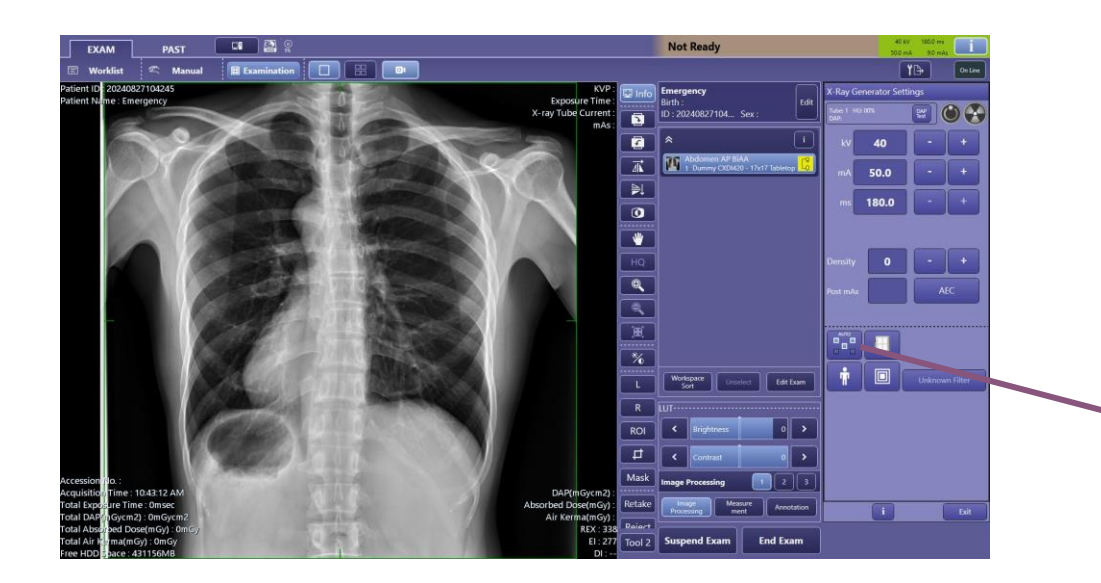

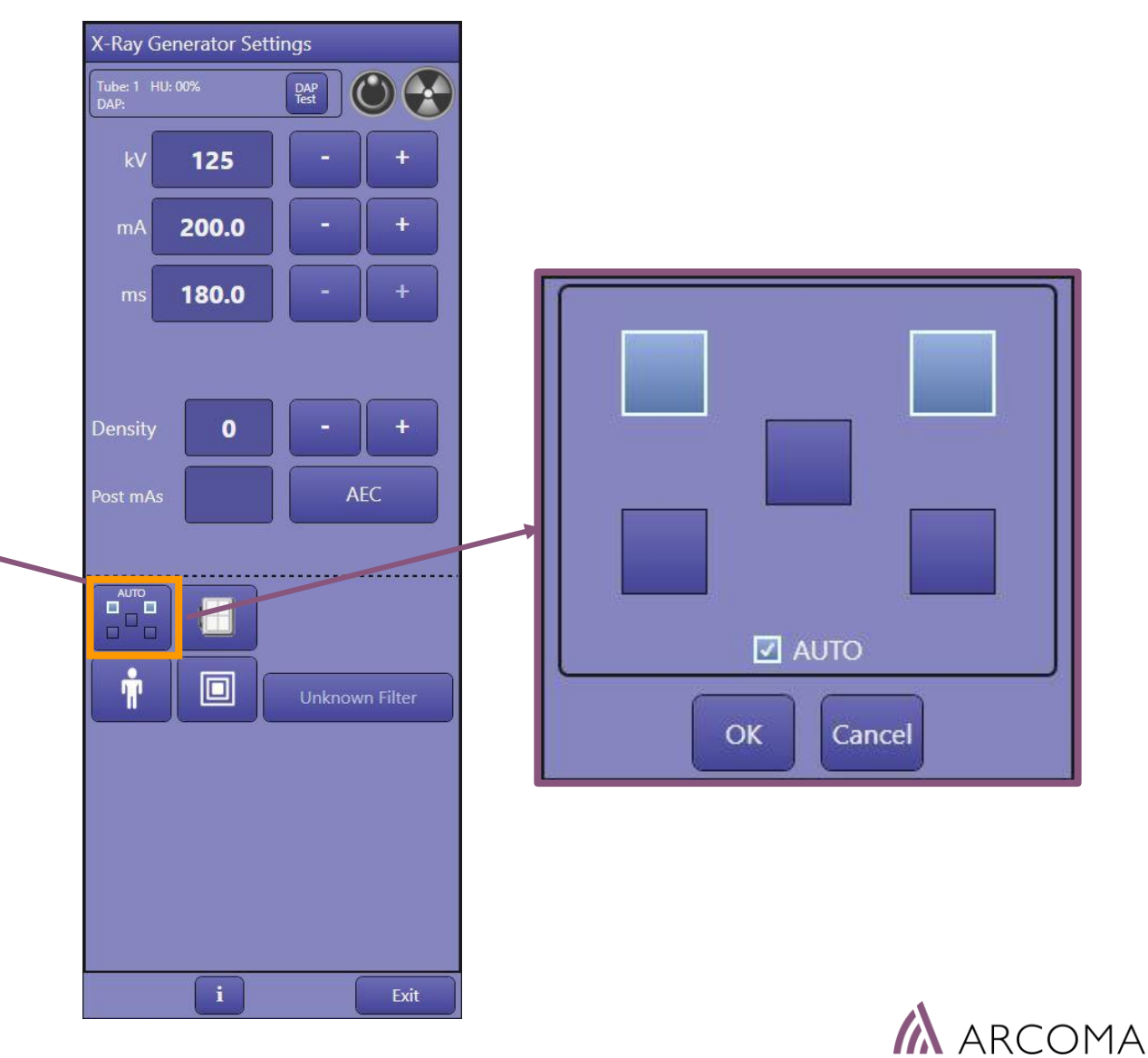

### BiAA – Modes

When BiAA is activated the AEC icon will show five AEC chambers.

#### There are two different modes:

- Auto
- Manual / Zero degrees

#### The following pages will describe:

- > Difference between Auto and Manual
- > How to use BiAA Auto mode.
- > How to shift between Auto and Manual.
- > How to use BiAA manual/zero mode.

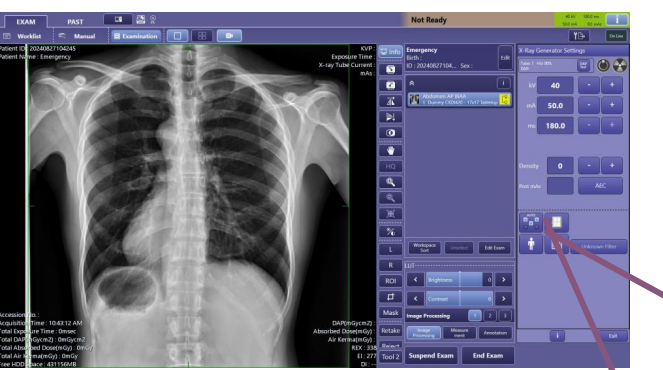

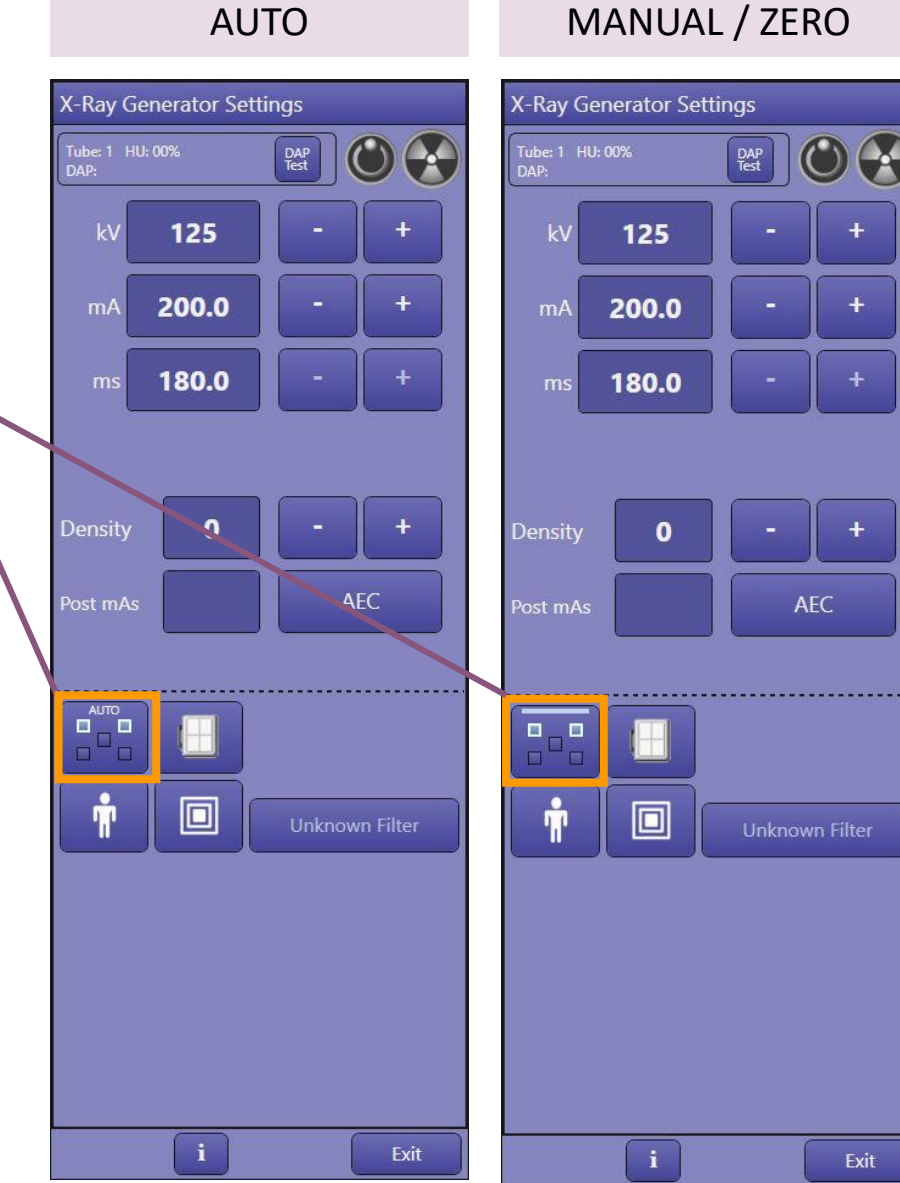

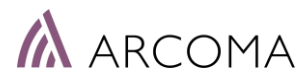

### BiAA – Auto versus Manual Mode

= Active AEC chamber

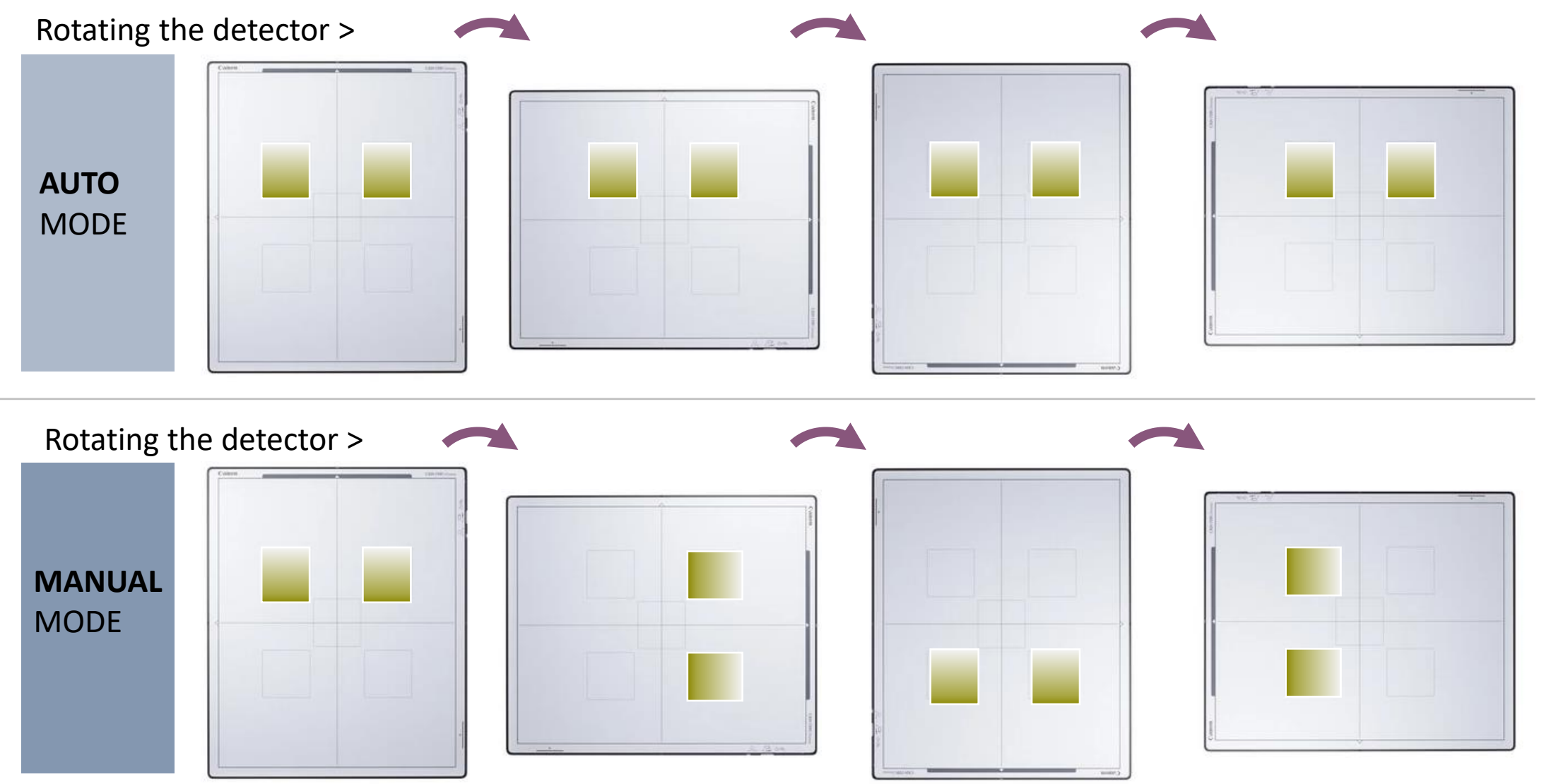

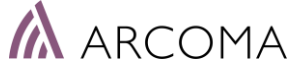

### BiAA – Auto Mode

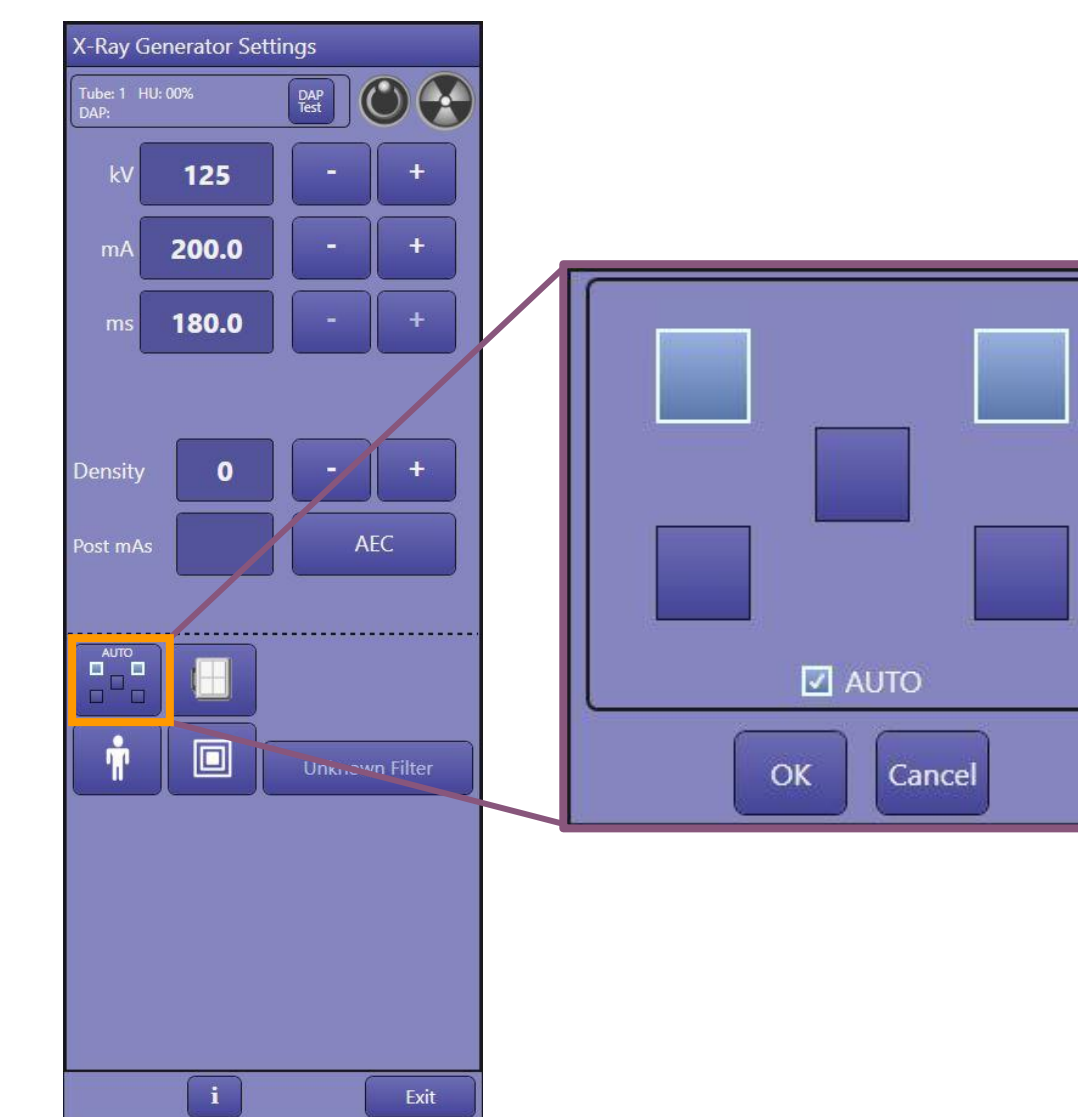

#### PREREQUEST

#### Detector angulation larger than 30°

#### (i) Information

When you have selected an ROI pattern with an AUTO indication or the Auto synchronization with rotation option, be sure to keep the angle of the detector as follows.

Place the detector as upright as possible. In addition, do your best to not tilt the detector in the direction of rotation. If the angle of the detector is less than 30° to the horizontal or the detector is tilted in the direction of rotation, the angle of the detector may not be detected correctly. If this happens, you cannot perform exposure.

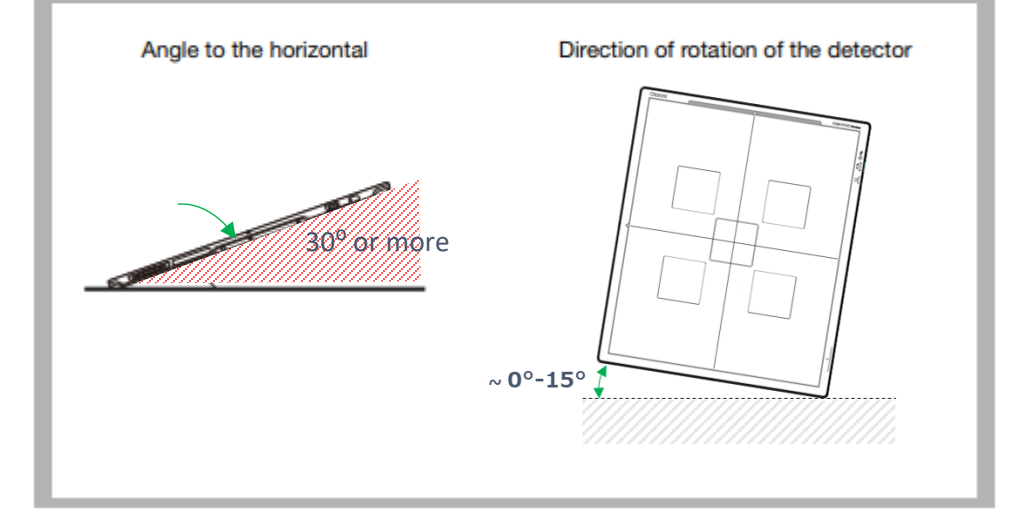

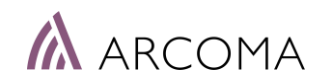

### BiAA – Auto Mode

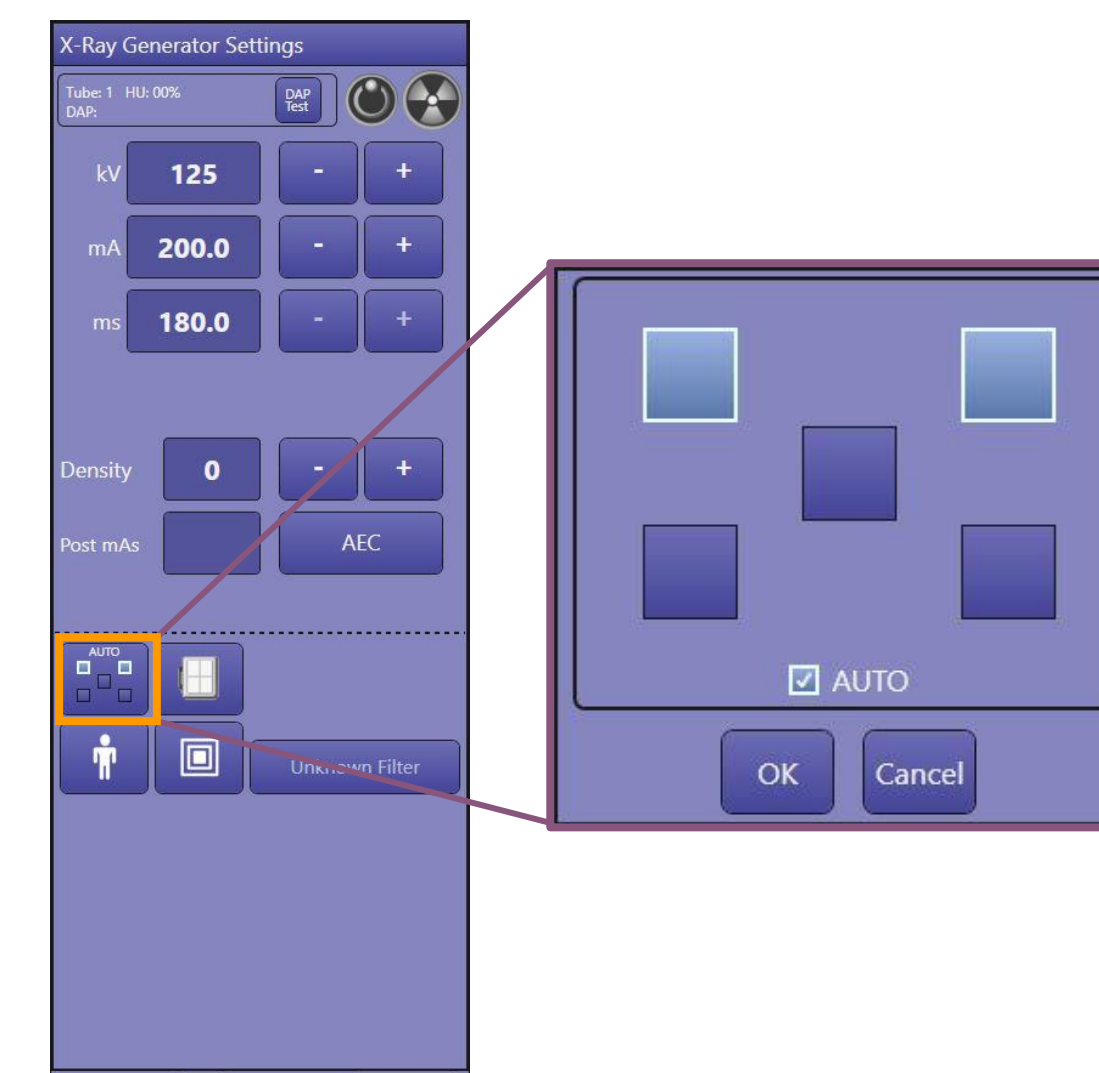

Exit

#### PREREQUEST

Detector angulation larger than 30°

### WHAT HAPPENS WHEN PREREQUESTS IS NOT FULFILLED?

- > Icon will shift color to orange.
- > Exposure will be prevented and message displayed to the user.

#### **ACTION BY USER**

- > User shall change to MANUAL / 0 degree mode and ensure that correct AEC chambers are selected. How?
- > De-select checkbox AUTO.

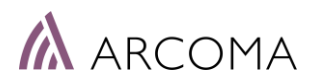

### BiAA – Shift between Auto and Manual

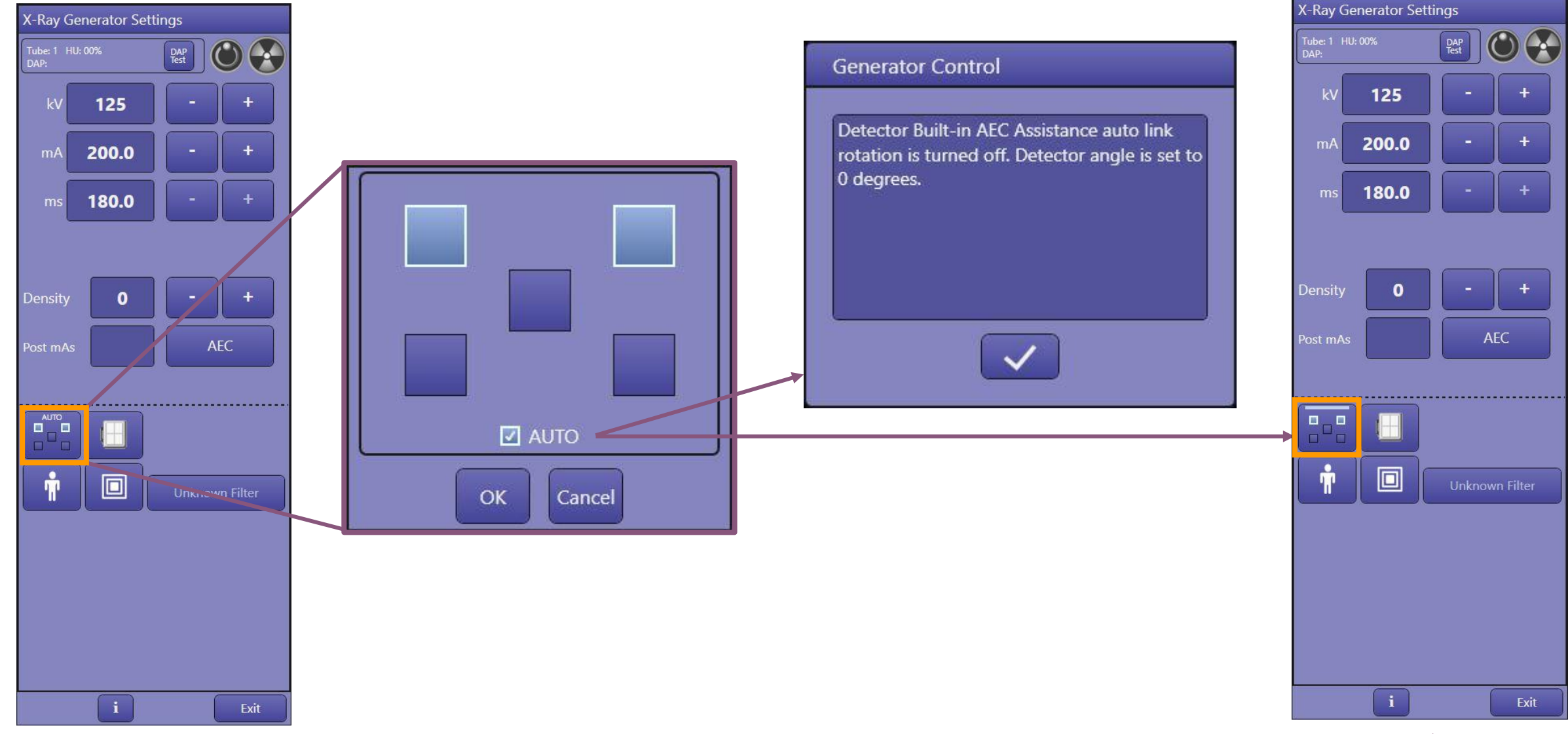

ARCOMA

### BiAA – Manual mode (0 degree mode)

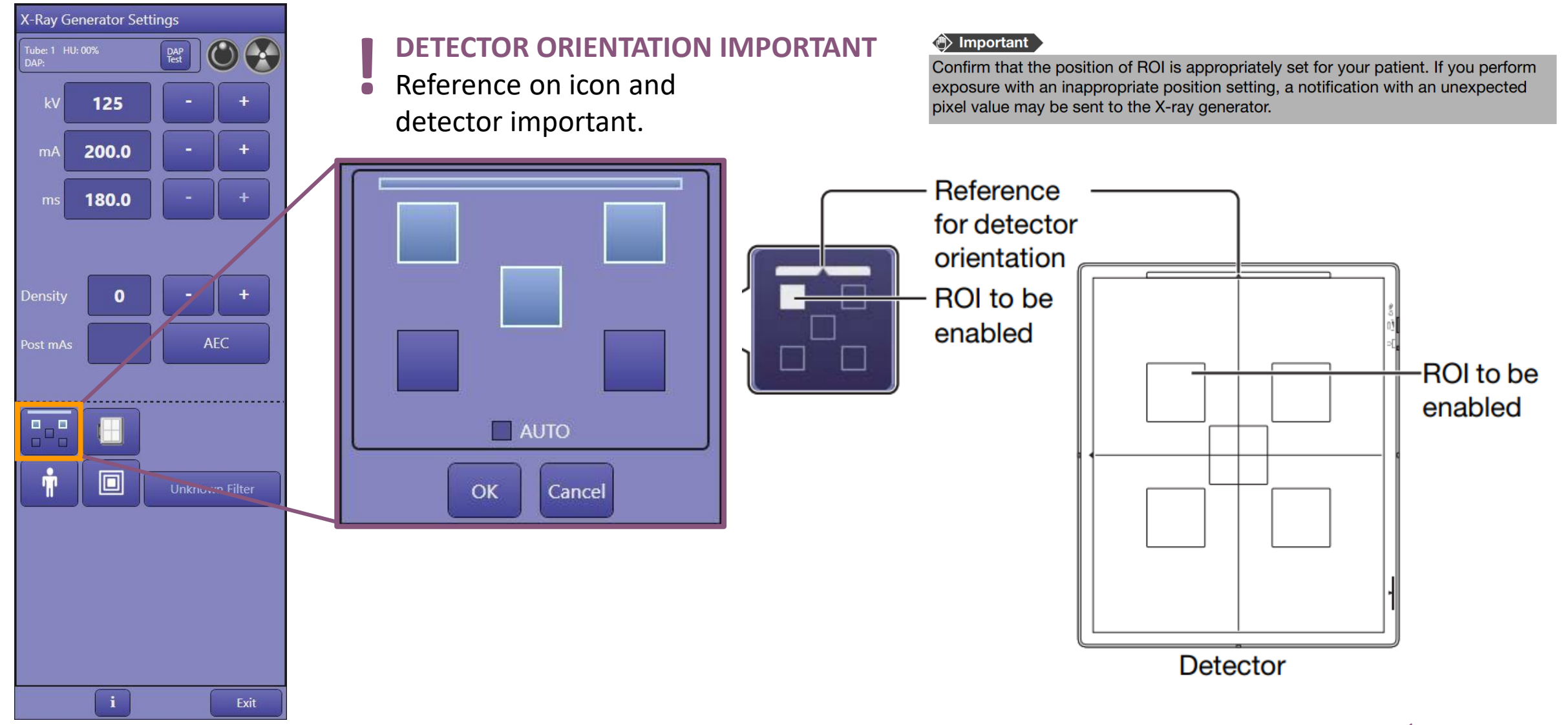

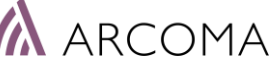

### BiAA – Manual mode (O degree mode)

When BiAA is activated the AEC icon will show five AEC chambers.

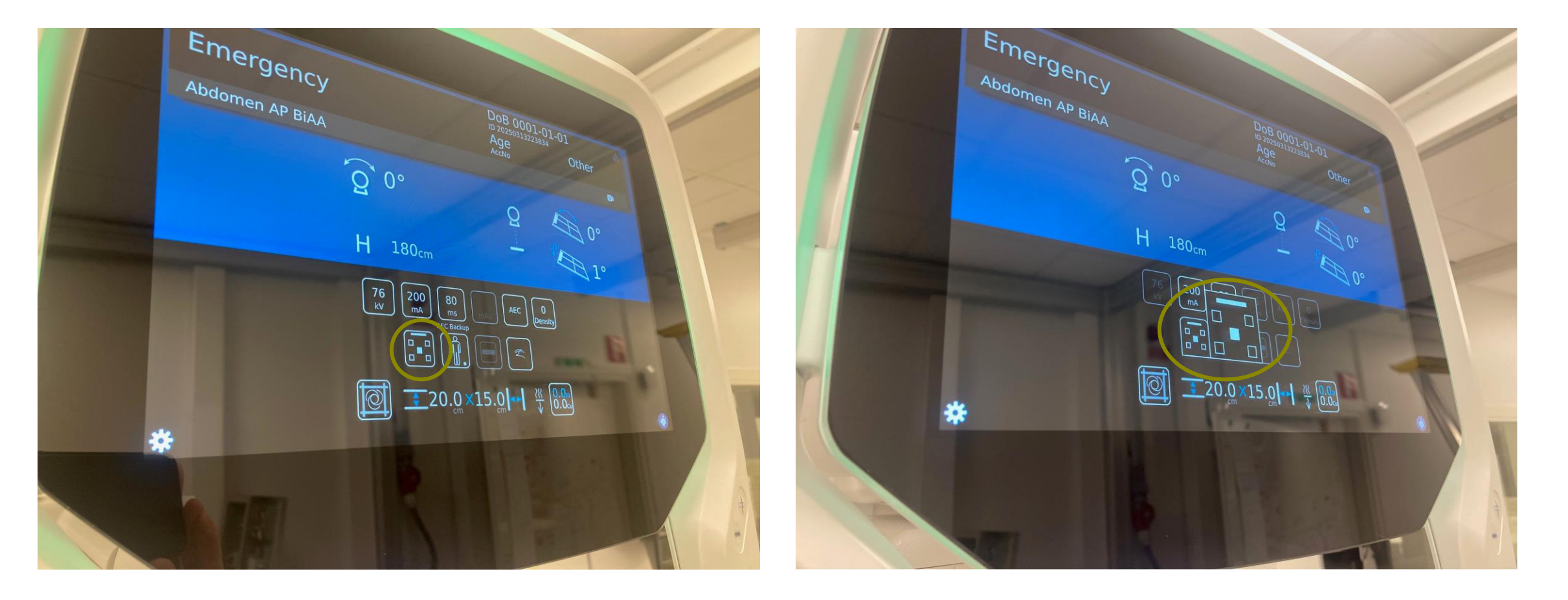

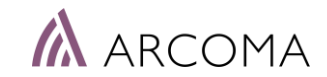

### BiAA – Which parameters can be changed & how?

#### PARAMETERS OF INTEREST:

- AEC Cut-off dose How can it be adjusted?
- Possibility to adjust the cut-off dose for an individual protocol?
- AEC Backup value How can the exposure be terminated if it is not reaching the selected AEC chamber?
- Active Chambers in each protocol. How do you select them?
- BiAA modes (Manual / Auto)

#### HOW CAN PARAMETERS BE CHANGED?

- APR Editor, protocol settings
- Drtsetting.ini-file

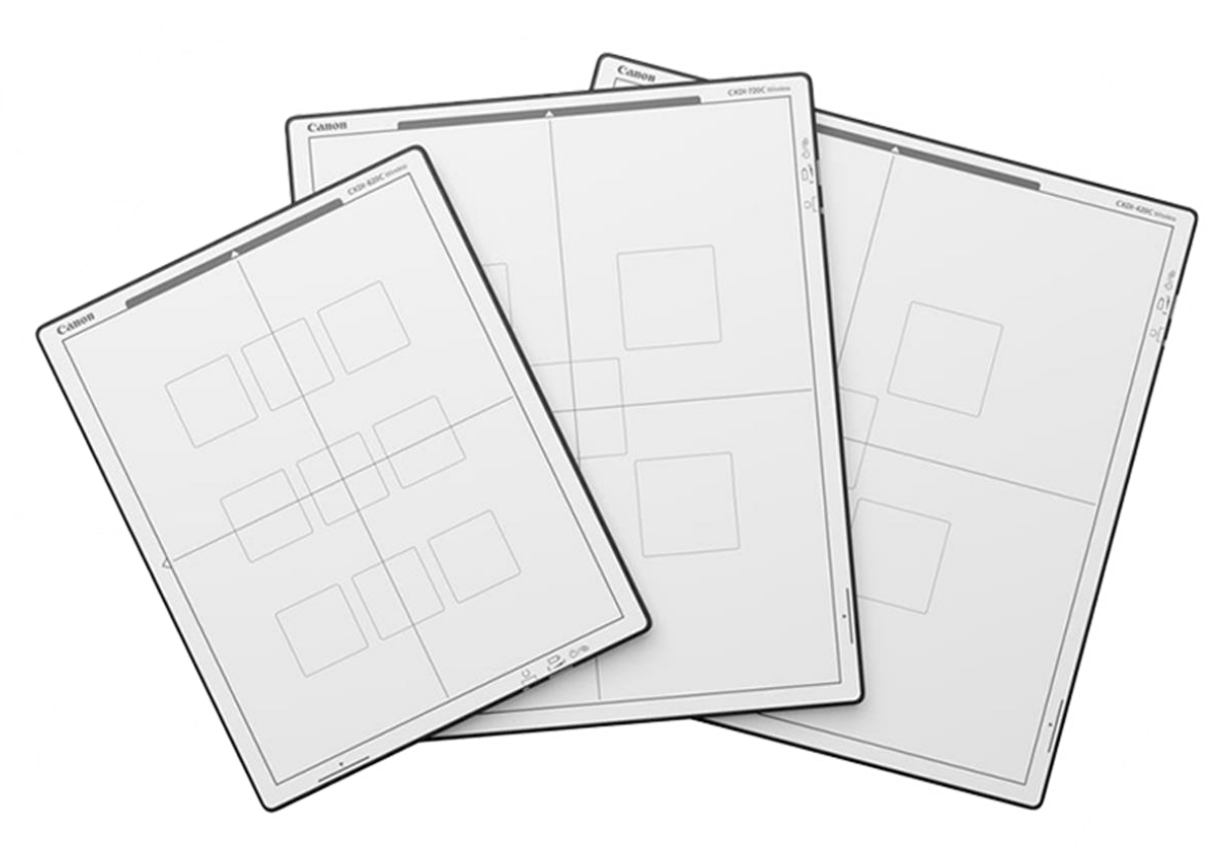

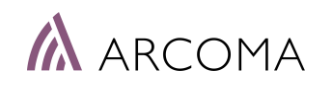

### Canon APR Editor: BiAA settings

Anatomical Protocols are defined in the Canon APR Editor.

#### Settings requied to use BiAA in a protocol:

- Technique: AEC
- ms = Used as Backup value
- Detector AEC Assist: YES

#### Adjustable protocol settings related to BiAA:

- Active Detector AEC
- DRT Denstity
- Detector Rotation

See next page for more information.

|                                                                     | Parame | Parameters Configuration |               |               |                                                                                                    |               |   |  |
|---------------------------------------------------------------------|--------|--------------------------|---------------|---------------|----------------------------------------------------------------------------------------------------|---------------|---|--|
|                                                                     |        | NAME                     | Very Small    | Small         | Medium                                                                                                    | Large         | T |  |
|                                                                     | ⊳      | Rad kV                   | 40            | 40            | 95                                                                                                    | 40            |   |  |
| Used as                                                             |        | Rad mA                   | 320.0         | 250.0         | 320.0                                                                                                    | 320.0         | 1 |  |
| Backup value                                                        | -      | ms                       | 16.0          | 16.0          | 16.0                                                                                                    | 16.0          | T |  |
|                                                                     |        | mAs                      | 5.1           | 4.0           | 5.1                                                                                                    | 5.1           | T |  |
| Technique: AEC —                                                    |        | Technique                | AEC           | AEC           | AEC                                                                                                    | AEC           |   |  |
|                                                                     |        | Film                     | Film Screen 1 | Film Screen 1 | Film Screen 1                                                                                                    | Film Screen 1 |   |  |
|                                                                     |        | Focus                    | LARGE         | LARGE         | LARGE                                                                                                    | LARGE         |   |  |
|                                                                     |        | Left Field               | NO            | NO            | NO                                                                                                    | NO            |   |  |
|                                                                     |        | Center Field             | NO            | NO            | NO                                                                                                    | NO            |   |  |
|                                                                     |        | Right Field              | NO            | NO            | NO                                                                                                    | NO            |   |  |
|                                                                     |        | Receptor                 | 4             | 4             | 4                                                                                                    | 4             |   |  |
|                                                                     |        | Density                  | 0             | 0             | 0                                                                                                    | 0             |   |  |
|                                                                     |        |                          |               | 10            | a conservation of the second second se |               |   |  |
|                                                                     |        |                          |               |               |                                                                                                    |               |   |  |
| New parameters                                                      |        | Detector AEC Assist      | YES           | YES           | YES                                                                                                    | YES           |   |  |
| Backup value<br>Technique: AEC<br>New parameters<br>related to BiAA |        | Active Detector AEC      | A             | A             | Α                                                                                                    | A             |   |  |
| related to BIAA                                                     |        | DRT Density              | 0             | 0             | 0                                                                                                    | 0             | 1 |  |

0 degree

Detector Rotation

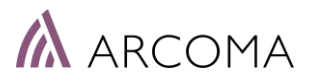

0 degree

0 degree

0 degree

### BiAA – Protocol Setup

The following parameters are recommended to use during normal operation:

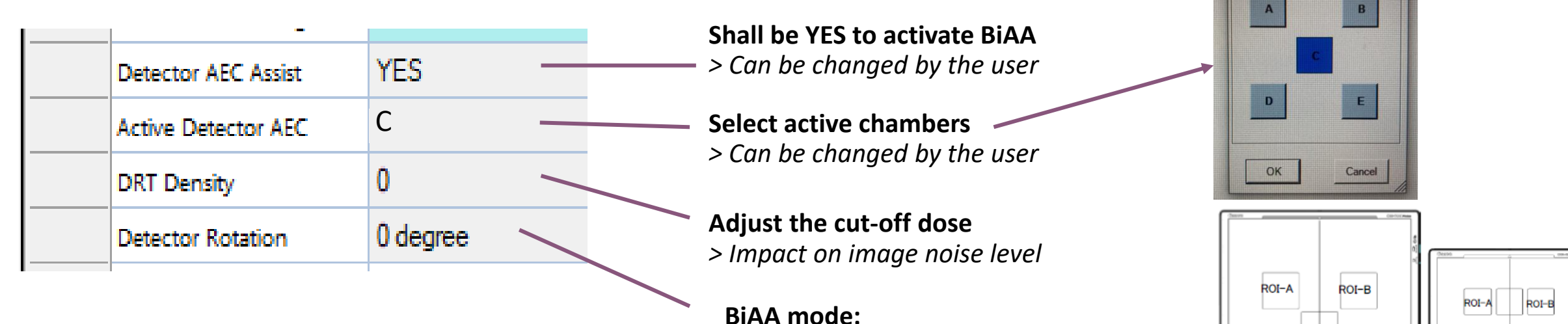

Manual/O degree or Auto Rotation link

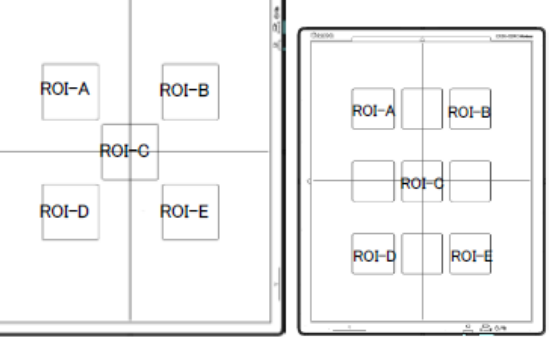

ROI... -

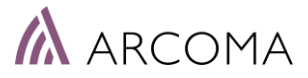

### BiAA – Protocol Setup

There are more parameters related to BiAA that are recommended be hidden with the Configuration Tool.

The following parameters are recommended to use during normal operation:

|  | Detector AEC Assist    | YES      |   |   | Shall          |
|--|------------------------|----------|---|---|----------------|
|  | Active Detector AEC    | С        |   |   | Select         |
|  | ROI Caic Type          | AVG      |   |   | shall l        |
|  | Sensitivity            | 0        |   | 1 |                |
|  | DRT Density            | 0        |   |   | Adjus          |
|  | Max Exposure Time (ms) | 1000     |   |   | Numb<br>drtset |
|  | Base Level             | Û        |   |   |                |
|  | Detector Rotation      | 0 degree |   |   | BiAA           |
|  |                        | î        | i |   |                |

Shall be YES to activate BiAA

Select which chambers that shall be active

Adjust the cut-off dose (noise level) Number of steps are defined in the drtsettings.ini-file.

BiAA mode: Manual/0 degree or Auto Rotation link

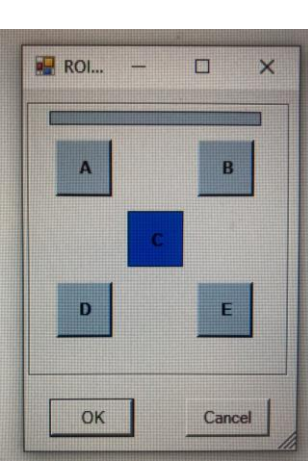

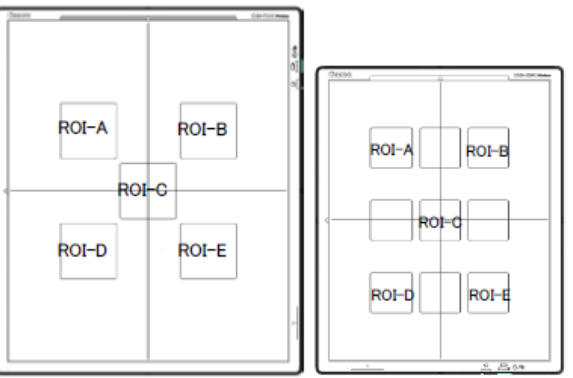

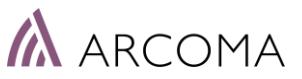

### BiAA – Protocol Setup

SUGGESTION TO HIDE PARAMETERS

The following parameters are recommended to hide during normal operation:

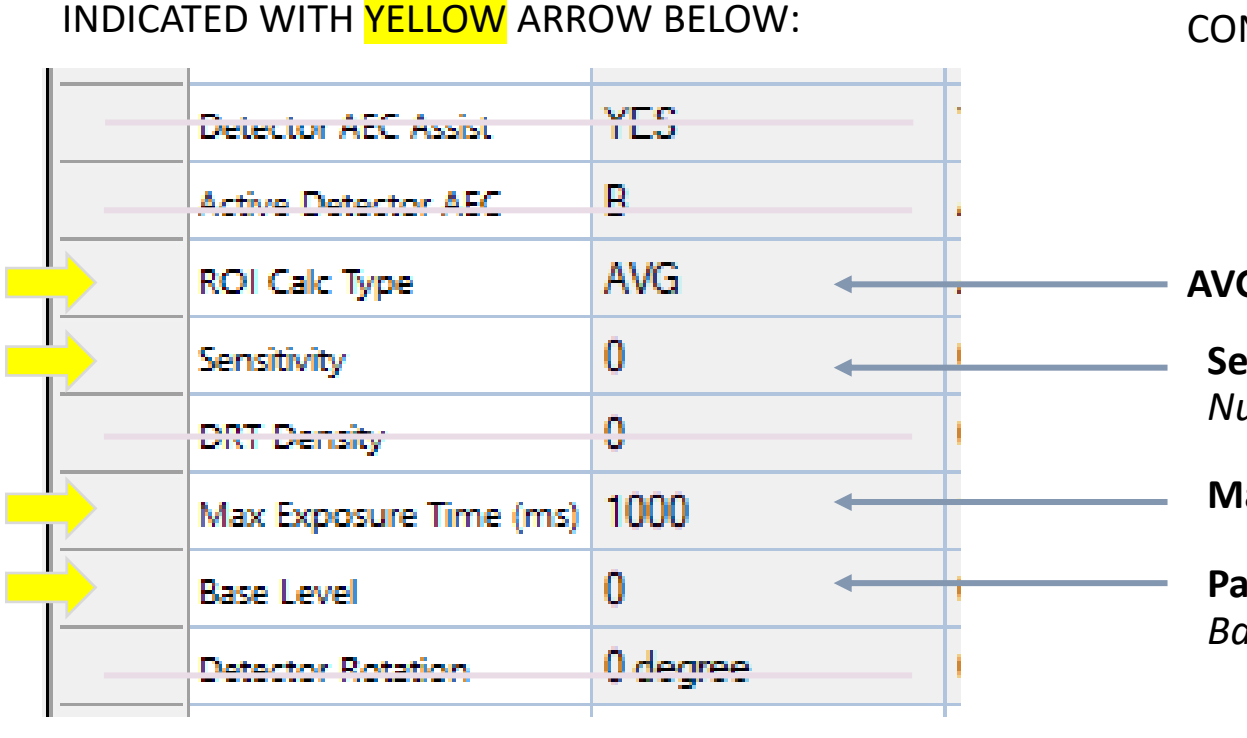

#### OW: PARAMETERS CAN BE HIDDEN VIA THE CONFIGURATION TAB. See next pages for information.

AVG (Average), AND, OR

**Sensitivity > Recommended not to change during normal operation.** *Number of steps can be defined in drtsettings.ini-file.* 

Max exposure time, detector

**Parameter can be used to adjust the cut-off dose.** *Base level value is defined in the drtsettings.ini-file.* 

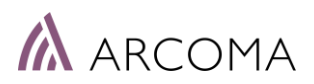

### **PROTOCOL:** Configuration

- Open the Canon APR Editor
- Go to X-ray Parameter window
- Select the Configuration tab
- Password will be requested •
- Add password: *Admin* to get access

#### **X-RAY PARAMETER**

| Paramet                         | ers Configura | tion       |                |                |                |                |
|---------------------------------|---------------|------------|----------------|----------------|----------------|----------------|
|                                 | NAME          |            | Very Small     | Small          | Medium         | Large          |
|                                 | Rad kV        |            | 40             | 68             | 76             | 84             |
|                                 | Rad mA        |            | 50.0           | 200.0          | 200.0          | 200.0          |
|                                 | ms            |            | 10.0           | 80.0           | 80.0           | 80.0           |
|                                 | mAs           |            | 0.5            | 16.0           | 16.0           | 16.0           |
|                                 | Technique     |            | MAS            | MAS            | MAS            | MAS            |
|                                 | Focus         |            | SMALL          | SMALL          | SMALL          | SMALL          |
|                                 | Left Field    |            | NO             | NO             | NO             | NO             |
|                                 | Center Field  |            | YES            | YES            | YES            | YES            |
| 🖶 Password — 🗆                  | 3 X           |            | NO             | NO             | NO             | NO             |
|                                 |               |            | 2              | 2              | 2              | 2              |
|                                 |               |            | 0              | 0              | 0              | 0              |
| *                               |               | ent.       | 1-2-3 Portrait | 1-2-3 Portrait | 1-2-3 Portrait | 1-2-3 Portrait |
|                                 |               | Dn         | YES            | YES            | YES            | YES            |
|                                 |               |            | 0              | 0              | 0              | 0              |
|                                 | - 1           | et         | -999999        | -999999        | -999999        | -999999        |
| OK Can                          | cel           | аре        | Portrait       | Portrait       | Portrait       | Portrait       |
|                                 |               |            | 0              | 0              | 0              | 0              |
|                                 | CollimatorWi  |            | -1.0           | -1.0           | -1.0           | -1.0           |
|                                 | CollimatorHe  | ight(inch) | -1.0           | -1.0           | -1.0           | -1.0           |
| CollimatorCentering<br>GridInfo |               | ntering    | CENTER         | CENTER         | CENTER         | CENTER         |
|                                 |               | DISABLED   | DISABLED       | DISABLED       | DISABLED       |                |
|                                 | Detector Star | nd Angle   | 0.00           | 0.00           | 0.00           | 0.00           |
|                                 |               |            |                |                |                |                |

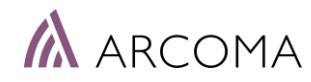

### Configuration, overview

a) Parameters tab

Visible for user when editing APR protocols.

b) Configuration tab

Used by Service/Application/Super user for settings of Parameters tab.

- Tools for adjusting APR Parameters on show and how to edit parameters.
   a) Show APR Parameters
   b) APR Parameters Editable Per Patiens Size
- 2) List of APR Parameters
- 3) Built-in-AEC Assistance parameters

|        | (a) (b)                  |                                         |        |
|--------|--------------------------|-----------------------------------------|--------|
|        | Parameters Configuration |                                         |        |
| $\int$ | Save                     | Show APR Parameters                     |        |
|        | APR Parameters           | Checked APR parameter will be displayed | d in P |
|        | Auto Pos Offset          |                                         |        |
|        | Receptor Ori. On         |                                         |        |
|        | PortraitLandscape        | Detector Rotate Angle                   |        |
|        | Filter On                | 🔽 0 🗌 90 🗌 180 🔲 270 🔽 Auto             |        |
|        | ✓ Filter                 |                                         |        |
|        | Collimator On            |                                         |        |
|        | CollimatorWidth(mm)      |                                         |        |
|        | CollimatorWidth(inch)    |                                         |        |
|        | CollimatorHeight(mm)     |                                         |        |
|        | CollimatorHeight(inch)   |                                         |        |
|        | CollimatorCentering      |                                         |        |
|        | SID On                   |                                         |        |
|        |                          |                                         |        |
|        | GridInfo                 |                                         |        |
|        | Detector Stand Angle On  |                                         |        |
|        | Detector Stand Angle     |                                         |        |
|        | Detector AEC Assist      |                                         |        |
|        | Active Detector AEC      |                                         |        |
|        | ROI Calc Type            |                                         |        |
|        | Sensitivity              |                                         |        |
|        | DRT Density              |                                         |        |
|        | Max Exposure Time (ms)   |                                         |        |
|        | Base Level               |                                         |        |
|        | Detector Rotation        | ¥                                       |        |
|        |                          |                                         |        |

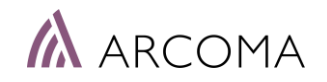

### Configuration, Tools

#### Show APR Parameters

#### Used for:

Deciding which of the APR Parameters that shall be shown on the Parameters tab (a).

#### Instruction:

Select the Configuration tab (b).

```
Select Show APR Parameters in the drop down menu (1).
Select the APR Parameters (2) to show on the Parameters tab (a).
Select by checking the box to the left of the APR Parameters (2).
Press Save button (4).
```

Only seleted APR Parameters will be shown in the Parameter tab.

| (a) (b)                  |                                            |
|--------------------------|--------------------------------------------|
| Parameters Configuration | 1<br>Show APR Parameters                   |
| APR Parameters           | Checked APR parameter will be displayed in |
| Auto Pos Offset          |                                            |
| Receptor Ori. On         |                                            |
| PortraitLandscape        | Detector Rotate Angle                      |
| Filter On                | 🔽 0 🗌 90 🔲 180 🗌 270 🔽 Auto                |
| Filter                   |                                            |
| Collimator On            |                                            |
| CollimatorWidth(mm)      |                                            |
| CollimatorWidth(inch)    |                                            |
| CollimatorHeight(mm)     |                                            |
| CollimatorHeight(inch)   |                                            |
| CollimatorCentering      |                                            |
|                          |                                            |
|                          |                                            |
| GridInfo                 |                                            |
| Detector Stand Angle On  |                                            |
| Detector Stand Angle     |                                            |
| Detector AEC Assist      |                                            |
| Active Detector AEC      |                                            |
| ROI Calc Type            |                                            |
|                          |                                            |
|                          |                                            |
| Max Exposure Time (ms)   |                                            |
|                          |                                            |
|                          |                                            |
|                          | ×                                          |

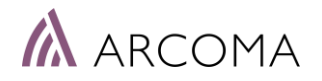

### Configuration, Tools

#### **APR Parameters Editable Per Patient Size**

#### Used for:

Decides how to edit the APR Parameters on the Parameters tab. There are two alterantives:

a) Edit parameter seperately for each patient size

b) Edit the parameter for the Medium patient size and automatically apply settings for all patient sizes.

#### Instruction:

Select *APR Parameters Editable Per Patient Size* in the drop down menu (1).

Select APR Parameters that shall be editable per Patient size.

Unselected APR Parameters will be edited for the Medium Patient size and automatically applied settings for all patient sizes.

See next page for example.

| Save (4)            | APR Parameters Editable Per Patient Size |
|---------------------|------------------------------------------|
|                     | Checked APR parameter is editable for a  |
| PR Parameters       | ^                                        |
| Rad kV              |                                          |
| Rad mA              |                                          |
| ] ms                | Detector Rotate Angle                    |
| mAs 🛛               | ▼ 0  90  180  270  Auto                  |
| Technique           |                                          |
| Film                |                                          |
| Focus               |                                          |
| Left Field          |                                          |
| Center Field        |                                          |
| Right Field         |                                          |
| Receptor            |                                          |
| Density             |                                          |
| AEC Fields Orient.  |                                          |
| AutoPosition On     |                                          |
| Auto Position       |                                          |
| Auto Pos Offset     |                                          |
| Receptor Ori. On    |                                          |
| PortraitLandscape   |                                          |
| ] Filter On         |                                          |
| ] Filter            |                                          |
| Collimator On       |                                          |
| CollimatorWidth(mm) |                                          |
|                     |                                          |

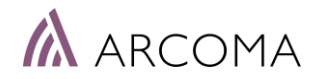

### Configuration, Tools

#### **APR Parameters Editable Per Patiens Size**

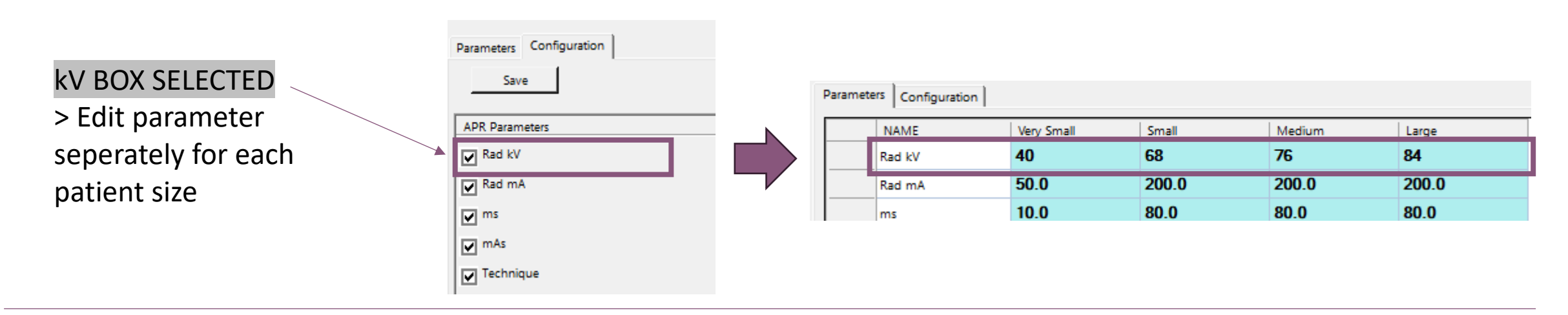

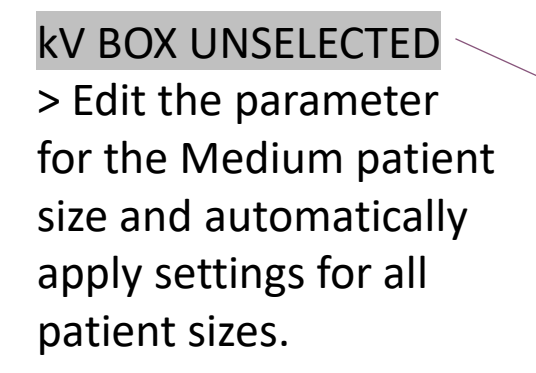

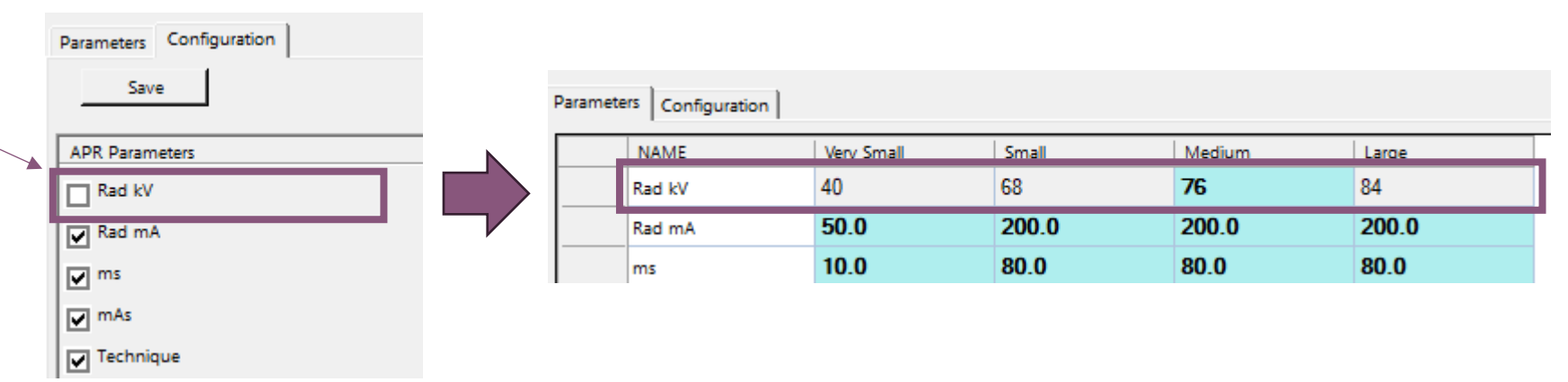

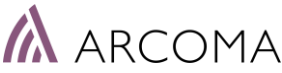

### SUMMARY: BiAA – Protocol Setup

Recommended setup of parameters for normal operation:

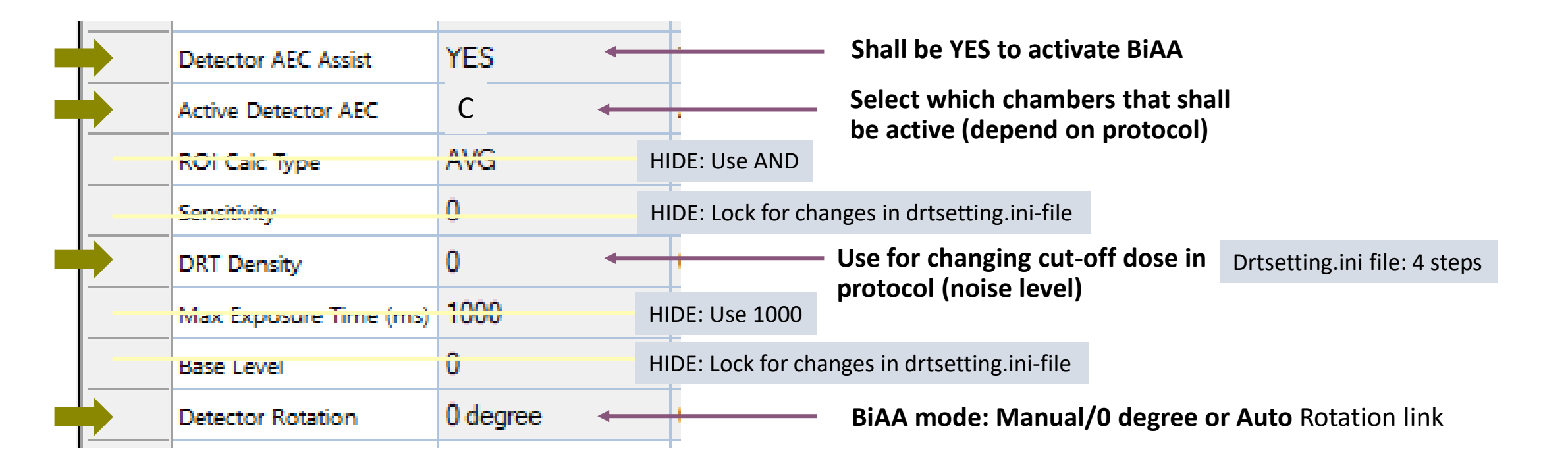

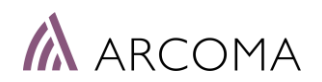

#### **BIAA PARAMETERS: ROI CALC TYPE**

Definition of AND, OR, AVG in BiAA ROI:

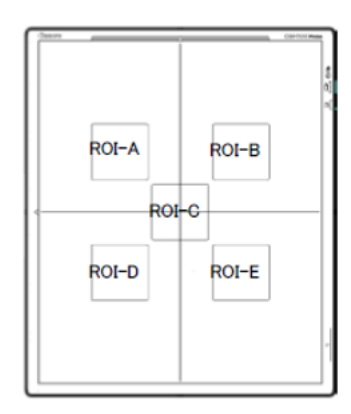

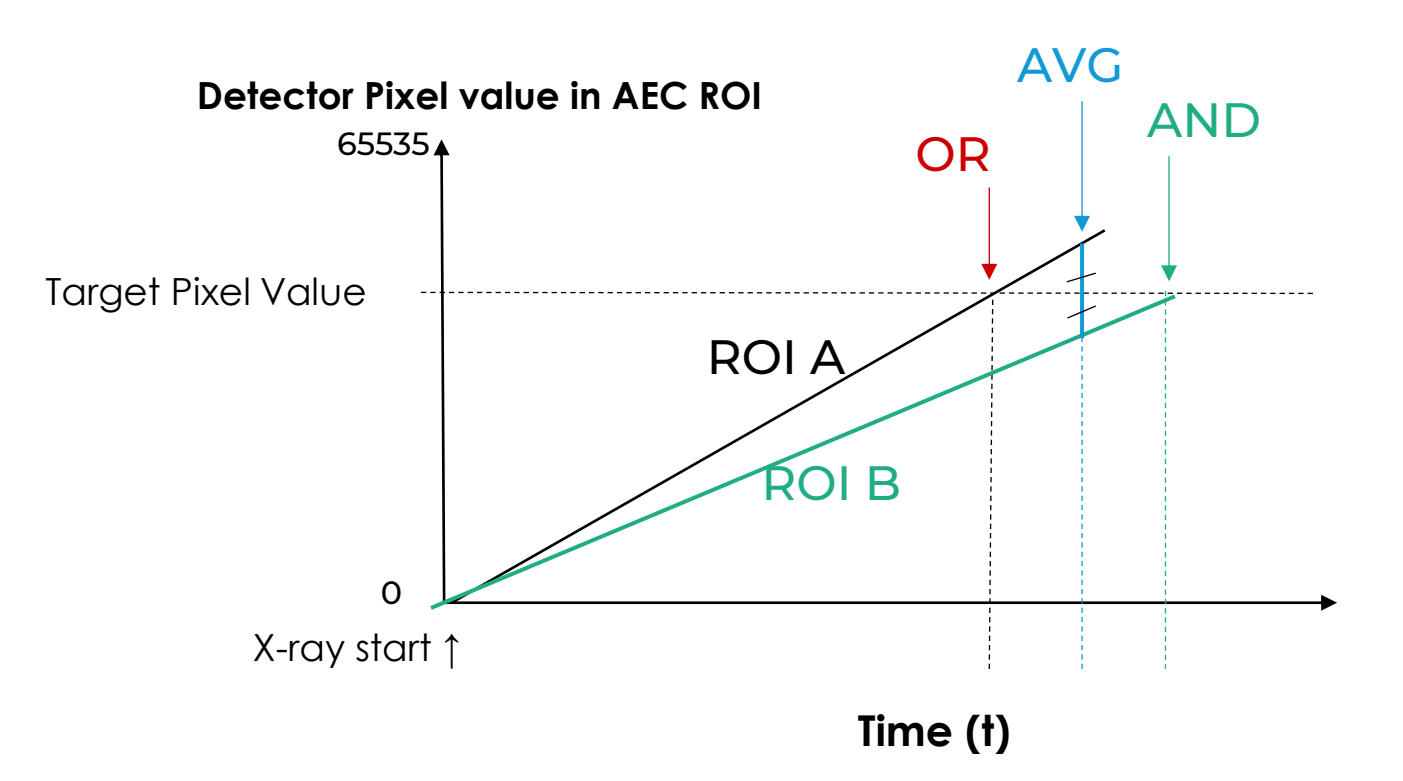

### BiAA – drtsetting.ini-file

The drtsetting.ini-file is located in the Canon CCS folder.

Parameters of interest in the drtsetting:

- **Base** > Defines the AEC cut-off dose
- Early Termination Parameters > Used to terminat the exposure if it is not reaching the selected AEC chamber.
- **Density** > Possibility to adjust the AEC cut-off dose in each Protocol.
- **Sensitivity** > *Adjustment of the cut-off dose*

| 83 | Windows (C:) → CCS-S |  |
|----|----------------------|--|
|    | Name                 |  |
|    | • •                  |  |
|    | DRTSETTING.ini       |  |

| tting:                                           | Range                 | [COMMON]<br>SectionNum=2<br>BaseRange=0<br>SensRange=0                                                                                         |
|--------------------------------------------------|-----------------------|----------------------------------------------------------------------------------------------------|
| lose<br>Sused to                                 | Settings              | DensRange=4<br>EarlyTermination=1<br>ETThreshold=4<br>ETTime=20                                                                                |
| t reaching<br>ne AEC cut-off                     |                       | [DRT0]Base=1BaseMax=100SensMax=100DensMax=100[DRT1]                                                                                            |
| cut-off dose                                     | Max value<br>Settings | Base=1350<br>BaseMax=200<br>SensMax=200<br>DensMax=200                                                                                         |
|                                                  | Time<br>settings      | DirectionAuto=1<br>SystemDelay=1000<br>SystemDelay_Wireless=1200<br>ETStartTime=1100<br>ETStartTime Wireless=1300                              |
| <b>Do not change!</b> — Used to define selection |                       | [LUT1]<br>C=01,02,03,04,05,10,11,12,13,14,15,16,17,18,19,20,21,22,23,24,25<br>F=0004,0001,0010,0100,0040,0005,0140,0014,0011,0110,0050,0104,00 |

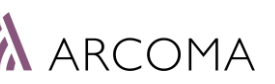

#### Used to define selection of AEC chambers in the Protocol editor.
BASE

The drtsetting.ini-file is located in the Canon CCS folder.

when Base Level is max.

#### **Base**

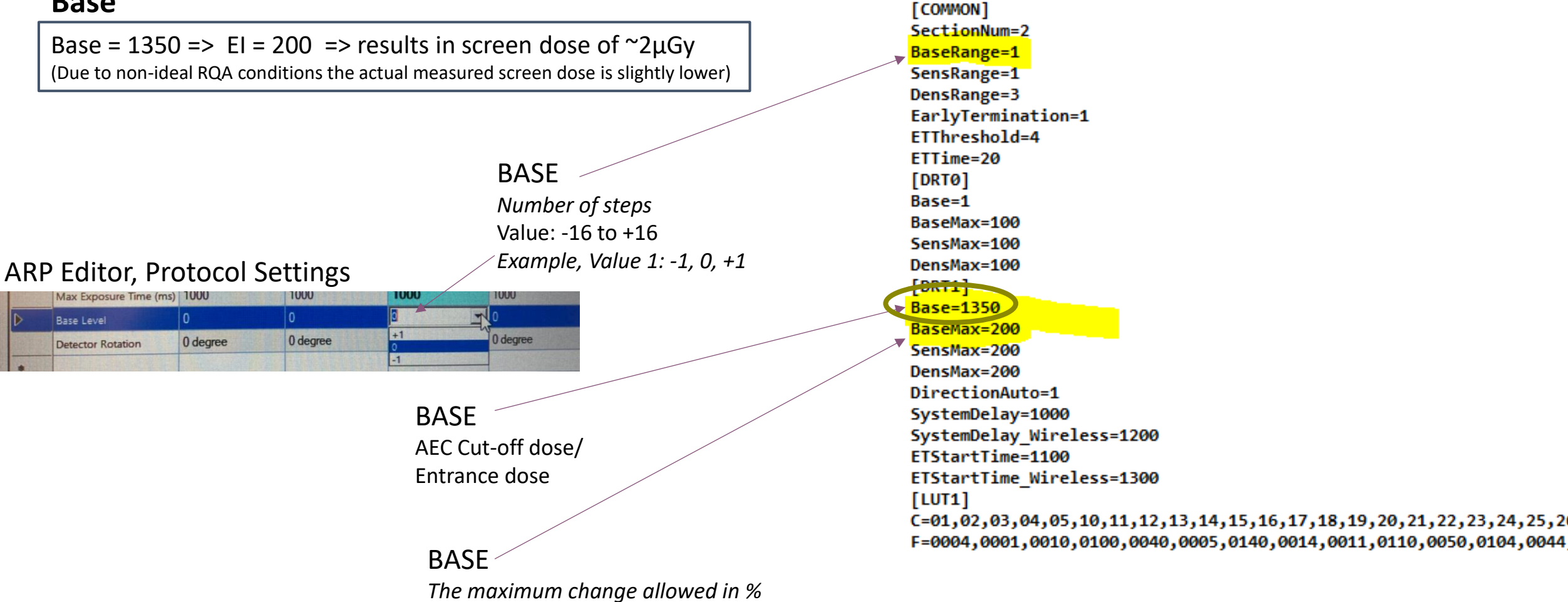

# **Early Termination Base Parameters**

## SAFETY PARAMETERS

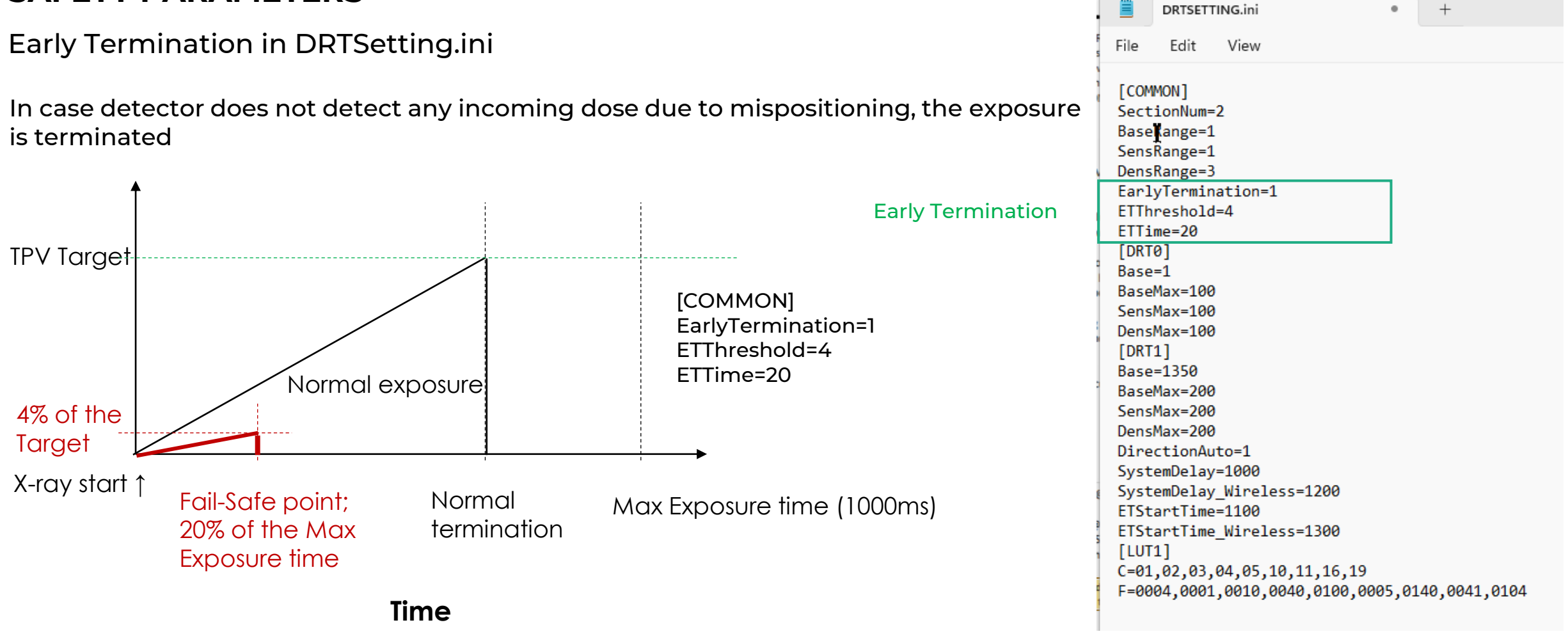

Canon Medical Components Europe

C=01,02,03,04,05,10,11,12,13,14,15,16,17,18,19,20,21,22,23,24,25, F=0004,0001,0010,0100,0040,0005,0140,0014,0011,0110,0050,0104,004

## DENSITY

## **Density: Higher value > higher dose**

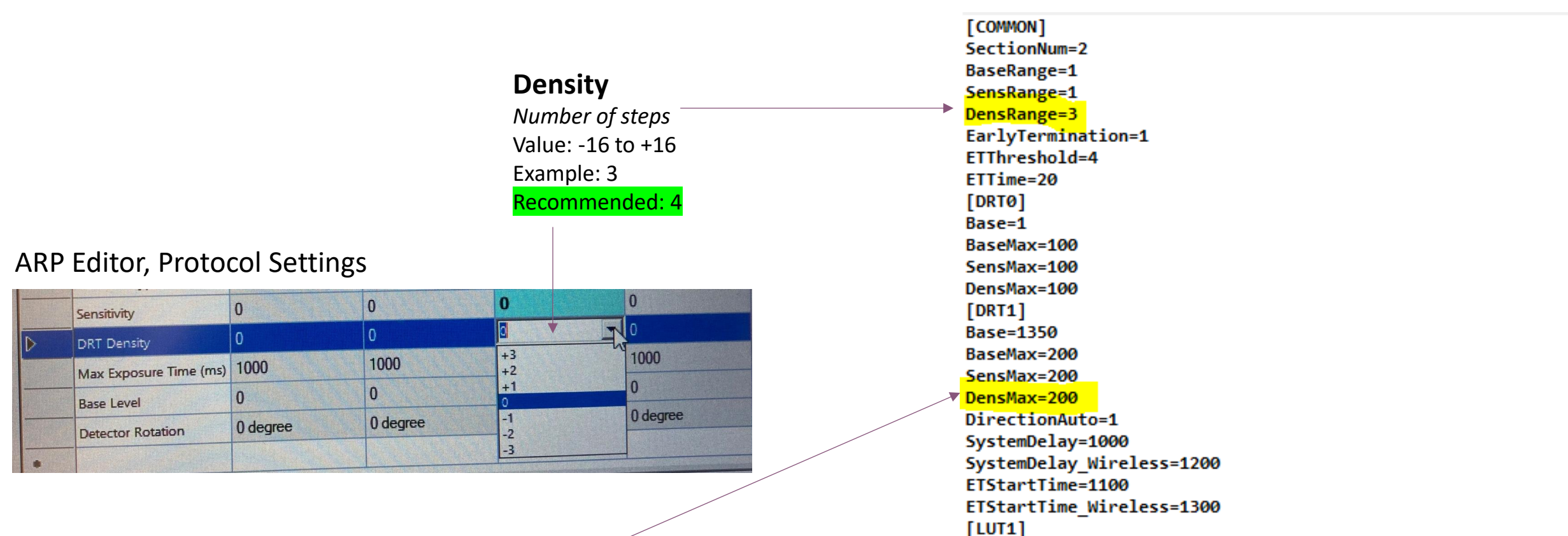

## Density

The maximum change allowed in % when DRT Density is max.

## DENSITY

## **Density: Higher value > higher dose**

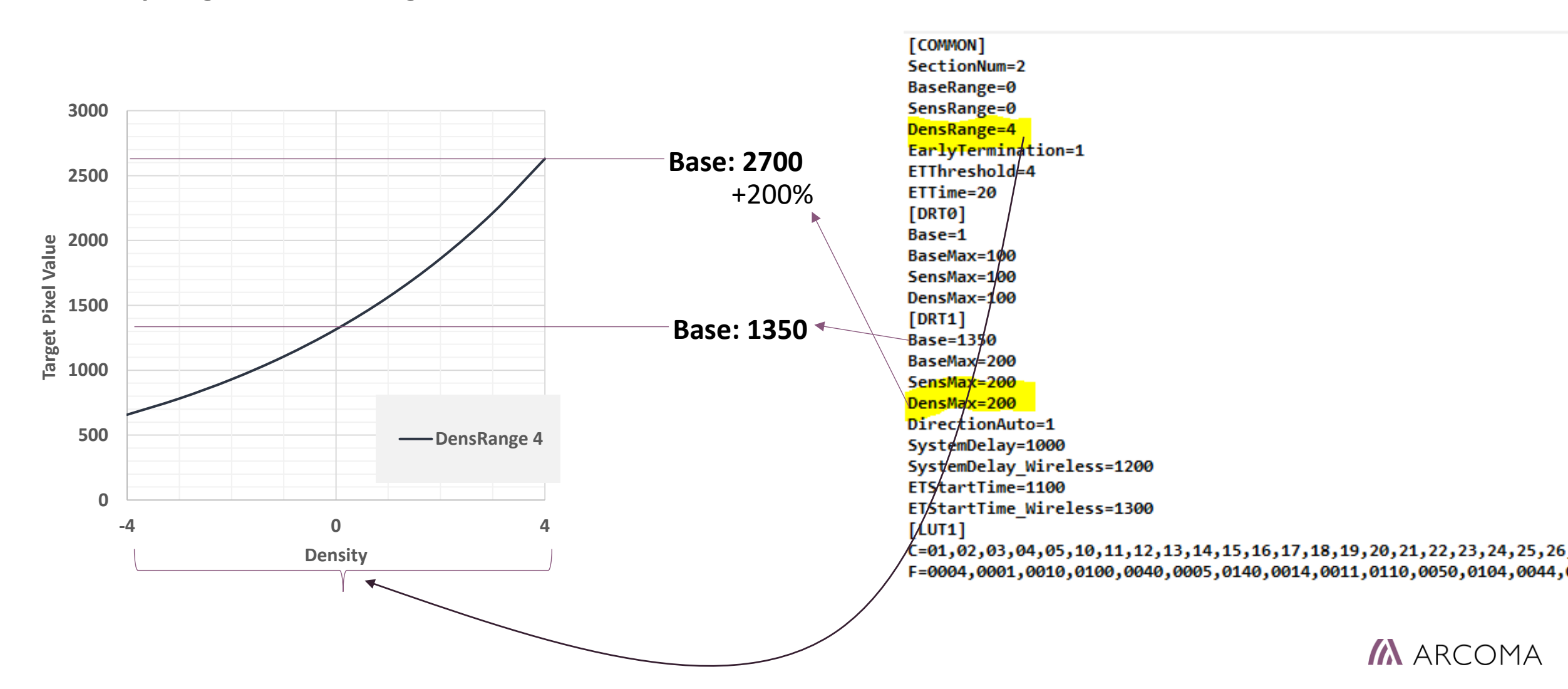

# SENSITIVITY

### Sensitivity: Higher value > lower dose

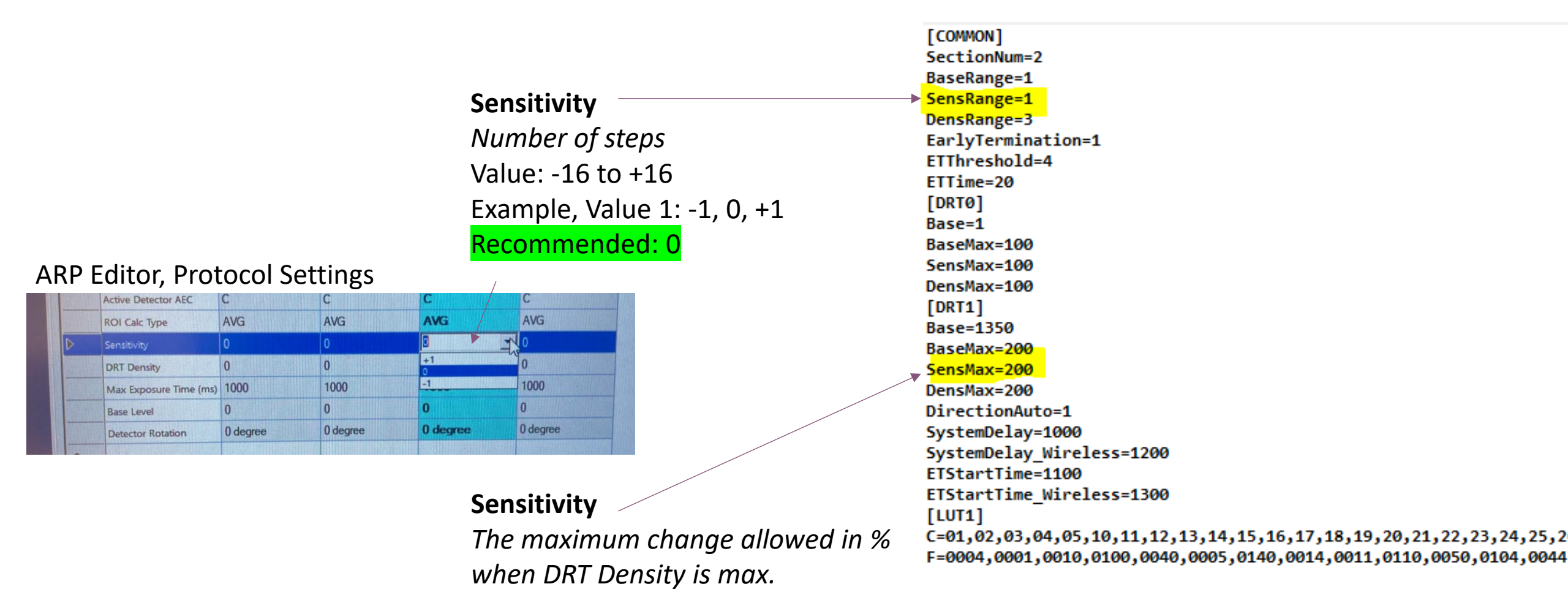

# SENSITIVITY

## Sensitivity: Higher value > lower dose

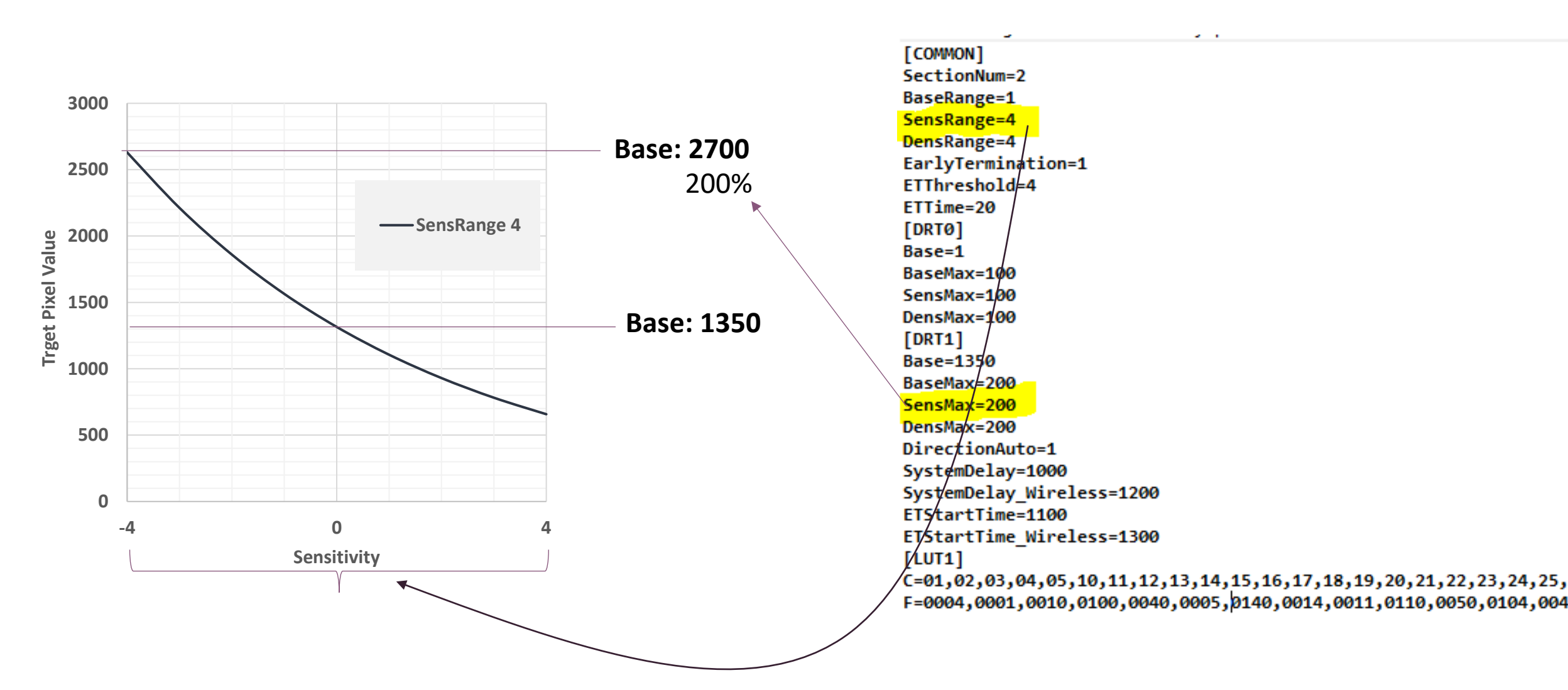

# BiAA – Which parameters can be changed & how?

#### PARAMETERS OF INTEREST:

- AEC Cut-off dose How can it be adjusted?
   > By changing the Base in the drtsetting.ini-file.
- Possibility to adjust the cut-off dose for an individual protocol?
   Yes, by using DRT Density.
- AEC Backup value How can the exposure be terminated if it is not reaching the selected AEC chamber?
   > Early Termination setting in drtsetting.ini-file.
- Active Chambers in each protocol. How do you select them?
   > Active Detector AEC parameter in the Protocol is used.
- BiAA modes (Manual / Auto)
   > Change in Protocol setting and during the examination.

HOW CAN PARAMETERS BE CHANGED?

- APR Editor, protocol settings
- Drtsetting.ini-file

|       | Calleng.<br>Colle 120C minute | L L                                    |
|-------|-------------------------------|----------------------------------------|
| Canon |                               | 00 00 00 00 00 00 00 00 00 00 00 00 00 |
| cum - |                               |                                        |
|       |                               |                                        |
|       |                               |                                        |
|       |                               |                                        |

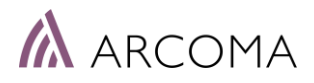

# SUMMARY: BiAA – Protocol settings

Anatomical Protocols are defined in the Canon APR Editor.

Parameters related to BiAA is highlighted.

Used as Backup value

Technique shall be AEC

New parameters related to BiAA

|   | NAME                   | Very Small    | Small         | Medium        | Large       |
|---|------------------------|---------------|---------------|---------------|-------------|
| ⊳ | Rad kV                 | 40            | 40            | 95            | 40          |
|   | Rad mA                 | 320.0         | 250.0         | 320.0         | 320.0       |
|   | ms                     | 16.0          | 16.0          | 16.0          | 16.0        |
|   | mAs                    | 5.1           | 4.0           | 5.1           | 5.1         |
|   | Technique              | AEC           | AEC           | AEC           | AEC         |
|   | Film                   | Film Screen 1 | Film Screen 1 | Film Screen 1 | Film Screen |
| / | Focus                  | LARGE         | LARGE         | LARGE         | LARGE       |
|   | Left Field             | NO            | NO            | NO            | NO          |
|   | Center Field           | NO            | NO            | NO            | NO          |
|   | Right Field            | NO            | NO            | NO            | NO          |
|   | Receptor               | 4             | 4             | 4             | 4           |
|   | Density                | 0             | 0             | 0             | 0           |
|   | AutoPosition On        | YES           | YES           | YES           | YES         |
|   | Auto Position          | 0             | 0             | 0             | 0           |
|   | Auto Pos Offset        | -999999       | -999999       | -999999       | -999999     |
|   | Filter On              | NO            | NO            | NO            | NO          |
|   | Filter                 | 0             | 0             | 0             | 0           |
| 1 | Collimator On          | YES           | YES           | YES           | YES         |
|   | CollimatorWidth(mm)    | 300.0         | 300.0         | 300.0         | 300.0       |
|   | CollimatorHeight(mm)   | 300.0         | 300.0         | 300.0         | 300.0       |
|   | CollimatorCentering    | N/A           | N/A           | N/A           | N/A         |
|   | GridInfo               | No Grid       | No Grid       | No Grid       | No Grid     |
|   | Detector Stand Angle   | 0.00          | 0.00          | 0.00          | 0.00        |
|   | Detector AEC Assist    | YES           | YES           | YES           | YES         |
|   | Active Detector AEC    | С             | С             | С             | С           |
|   | ROI Calc Type          | AVG           | AVG           | AVG           | AVG         |
| • | Sensitivity            | 0             | 0             | 0             | 0           |
|   | DRT Density            | 0             | 0             | 0             | 0           |
| 3 | Max Exposure Time (ms) | 1000          | 1000          | 1000          | 1000        |
| - | Base Level             | 0             | 0             | 0             | 0           |
|   | Detector Rotation      | 0 degree      | 0 degree      | 0 degrae      | 0 degree    |

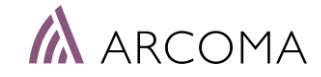

# SUMMARY: BiAA – Protocol Setup

Recommended setup of parameters for normal operation:

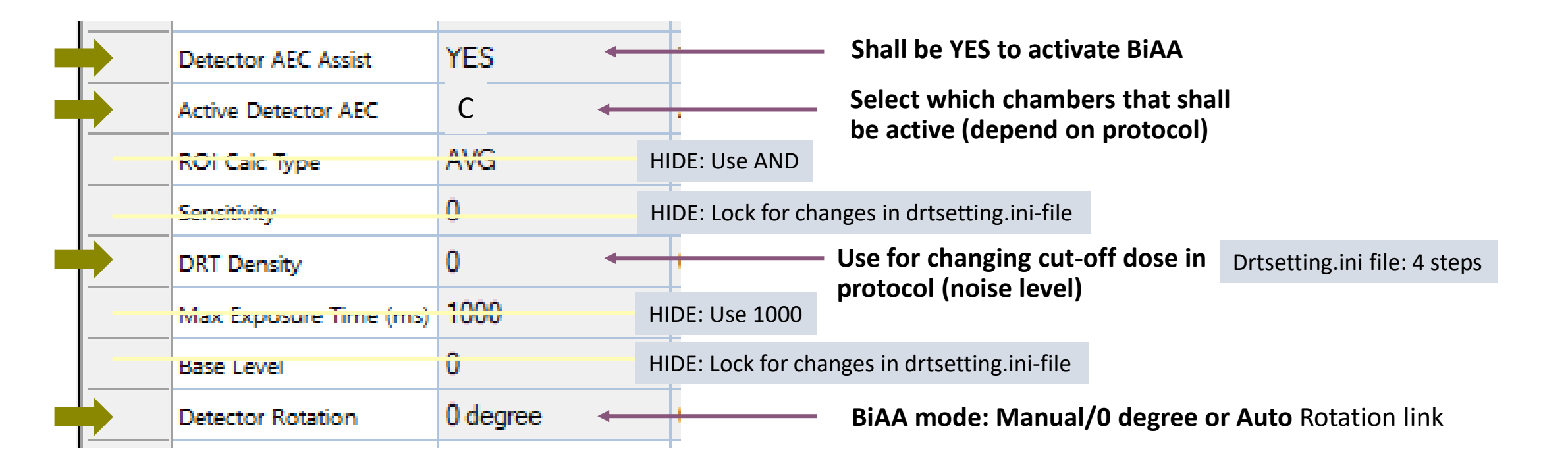

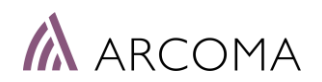

Part III (Service)

# Detailed setup

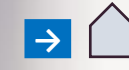

# Installation - setup

Steps for standard AEC setup:

- Balance between chambers > *No need with BiAA*
- Define cut-off dose > *See following page for description*
- kV compensation > *Can be adjusted by using Sensitivity*

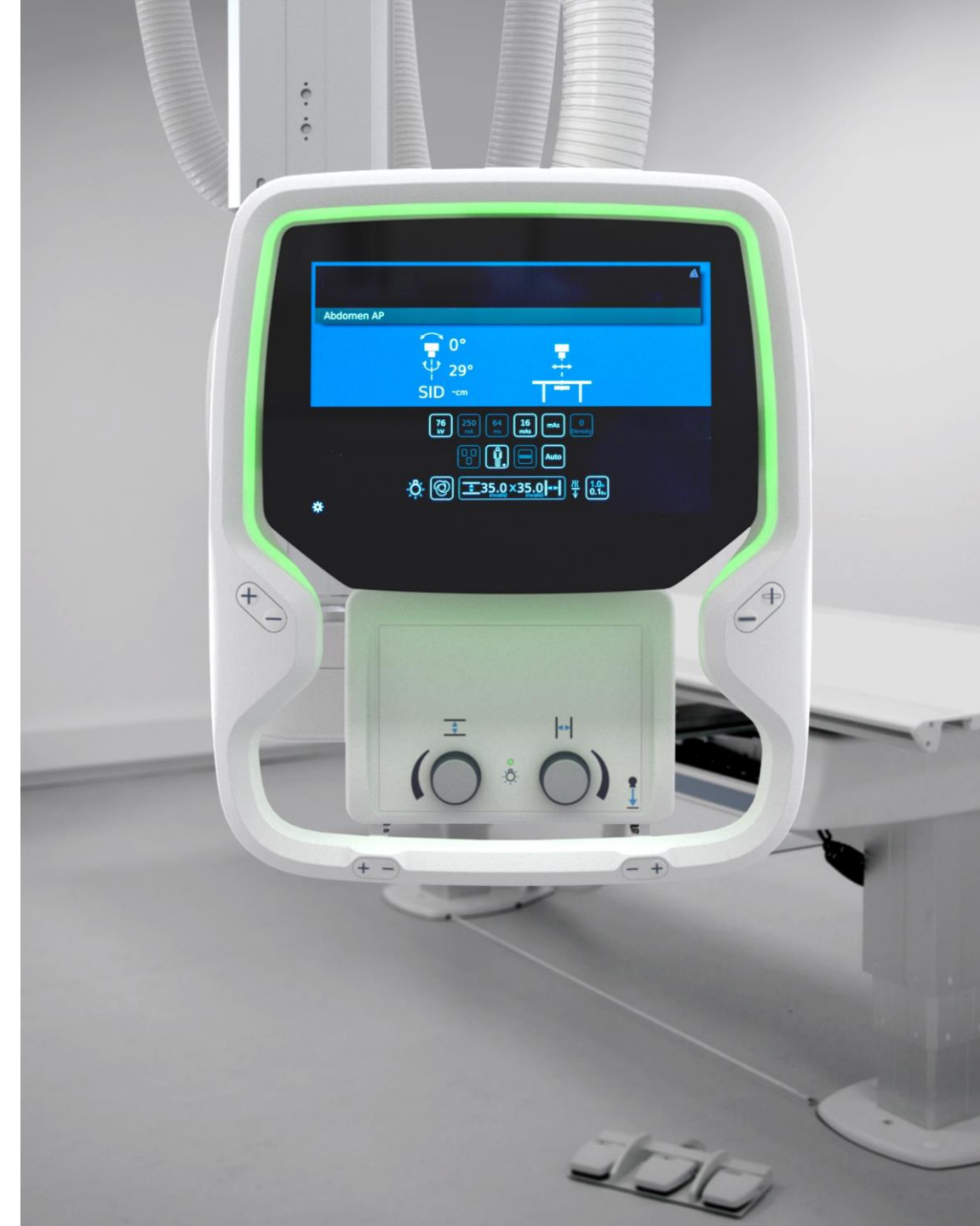

# Define AEC cut-off dose

#### Check the BiAA cut-off dose:

- 1) Select a BiAA protocol and activate the center chamber (C).
- 2) Position the X-ray tube above the detector (SID 115 cm) and adjust the collimator light to cover the detector area.
- 3) Make an exposure with the following parameters - RQA5: 70 kV, 21 mmAl added filtration
- 4) Note the EI value received (shown in Canon, exposed image). *Example of EI-values:* 
  - EI :  $200 = 2 \mu Gy$  cut-off dose EI :  $180 = 1.8 \mu Gy$  cut-off dose

EI=100 x Base / Sfpd, Sfpd = 678 LSB/µGy at RQA5

### Adjust the BiAA cut-off dose:

- 1) Open the drtsetting.ini-file in the Canon CCS folder.
- 2) Adjust the Base value until correct cut-off dose received.

Base =  $1350 > EI = 200 > cut-off dose ~2\mu Gy$ Base =  $2115 > EI ~ 312 > cut-off dose ~>3\mu Gy$ (Due to non-ideal RQA conditions the actual measured screen dose is slightly lower)

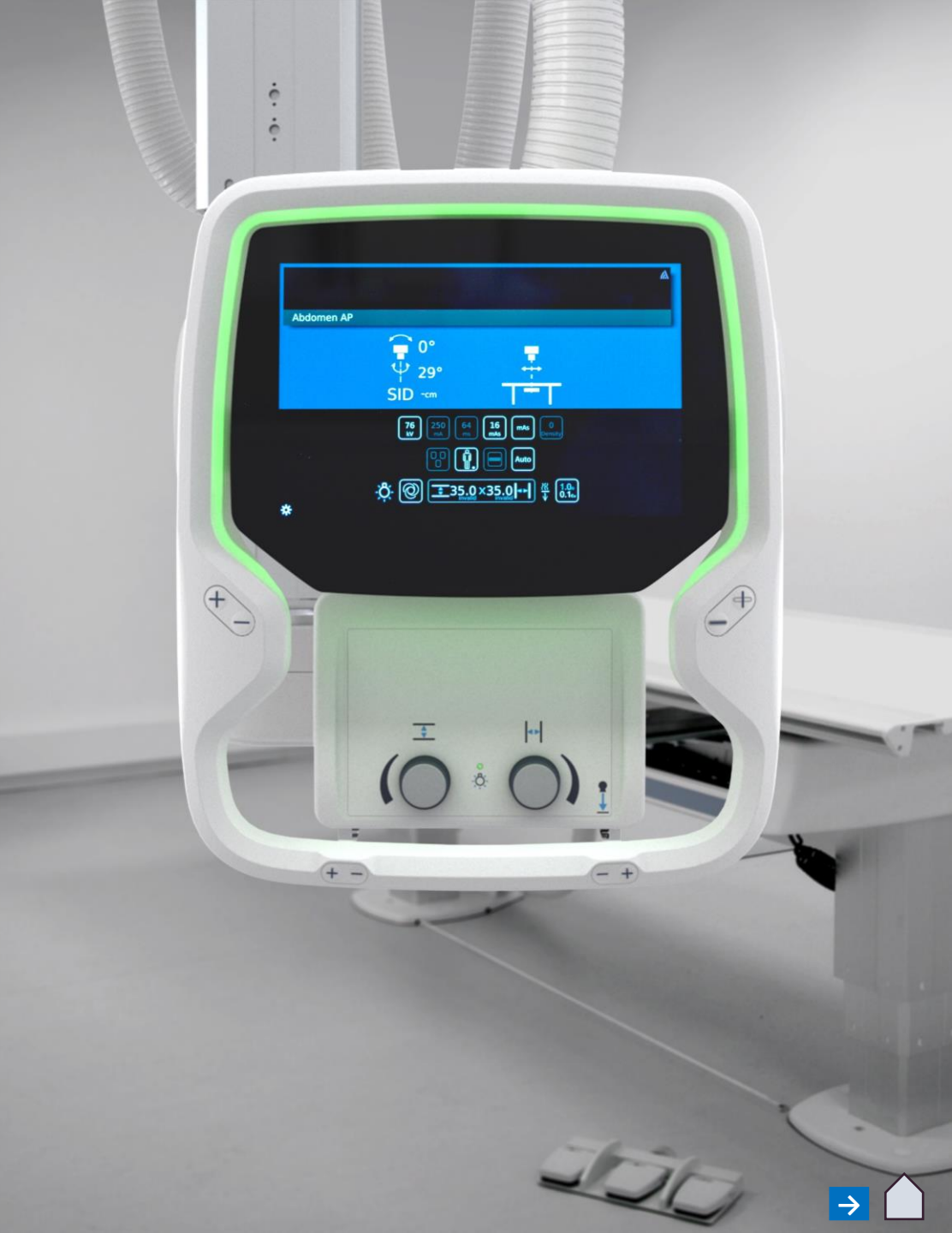

# DRTSETTING.ini-file

The drtsetting.ini-file shall be saved to Canon CCS folder.

| Windows (C:) | CCS-S      |
|--------------|------------|
| Name         |            |
|              |            |
| DRTS         | ETTING.ini |

|   |                                                   | Range<br>Settings     | [COMMON]<br>SectionNum=2<br>BaseRange=0<br>SensRange=0<br>DensRange=4                                                                        |
|---|---------------------------------------------------|-----------------------|----------------------------------------------------------------------------------------------------|
|   |                                                   |                       | EarlyTermination=1<br>ETThreshold=4<br>ETTime=20                                                                                             |
|   |                                                   |                       | [DRT0]         Base=1         BaseMax=100         SensMax=100         DensMax=100         [DRT1]                                             |
| • | Base > Defines the AEC cut-off dose               | Max value<br>Settings | Base=1350<br>BaseMax=200<br>SensMax=200<br>DensMax=200                                                                                       |
|   |                                                   | Time<br>settings      | DirectionAuto=1<br>SystemDelay=1000<br>SystemDelay_Wireless=1200<br>ETStartTime=1100<br>ETStartTime_Wireless=1300                            |
|   | <b>Do not change!</b><br>Used to define selection |                       | [LUT1]<br>C=01,02,03,04,05,10,11,12,13,14,15,16,17,18,19,20,21,22,23,24,2<br>F=0004,0001,0010,0100,0040,0005,0140,0014,0011,0110,0050,0104,0 |
|   | of AEC chambers in the<br>Protocol editor.        |                       |                                                                                                    |

# Add and update files in CCS-S folder

Add / Update the follwing files in the CCS-S folder:

- DRTSETTING.ini-file
- UsePixelValueAlertWithBiAA.xml
- UseWifiAlertWithBiAA.xml
- Exchange the following file in the CCS-S/en-US folder: Canon.Medical.DR.Seychelle.Facade.Common.Propert ies.ErrorMasgResources.en-US.resources

| Windows (C:) | >  | CCS-S    |  |
|--------------|----|----------|--|
| Name         |    |          |  |
|              |    |          |  |
| B DRTS       | ET | TING.ini |  |

| Name              | ^                                                                                                    |
|-------------------|----------------------------------------------------------------------------------------------------|
| bga.resources.dll |                                                                                                    |
| Canon.Medical.DF  | l.GAIA.Component.CxdiInfoProxy.Properties.ErrorMsgResources.en-US.resources                                                                                                    |
| Canon.Medical.DF  | CGAIA.Component.CxdilnfoProxy.Properties.UIControlResources.en-US.resources                                                                                                    |
| Canon.Medical.DF  | R.GAIA.QC.MessageResource.resources.dll                                                                                                    |
| Canon.Medical.DF  | RGAIA.QC.QCTool.Properties.ErrorMsgResources.en-US.resources                                                                                                    |
| Canon.Medical.DF  | l.GAIA.QC.QCTool.Properties.InfoMsgResources.resources                                                                                                    |
| Canon.Medical.Df  | R.GAIA.QC.QCTool.resources.dll                                                                                                    |
| Canon.Medical.DF  | $\$                                                                                                    |
| Canon.Medical.DF  | R.Seychelle.Component.CruiseGCOMConverter.GCOMOverwrap.Properties.UIControlResources.en-US.resources.en-US.r |
| Canon.Medical.Df  | ג.Seychelle.Facade.Common.Properties.ErrorMsgResources.en-US - Copy.resources                                                                                                    |
| Canon.Medical.DF  | l.Seychelle.Facade.Common.Properties.ErrorMsgResources.en-US.resources                                                                                                    |
| CCS resources dll |                                                                                                    |

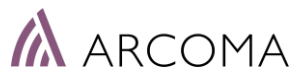

# Update BiAA Error Message

Update BiAA Error Message by exchangeing the file according to below. The file will be provided in the Upgrade package by Arcoma.

<u>SITUATION when ERROR Message appears:</u> Detector angulation criteria for BiAA Auto not fulfilled Detector angulation: More than 30 degrees.

| CCS-S → en-US                                                                                                    |
|----------------------------------------------------------------------------------------------------|
| Name                                                                                                    |
| 🚳 bga.resources.dll                                                                                                 |
| Canon.Medical.DR.GAIA.Component.CxdiInfoProxy.Properties.ErrorMsgResources.en-US.resources                          |
| Canon.Medical.DR.GAIA.Component.CxdiInfoProxy.Properties.UIControlResources.en-US.resources                         |
| Canon.Medical.DR.GAIA.QC.MessageResource.resources.dll                                                              |
| Canon.Medical.DR.GAIA.QC.QCTool.Properties.ErrorMsgResources.en-US.resources                                        |
| Canon.Medical.DR.GAIA.QC.QCTool.Properties.InfoMsgResources.resources                                               |
| Canon.Medical.DR.GAIA.QC.QCTool.resources.dll                                                                       |
| Canon.Medical.DR.Seychelle.Component.CruiseGCOMConverter.GCOMOverwrap.Properties.ErrorMsgResources.en-US.resources  |
| Canon.Medical.DR.Seychelle.Component.CruiseGCOMConverter.GCOMOverwrap.Properties.UIControlResources.en-US.resources |
| Canon.Medical.DR.Sevchelle.Facade.Common.Properties.ErrorMsgResources.en-US - Copy.resources                        |
| Canon.Medical.DR.Seychelle.Facade.Common.Properties.ErrorMsgResources.en-US.resources                               |
| S CCS.resources.dll                                                                                                 |
| Launcher.resources.dll                                                                                              |

StitchModule.resources.dll

## STANDARD ERROR MESSAGE:

*Exposure is not possible because the direction of the detector cannot be detected.* **Stand the detector more vertically and retry the exposure.** 

#### NEW ERROR MESSAGE:

*Exposure is not possible because the direction of the detector cannot be detected.* **Switch BiAA Auto rotation off.** 

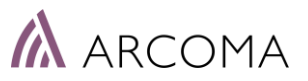

# CXDINE\_OverwrapLog and BiAA

Search for BiAA in the CXDINE\_OverwrapLog file.

#### The parameter EnableBiAA5FieldAEC value

Shall be: true

if

#### EnableBiAA5FieldAEC value""false""

Check that 5-Field BiAA is selected in GenConfig.

|                                                                                                    | 1                                                                                                    |                    |
|----------------------------------------------------------------------------------------------------|----------------------------------------------------------------------------------------------------|--------------------|
| 5-field AEC                                                                                                    | 5-field BiAA                                                                                                    |                    |
| Table Interface                                                                                                    |                                                                                                    |                    |
| Z Auto Position                                                                                                    |                                                                                                    |                    |
| Tomography                                                                                                    |                                                                                                    |                    |
| Receptor Orientation                                                                                                    |                                                                                                    |                    |
| Stitching                                                                                                    |                                                                                                    |                    |
| Image Preview                                                                                                    |                                                                                                    |                    |
| Collimator                                                                                                    |                                                                                                    |                    |
|                                                                                                    |                                                                                                    |                    |
| Exclude collimator from protocol                                                                                                    | validation                                                                                                    |                    |
| Exclude collimator from protocol     Collimator Filter                                                                                                    | validation                                                                                                    |                    |
| Exclude collimator from protocol     Collimator Filter     Enable Filter Toggle Button                                                                               | validation<br>Filter Names                                                                                                    |                    |
| Exclude collimator from protocol     Collimator Filter     Enable Filter Toggle Button                                                                               | Filter Names 0 No filter                                                                                                    |                    |
| Exclude collimator from protocol     Collimator Filter     Enable Filter Toggle Button                                                                               | Filter Names         0           0         No filter           1         1.0N1 + 0.1Cu                                                                                                    |                    |
| Exclude collimator from protocol     Collimator Filter     Enable Filter Toggle Button                                                                               | Filter Names         0           No filter         1           1         1.504 + 8.5Cu           2         1.604 + 8.2Cu                                                                                                    |                    |
| Edude collimator from protocol     Collimator filter     Irable Filter Toggle Button                                                                                 | Fiber Names           0         No fiber           1         ILDM + 0.1Gu           2         I.SM + 0.2Gu           3         I2DM + 0.3Gu                                                                                        |                    |
| Edude collimator from protocol     Collimator Filter     Enable Filter Toggle Button     Exclude all table parameters from protocol     Filter, SiD, Detector Angle) | Fater Names           0         Riter           1         ISAN + 03CGu           2         ISAN + 03CGu           3         ISAN + 03CGu           3         ISAN + 03CGu           xol validation (Auto Position, Receptor Orient | tation, Collimator |

CXDINE\_OverwrapLog\_2024\_09\_11\_1012.txt - Notepad

File Edit Format View Help

```
"Log" Information 0 "[20240911 10:12:49.578]
"Log" Information 0 "[20240911 10:12:49.578]
"Log" Information 0 "[20240911 10:12:49.578]
"Log" Information 0 "[20240911 10:12:49.578]
"Log" Information 0 "[20240911 10:12:49.578]
"Log" Information 0 "[20240911 10:12:49.578]
"Log" Information 0 "[20240911 10:12:49.578]
"Log" Information 0 "[20240911 10:12:49.578]
"Log" Information 0 "[20240911 10:12:49.578]
"Log" Information 0 "[20240911 10:12:49.578]
"Log" Information 0 "[20240911 10:12:49.578]
"Log" Information 0 "[20240911 10:12:49.578]
"Log" Information 0 "[20240911 10:12:49.578]
"Log" Information 0 "[20240911 10:12:49.578]
"Log" Information 0 "[20240911 10:12:49.578]
"Log" Information 0 "[20240911 10:12:49.578]
"Log" Information 0 "[20240911 10:12:49.578]
"Log" Information 0 "[20240911 10:12:49.578]
"Log" Information 0 "[20240911 10:12:49.578]
"Log" Information 0 "[20240911 10:12:49.578]
"Log" Information 0 "[20240911 10:12:49.578]
"Log" Information 0 "[20240911 10:12:49.578]
"Log" Information 0 "[20240911 10:12:49.578]
"Log" Information 0 "[20240911 10:12:49.578]
"Log" Information 0 "[20240911 10:12:49.578]
"Log" Information 0 "[20240911 10:12:49.579]
"Log" Information 0 "[20240911 10:12:49.579]
"Log" Information 0 "[20240911 10:12:49.579]
"Log" Information 0 "[20240911 10:12:49.579]
"Log" Information 0 "[20240911 10:12:49.579]
"Log" Information 0 "[20240911 10:12:49.579]
"Log" Information 0 "[20240911 10:12:49.579]
"Log" Information 0 "[20240911 10:12:49.579]
"Log" Information 0 "[20240911 10:12:49.579]
"Log" Information 0 "[20240911 10:12:49.579]
"Log" Information 0 "[20240911 10:12:49.579]
"Log" Information 0 "[20240911 10:12:49.579]
                   11 0000 00000
```

IconPath=""C:\CXDI NE Overwrap\receptor icons\receptor cas2.png"" />" <ReceptorSettings6 Enabled=""false"" IsNonDR=""false"" GridDetection=""0""" IconPath="""" />" <appSettings>" <add key=""TimeoutReplyToCanon"" value=""4"" />" <add key=""CanonPCCheckInterval"" value=""5"" />" <add key=""TimeoutReplyToTable"" value=""4"" />" <add key=""TimeoutWatchDogRespFromTable"" value=""4"" />" <add key=""WatchDogIntervalTable"" value=""2"" />" <add key=""PreviewImageRetriesIntervalMS"" value=""334"" />" <add key=""Language"" value=""ENGLISH"" />" <add key=""ClientSettingsProvider.ServiceUri"" value="""" />" <add key=""GenType"" value=""CMP200"" />" <add key=""GenCOMPort"" value=""COM1"" />" <add key=""LoggingLevel"" value=""Verbose"" />" <add key=""DAPunits"" value=""0"" />" <add key=""ShowSaveProtocolBtn"" value=""false"" />" <add key=""EnableDRReceptorBtns"" value=""true"" />" <add key=""OwnIP"" value=""192.168.0.3"" />" <add kev=""TargetIP"" value=""192.168.0.3"" />" <add key=""TargetIPTable"" value=""192.168.0.1"" />" <add key=""ConnectPort"" value=""30311"" />" <add key=""ConnectPortTable"" value=""50511"" />" <add key=""ListenPort"" value=""30111"" />" <add key=""ListenPortTable"" value=""50111"" />" <add key=""TimeoutRespFromCanon"" value=""300"" />" <add key=""TimeoutRespFromTable"" value=""20"" />" <add key=""EnableAutoPos"" value=""true"" />" <add key=""EnableTomo"" value=""false"" />" <add key=""EnableReceptorOrient"" value=""true"" />' <add key= EnableSTIEIdAEC Value= Talse /> <add key=""EnableBiAA5Field"" value=""true"" />"

<add key=""ExcludeCollimatorFromAPRChk"" value=""true"" />"
<add key=""ExcludeAllTableParamsFromAPRChk"" value=""false"" />"
<add key=""DiscardTableCmdAtNewProtocol"" value=""false"" />"
<add key=""EnableFilter"" value=""true"" />"
<add key=""EnableFilter"" value=""true"" />"</a>

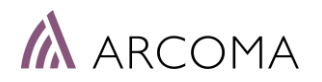

# CXDINE\_OverwrapLog and BiAA

CXDINE\_OverwrapLog\_2024\_09\_11\_1012.txt - Notepad When correct License key for BiAA has been entered (in File Edit Format View Help GenWare) this is reflected also in the CXDINE OverwrapLog "Log" Information 0 "[20240911 10:12:49.579] <add key=""EnableReceptorOrient"" value=""true"" />" "Log" Information 0 "[20240911 10:12:49.579] <add key=""Enable5fieldAEC"" value=""false"" />" file. <add key=""EnableBiAA5Field"" value=""true"" />" "Log" Information 0 "[20240911 10:12:49.579] "Log" Information 0 "[20240911 10:12:49.579] <add key=""EnableCollimator"" value=""true"" />" <add key=""ExcludeCollimatorFromAPRChk"" value=""true"" />" "Log" Information 0 "[20240911 10:12:49.579] Search for BiAA in the file. <add key=""ExcludeAllTableParamsFromAPRChk"" value=""false"" />" "Log" Information 0 "[20240911 10:12:49.579] "Log" Information 0 "[20240911 10:12:49.579] <add kev=""DiscardTableCmdAtNewProtocol"" value=""false"" />" "Log" Information 0 "[20240911 10:12:49.579] <add key=""EnableFilter"" value=""true"" />" LicenseMgr: Licensed Feature [5-field BiAA] = True" "Log" Information 0 "[20240911 10:12:49.579] <add key=""EnableFilterToggle"" value=""true"" />" "Log" Information 0 "[20240911 10:12:49.579] <add key=""Filter0Name"" value=""No filter"" />" "Log" Information 0 "[20240911 10:12:49.579] <add key=""Filter1Name"" value=""1,0Al + 0,1Cu"" />" "Log" Information 0 "[20240911 10:12:49.579] <add key=""Filter2Name"" value=""1,0Al + 0,2Cu"" />" "Log" Information 0 "[20240911 10:12:49.579] <add key=""Filter3Name"" value=""2,0Al + 0,3Cu"" />" "Log" Information 0 "[20240911 10:12:49.579] <add key=""EnableStitching"" value=""true"" />" If the value is false, check the that the CANONKIT.LIC file and <add key=""EnableImagePreview"" value=""true"" />" "Log" Information 0 "[20240911 10:12:49.579] "Log" Information 0 "[20240911 10:12:49.579] <add key=""CanonDRTSettings"" value=""C:\CCS-S\DRTSETTING.ini"" />" License Key has been implemented. <add key=""DetectorAngleCheckInterval"" value=""400"" />" "Log" Information 0 "[20240911 10:12:49.579] <add key=""TableUseRS232"" value=""false"" />" "Log" Information 0 "[20240911 10:12:49.579] "Log" Information 0 "[20240911 10:12:49.579] </appSettings>" "Log" Information 0 "[20240911 10:12:49.579] </configuration>" "Log" Information 0 "[20240911 10:12:49.579] ------ APP CONFIG FILE (END) ------" "Log" Information 0 "[20240911 10:12:49.582] License from CANONKIT.LIC = 1E813B95F5E63DA4 License system code= 3953470375" "Log" Information 0 "[20240911 10:12:49.582] License decoded feature bits = 0" "Log" Information 0 "[20240911 10:12:49.582] License from CANONKIT.LIC = 1E813B95F5E63DA4 License system code= 3402086935" "Log" Information 0 "[20240911 10:12:49.582] License decoded feature bits = 1EF" "Log" Verbose 0 "[20240911 10:12:49.582] LicenseMgr: Licensed Feature [Base] = True" "Log" Verbose 0 "[20240911 10:12:49.582] LicenseMgr: Licensed Feature [ETP] = True" "Log" Verbose 0 "[20240911 10:12:49.582] LicenseMgr: Licensed Feature [Stitching] = True" "Log" Verbose 0 "[20240911 10:12:49.583] LicenseMgr: Licensed Feature [Image Preview] = True" "Log" Verbose 0 "[20240911 10:12:49.583] LicenseMgr: Licensed Feature [Auto Position] = True" "Log" Verbose 0 "[20240911 10:12:49.583] LicenseMgr: Licensed Feature [Collimator] = True" "Log" Verbose 0 "[20240911 10:12:49.583] LicenseMgr: Licensed Feature [Filtering] = True" "Log" Verbose 0 "[20240911 10:12:49.583] LicenseMgr: Licensed Feature [Tomo] = True" "Log" Verbose 0 "[20240911 10:12:49.583] LICEnsengr. LICEnsed reacure [3-TIEID ALC] - raise "Log" Verbose 0 "[20240911 10:12:49.583] LicenseMgr: Licensed Feature [5-field BiAA] = True' "Log" Information 0 "[20240911 10:12:49. 90] Looded coolingtics "Log" Verbose 0 "[20240911 10:12:49.689] InitGeneratorControl: Generator Type is CMP200" "Log" Verbose 0 "[20240911 10:12:49.697] EnableToolkitAndUIFeatures: Enabled [Filter Toggle Button]"

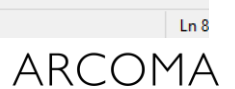

F

Bart van Ginkel, Canon Medical Components Europe

# BiAA Parameters: In-depth

Abdomen At

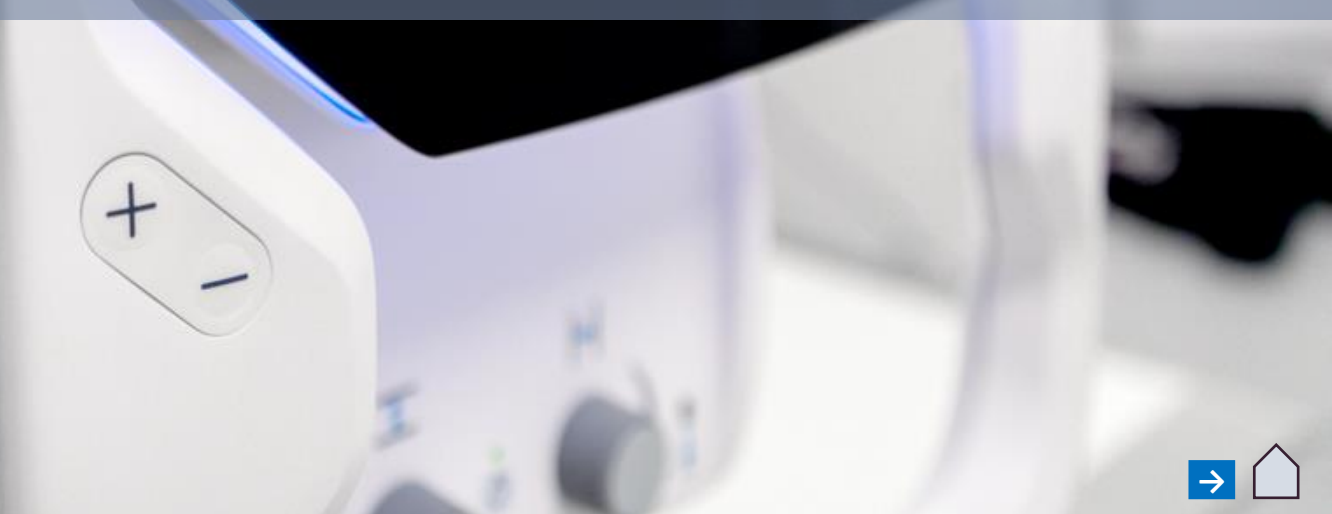

## **PARAMETERS IN DRTSETTING.INI**

-Settings from DRTSetting.ini file located in the Canon CCS folder File Edit View -(DRTI section is meant for the static fpd's supporting BiAA. [COMMON] SectionNum=2 BaseRange=1 SensRange=1 DensRange=3 EarlyTermination=1 Early Termination only in Generator ETThreshold=4 **Control Mode** ETTime=20 [DRT0] Base=1 BaseMax=100 SensMax=100 DensMax=100 [DRT1] Base=1350 BaseMax=200 SensMax=200 DensMax=200 DirectionAuto=1 SystemDelay=1000 SystemDelay Wireless=1200 ETStartTime=1100 ETStartTime Wireless=1300 [LUT1] [LUT] to match the generator ROI selection with C=01,02,03,04,05,10,11,16,19 the FPD ROI Selection (don't alter!) F=0004,0001,0010,0040,0100,0005,0140,0041,0104

DRTSETTING.ini

+

## **PARAMETERS IN DRTSETTING.INI**

Overall System delay values in  $(\mu s)$ , defined by system integrator.

- SystemDelay
- SystemDelay\_Wireless
- ETStartTime
- ETStartTime\_Wireless

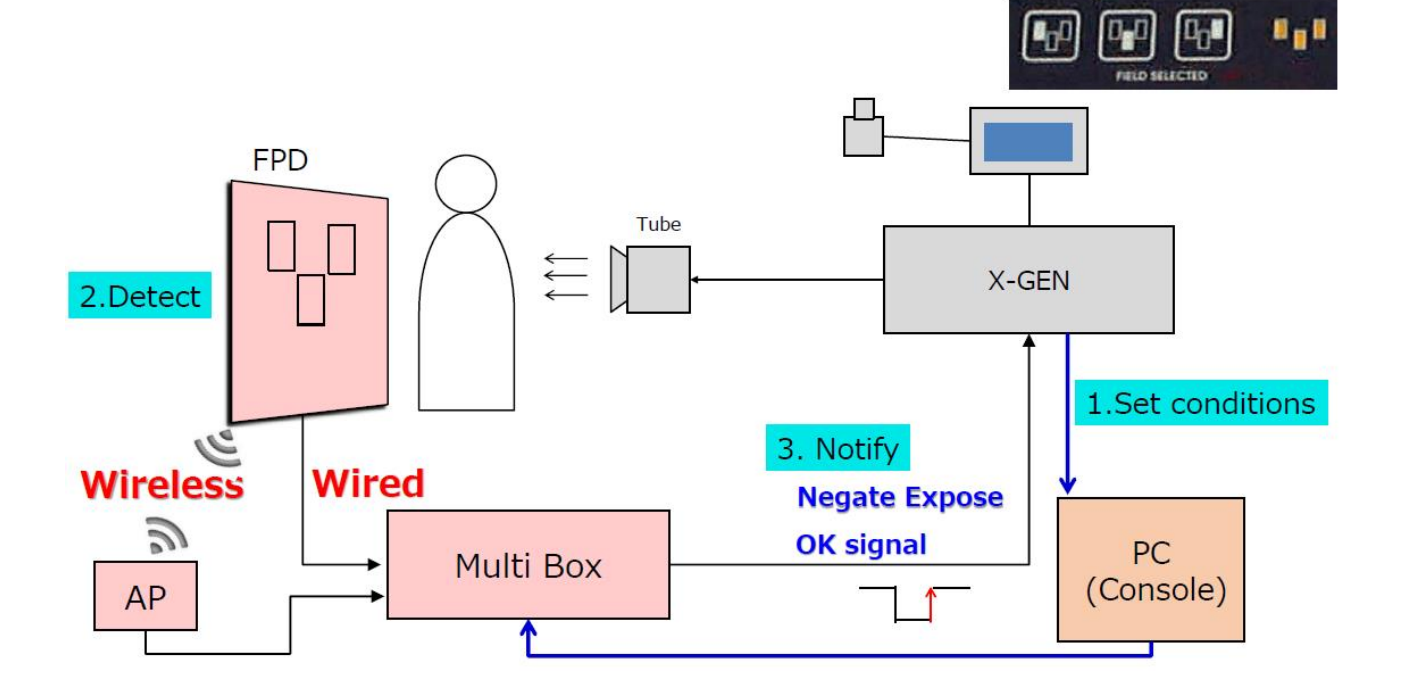

|   |                                                                                                    | DRTSETT                                                                                                    | ING.ini                                       |                        |                | +        |       |  |
|---|----------------------------------------------------------------------------------------------------|----------------------------------------------------------------------------------------------------|-----------------------------------------------|------------------------|----------------|----------|-------|--|
| 5 | File                                                                                                    | Edit                                                                                                    | View                                          |                        |                |          |       |  |
|   | [COM<br>Sect<br>Base<br>Sens<br>Dens<br>Earl<br>ETTh<br>ETTi<br>[DRT<br>Base<br>Base<br>Sens<br>Dens<br>[DRT<br>Base<br>Base<br>Sens<br>Dens<br>Dens<br>Dire<br>Syst<br>Syst<br>ETSt | MON]<br>ionNum=<br>Range=1<br>Range=3<br>yTermin<br>reshold<br>me=20<br>0]<br>=1<br>Max=100<br>Max=100<br>Max=100<br>Max=100<br>Max=200<br>Max=200<br>Max=200<br>Max=200<br>ctionAu<br>emDelay<br>emDelay<br>artTime<br>artTime | to=1<br>=1000<br>_Wireles<br>=1100<br>Wireles | ss=1200<br>ss=1300     |                |          |       |  |
|   | [LUT<br>C=01<br>F=00                                                                                                    | 1]<br>,02,03,<br>04,0001                                                                                                    | 04,05,10<br>,0010,00                          | ),11,16,1<br>)40,0100, | 19<br>,0005,0: | 140,0041 | ,0104 |  |
|   |                                                                                                    |                                                                                                    |                                               |                        | -              |          |       |  |

## PARAMETERS IN PROTOCOL EDITOR

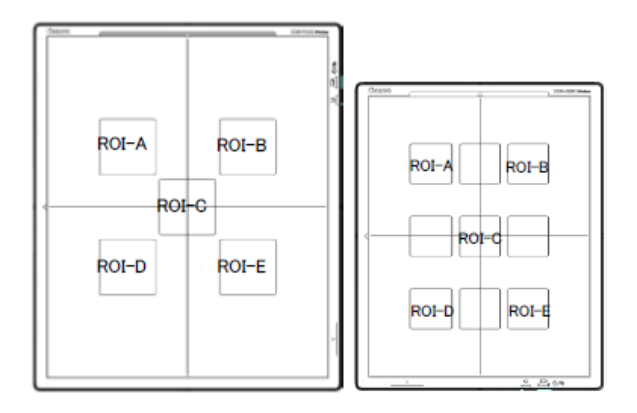

|                      | 星 Protocol Editor   |                                       |                    |               |            |                    |               | -              | o x                  |                    |                           |
|----------------------|---------------------|---------------------------------------|--------------------|---------------|------------|--------------------|---------------|----------------|----------------------|--------------------|---------------------------|
|                      | Protocol            | Markanaga namo                        | Detector group     | Evenesuse hue | a Cad      | la valua 🛛 Ca      | de messing    | Defaultwork    |                      |                    |                           |
|                      | 🗉 🛲 Abdomen AP      | 403CW                                 | A03CW              | Exposure typ  | e Coo      | le value Co        | de meaning    | Ealso          | space                |                    |                           |
|                      | Abdomen AP TEST     | 703CW                                 | 703CW              | Static        |            |                    |               | False          |                      |                    |                           |
|                      | 🗉 🛲 Chest AP L-wise | Elite 420 Series                      | 420CW              | Static        |            |                    |               | True           |                      |                    |                           |
|                      | Hand AP             | Elite 720 Series                      | 720CW              | Static        |            |                    |               | False          |                      |                    |                           |
|                      | Test Rail Noise 42  | Elite 820 Series                      | 820CW              | Static        |            |                    |               |                |                      |                    |                           |
|                      | e AEC               |                                       |                    |               | Exposure   | mode APR           | D             |                |                      |                    |                           |
|                      | ■ <u> </u>          |                                       |                    |               | Radiograp  | hy kV=             | 65,mA=1000,n  | ns=1250,Techn  | ique=2,Film=0,F      | ocus=1,LeftField=  | =0,CenterField=0,Righ     |
|                      |                     |                                       |                    |               |            |                    |               |                |                      |                    |                           |
|                      | Badiagraphy         | Dependency Works                      | pace Candidate re  | placement pro |            |                    |               |                |                      |                    |                           |
|                      | Elite 720 Series    | ROI information                       |                    |               |            |                    |               |                |                      |                    |                           |
|                      | Elite 720 Series    |                                       |                    |               |            |                    |               |                |                      |                    |                           |
|                      | Pre-packed Protocol | L LDable AEC                          |                    |               |            |                    |               |                |                      |                    |                           |
|                      | ⊕                   | Delec                                 | tor direction: 270 | degree        |            |                    |               |                |                      |                    |                           |
|                      | Uiew                | ROI:                                  |                    |               |            |                    |               |                |                      |                    |                           |
|                      | = Button Layout     | Sensi                                 | tivity: 0          |               |            |                    |               |                |                      |                    |                           |
|                      |                     | Dana                                  |                    |               |            |                    |               |                |                      |                    |                           |
|                      |                     | Densi                                 | U                  |               |            |                    |               |                |                      |                    |                           |
|                      |                     | Opera                                 | ation method: AND  |               | 4          |                    |               |                |                      |                    |                           |
|                      |                     |                                       |                    | i i i         | ID Darame  | ator X-ray Par     | ameter        |                |                      |                    |                           |
|                      |                     |                                       |                    |               | IF Falaine |                    |               |                |                      |                    |                           |
|                      |                     |                                       |                    |               | ADP-IF     | ). kv=65 m         | A=1000 ms=1   | 250 Technique  | =2 Film=0 Focus      | =1 LeftEield=0 Ce  | onterField=0 RightFiel    |
|                      |                     |                                       |                    |               |            |                    | A 1000,00 1.  | 200,1001111000 | 2,1 1111 - 0,1 0 cus | -1/20101010-0/00   | ancen rela - o angria rel |
|                      |                     |                                       |                    |               |            |                    |               |                |                      |                    |                           |
|                      |                     |                                       |                    |               |            |                    |               |                |                      |                    |                           |
|                      |                     |                                       |                    |               |            |                    |               |                |                      |                    |                           |
|                      |                     |                                       |                    |               | Parame     | eters Configuratio | n             |                |                      |                    |                           |
|                      |                     |                                       |                    | I             |            | NAME               | Very Sn       | nall           | Small                | Medium             | Large                     |
|                      |                     |                                       |                    |               |            | SID On             | NO            | N              | ю                    | NO                 | NO                        |
| Detector AEC Assist: | Yes, No             |                                       |                    |               |            | SID                | -1.0          | 2              | 1.0                  | -1.0               | -1.0                      |
| Active Detector AEC: |                     | r a combir                            | nation             |               |            | GridInfo           | DISABL        | ED D           | ISABLED              | DISABLED           | DISABLED                  |
| Active Detector ALC. | A, B, C, D, L C     |                                       | ation              |               |            | Detector Stand A   | Angle On YES  |                | ES                   | YES                | YES                       |
| ROI Calc type:       | AND, OR, AV         | G                                     |                    |               |            | Detector Stand A   | Angle 0.00    | 0              | 00                   | 0.00               | 0.00                      |
| Sonsitivity:         | $-16 \pm 0 \pm 16$  |                                       |                    |               |            | Detector AEC As    | wist VES      |                | ES                   | VES                | VES                       |
|                      |                     |                                       |                    |               |            | Active Detector    | AEC AR        |                | B                    | AB                 | 4.8                       |
| DRT Density:         | -16 to +16          |                                       |                    |               |            | ROI Cals Tures     | ALC ALD       | ~              |                      | OP.                | OP                        |
| Max Exposure Time    | 1000 (ms)           |                                       |                    |               |            | Considuate         | 0             | 0              |                      | 0                  | 0                         |
|                      |                     |                                       |                    |               |            | Sensitivity        | 0             | 0              |                      | 0                  | 0                         |
| Base Level:          | -16 to +16          |                                       |                    |               |            | DRT Density        | 0             | 0              |                      | 0                  | 100                       |
| Detector Rotation    | Auto rotate l       | ink () 9() 1                          | 80 270 (c          | lea)          |            | Max Exposure Ti    | me (კაs) 1000 | 1              | 000                  | 1000               | 1000                      |
|                      |                     | , , , , , , , , , , , , , , , , , , , | 00, 270 (0         | ופיי          |            | Base Level         | 0             | 0              |                      | 0                  | 2                         |
|                      |                     |                                       |                    |               |            | Detector Rotatio   | n Auto rota   | ation link A   | uto rotation link    | Auto rotation link | Auto rotation link        |
|                      |                     |                                       |                    |               |            |                    |               |                |                      | <u> </u>           |                           |

## BIAA PARAMETERS DEFINTIONS

### **Definition of Target Pixel Value:**

**TPV** is an internal (pixel) value used by the FPD used to trigger the BiAA exposure stop and is directly related to the FPD pixel value = received screen dose.

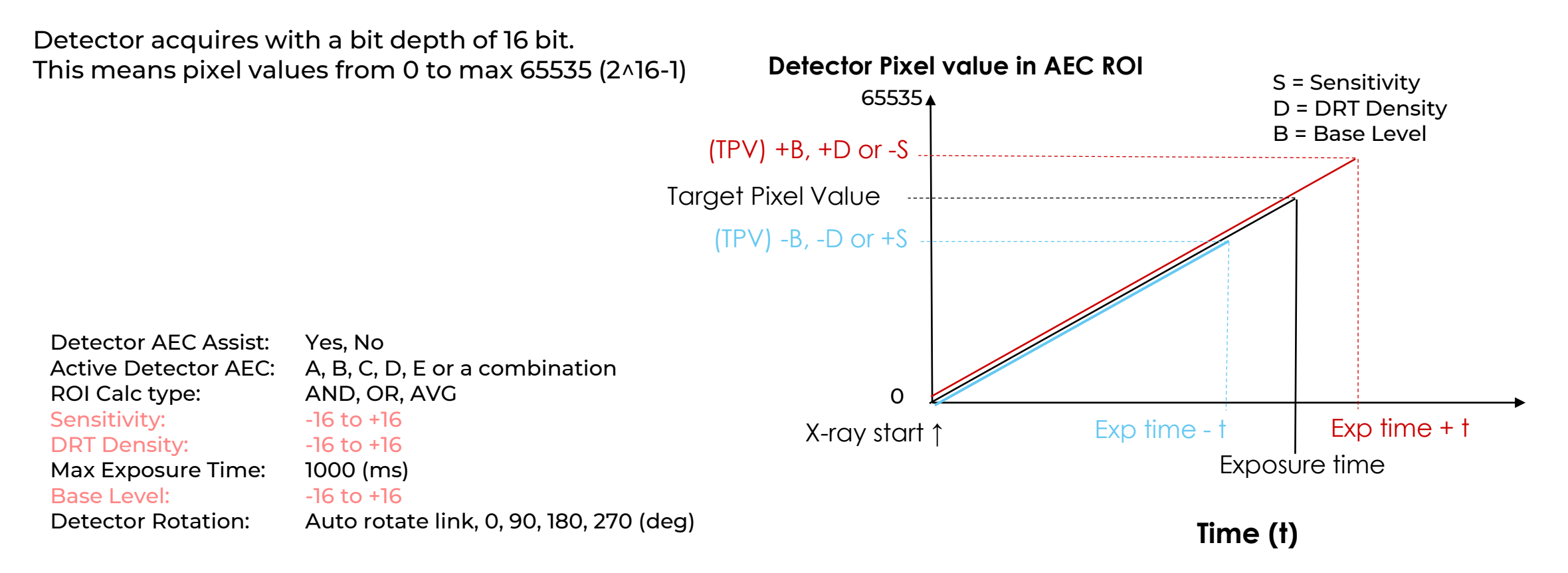

Definition of AND, OR, AVG in BiAA ROI:

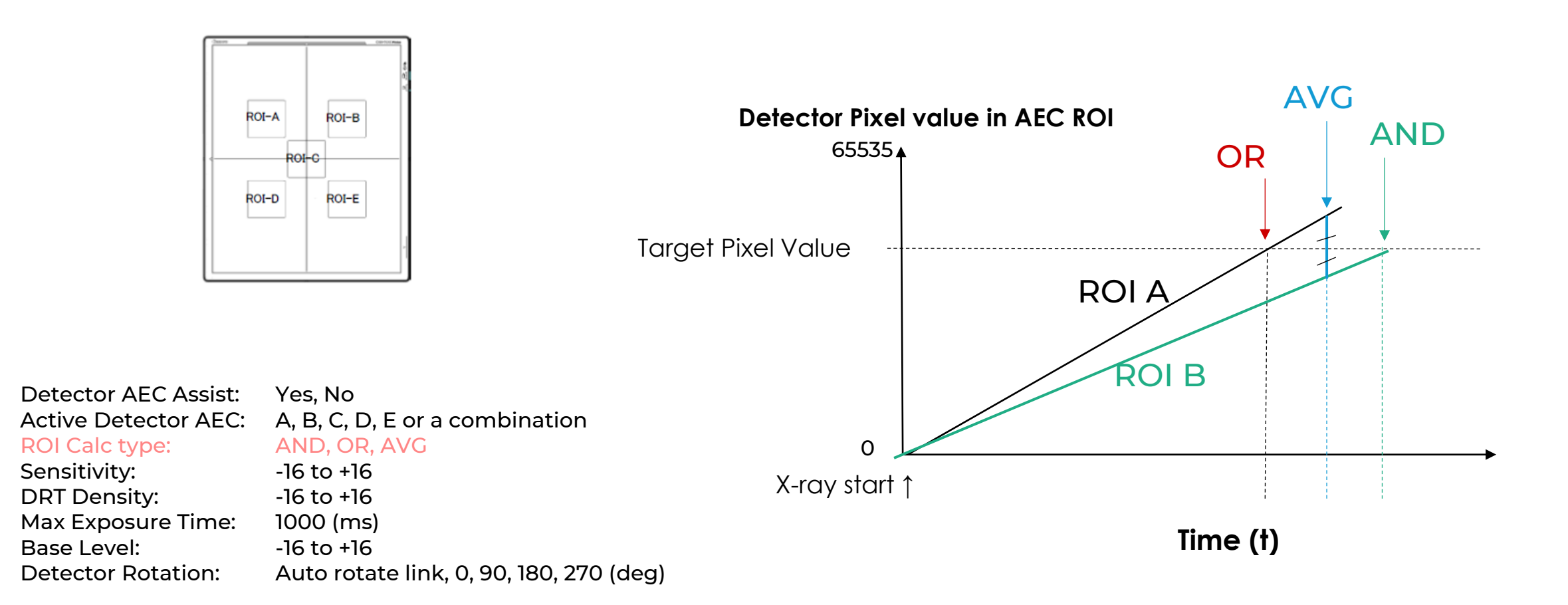

## ADJUSTING TARGET DOSE (BASE), DENSITY AND SENSITIVITY

## BASE

-Settings from DRTSetting.ini file located in the Canon CCS folder

#### Base:

Is the TPV (default entrance dose) without any adjustment of Density and Sensitivity.

#### **BaseRange:**

The number of steps allowed to increase or decrease the Base value by the Base Level from the protocol editor. BaseRange = 1 means no change possible, 16 means Base Level

can be changed in steps from -16 to +16.

#### BaseMax:

The maximum change allowed in % when Base Level is max.

| NAME                    | Very Small         | Small              | Medium             | Large         |
|-------------------------|--------------------|--------------------|--------------------|---------------|
| SID On                  | NO                 | NO                 | NO                 | NO            |
| SID                     | -1.0               | -1.0               | -1.0               | -1.0          |
| GridInfo                | DISABLED           | DISABLED           | DISABLED           | DISABLED      |
| Detector Stand Angle On | YES                | YES                | YES                | YES           |
| Detector Stand Angle    | 0.00               | 0.00               | 0.00               | 0.00          |
| Detector AEC Assist     | YES                | YES                | YES                | YES           |
| Active Detector AEC     | A,B                | A,B                | A,B                | A,B           |
| ROI Calc Type           | OR                 | OR                 | OR                 | OR            |
| Sensitivity             | 0                  | 0                  | 0                  | 0             |
| DRT Density             | 0                  | 0                  | 0                  | 0             |
| Max Exposure Time       | 1000               | 1000               | 1000               | 1000          |
| Base Level              | 0                  | 0                  | 0                  | 0             |
| Detector Rotation       | Auto rotation link | Auto rotation link | Auto rotation link | Auto rotation |

|                                                                                              | DRTSET                                                                                                    | TING.ini                                                                               |                                            | •            | +       |        |
|----------------------------------------------------------------------------------------------|----------------------------------------------------------------------------------------------------|----------------------------------------------------------------------------------------|--------------------------------------------|--------------|---------|--------|
| File                                                                                         | Edit                                                                                                    | View                                                                                   |                                            |              |         |        |
| [COM<br>Sect<br>Base<br>Sens<br>Dens<br>EarJ<br>ETTH<br>ETTH<br>Base<br>Base<br>Sens<br>Dens | MON]<br>ionNum=<br>Range=1<br>Range=3<br>yTermin<br>reshold<br>ime=20<br>f0]<br>e=1<br>Max=100<br>Max=100   | =2<br>L<br>l<br>ation=1<br>d=4                                                         |                                            |              |         |        |
| [DR1<br>Base<br>Base                                                                         | [ <u>1]</u><br>==1350<br>=Max=200                                                                           | 9                                                                                      |                                            |              |         |        |
| Sens<br>Dens<br>Dire<br>Syst<br>Syst<br>ETSt<br>ETSt<br>[LUT<br>C=01<br>F=00                 | Max=200<br>Max=200<br>ctionAu<br>cemDelay<br>cemDelay<br>cartTime<br>cartTime<br>[1]<br>L,02,03<br>004,0001 | 0<br>uto=1<br>/=1000<br>/_Wireless<br>==1100<br>e_Wireless<br>,04,05,10,<br>1,0010,004 | 5=1200<br>5=1300<br>,11,16,19<br>40,0100,0 | )<br>)005,01 | 40,0041 | .,0104 |

## BASE

## Example adjusting Base value

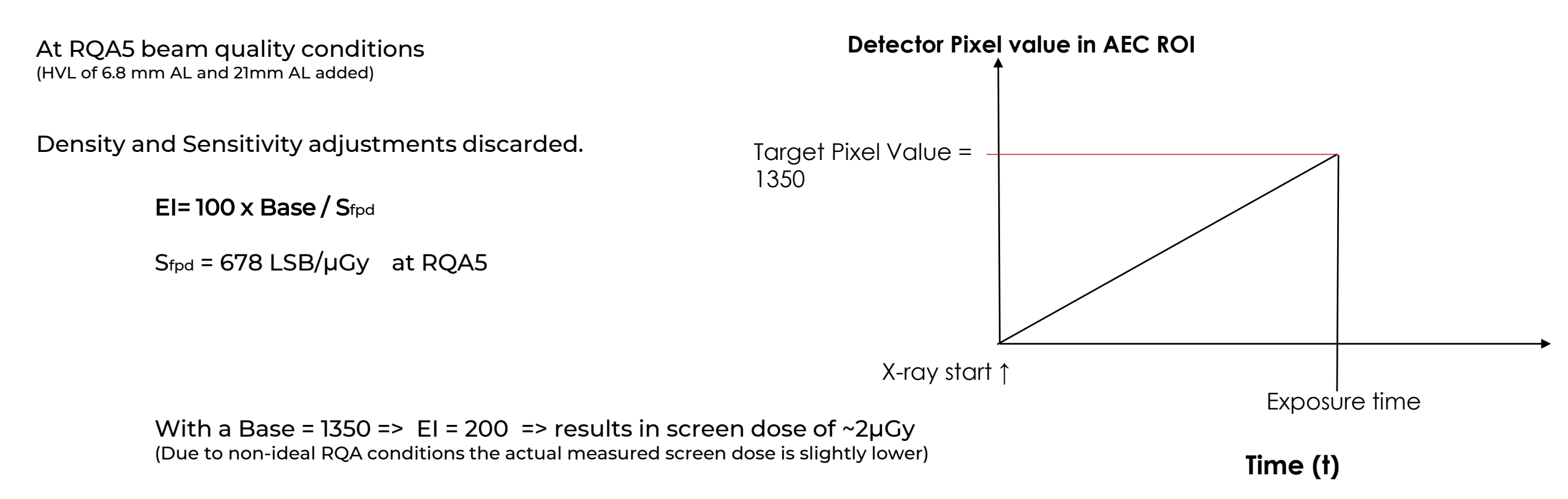

## DENSITY

-Settings from DRTSetting.ini file located in the Canon CCS folder

#### Density:

Is the TPV (default entrance dose) without any adjustment of Density and Sensitivity.

#### DensRange:

The number of steps allowed to increase or decrease the TPV by the DRT Density from the protocol editor.

DensRange = 0 means no change possible, 16 means Density Level

can be changed in steps from -16 to +16.

#### DensMax:

The maximum change allowed in % when DRT Density is max.

| NAME                    | Very Small         | Small              | Medium             | Large             |
|-------------------------|--------------------|--------------------|--------------------|-------------------|
| SID On                  | NO                 | NO                 | NO                 | NO                |
| SID                     | -1.0               | -1.0               | -1.0               | -1.0              |
| GridInfo                | DISABLED           | DISABLED           | DISABLED           | DISABLED          |
| Detector Stand Angle On | YES                | YES                | YES                | YES               |
| Detector Stand Angle    | 0.00               | 0.00               | 0.00               | 0.00              |
| Detector AEC Assist     | YES                | YES                | YES                | YES               |
| Active Detector AEC     | A,B                | A,B                | A,B                | A,B               |
| ROI Calc Type           | OR                 | OR                 | OR                 | OR                |
| Sensitivity             | 0                  | 0                  | 0                  | 0                 |
| DRT Density             | 0                  | 0                  | 0                  | 0                 |
| Max Exposure Time       | 1000               | 1000               | 1000               | 1000              |
| Base Level              | 0                  | 0                  | 0                  | 0                 |
| Detector Rotation       | Auto rotation link | Auto rotation link | Auto rotation link | Auto rotation lin |

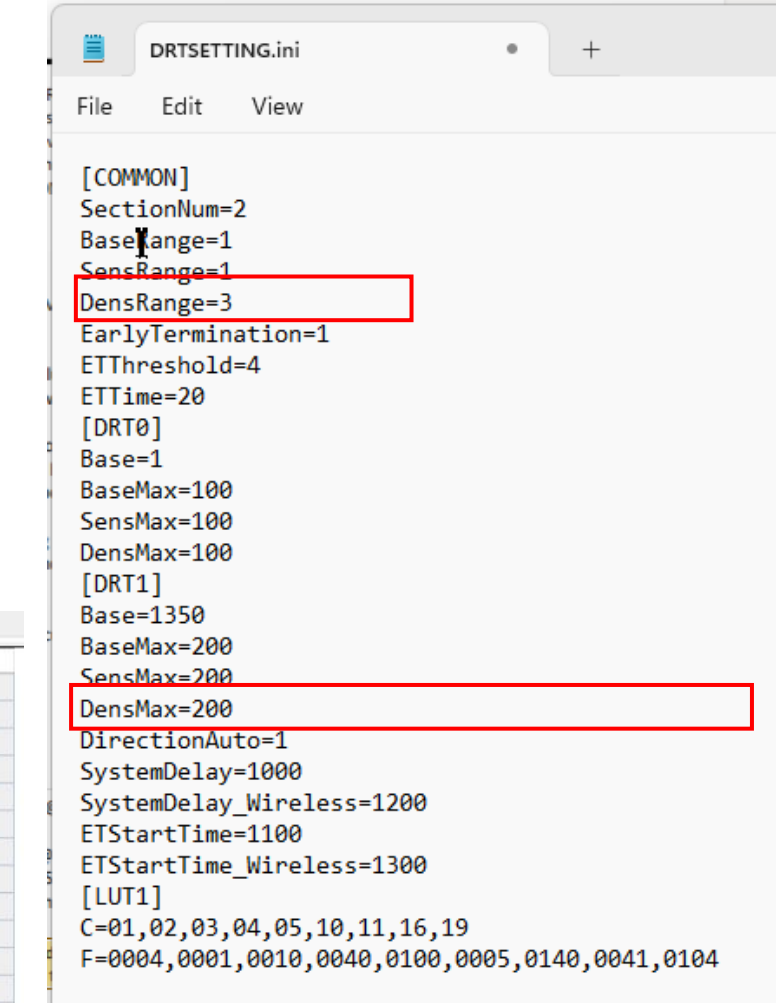

## DENSITY

Example adjusting DRT Density

Formula: TPV = Base x (B') x D

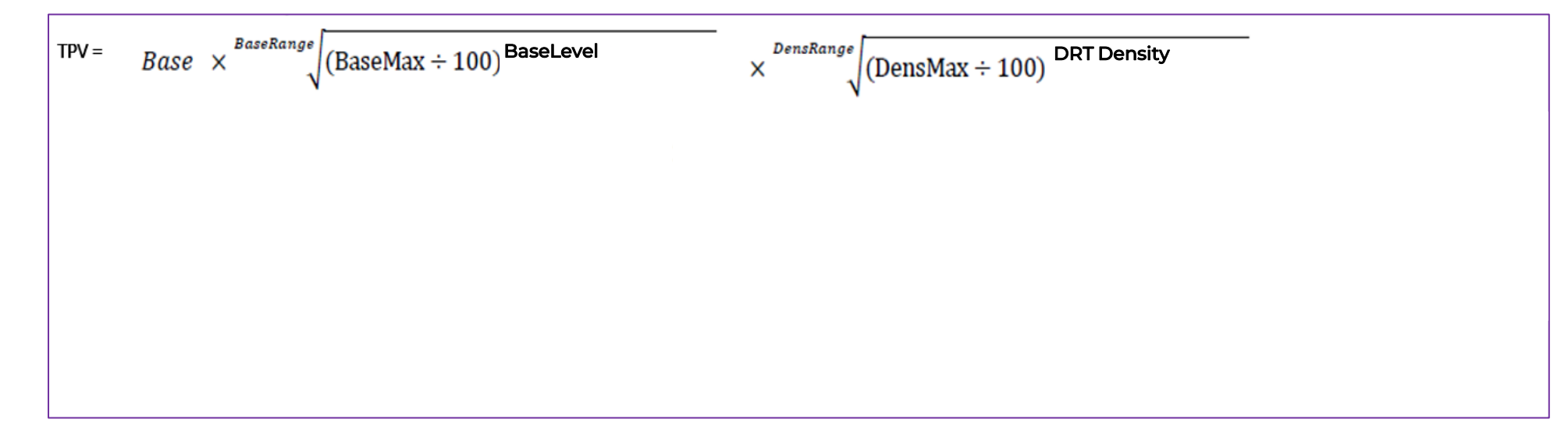

## **DENSITY - RANGE AND STEPS**

## Example adjusting Density in a protocol or from overwrap GUI

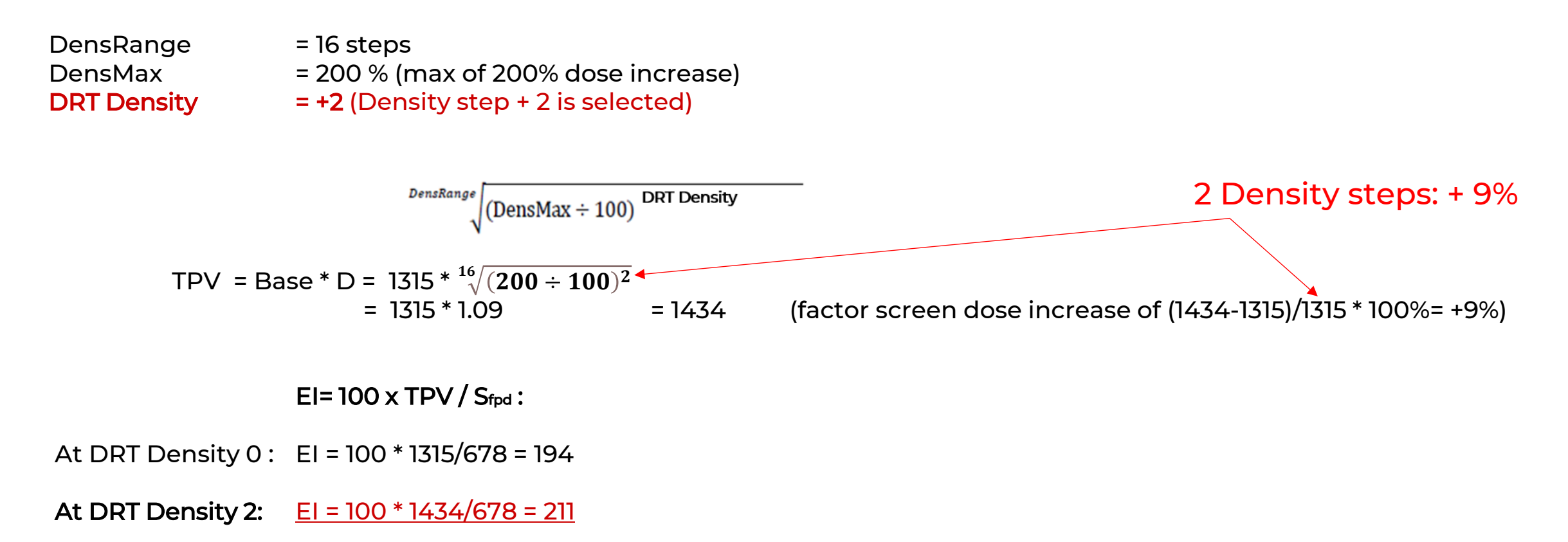

CANON MEDICAL COMPONENTS EUROPE

## **DENSITY - RANGE AND STEPS**

With a DensRange of 16 steps and a DensMax of max 200% dose increase, TPV = Base x (density factor):

Density Step +1 is  $\sqrt[16]{(200 \div 100)^1} = 1.044$ Density Step +2 is  $\sqrt[16]{(200 \div 100)^2} = 1.09$ Density Step +3 is  $\sqrt[16]{(200 \div 100)^3} = 1.14$ Density Step +4 is  $\sqrt[16]{(200 \div 100)^4} = 1.19$ 

Density Step +15 is  $\sqrt[16]{(200 \div 100)^{15}} = 1.91$ Density Step +16 is  $\sqrt[16]{(200 \div 100)^{16}} = 2$ 

With a DensRange of 3 steps and a DensMax of max 200% dose increase, TPV = Base x (density factor):Density Step +1 is  $\sqrt[3]{(200 \div 100)^1} = 1.26$ Density Step -1 is  $\sqrt[3]{(200 \div 100)^{-1}} = 0.79$ Density Step +2 is  $\sqrt[3]{(200 \div 100)^2} = 1.59$ Density Step -2 is  $\sqrt[3]{(200 \div 100)^{-2}} = 0.63$ Density Step +3 is  $\sqrt[3]{(200 \div 100)^3} = 2$ Density Step -3 is  $\sqrt[3]{(200 \div 100)^{-3}} = 0.5$ 

## **DENSITY - RANGE AND STEPS**

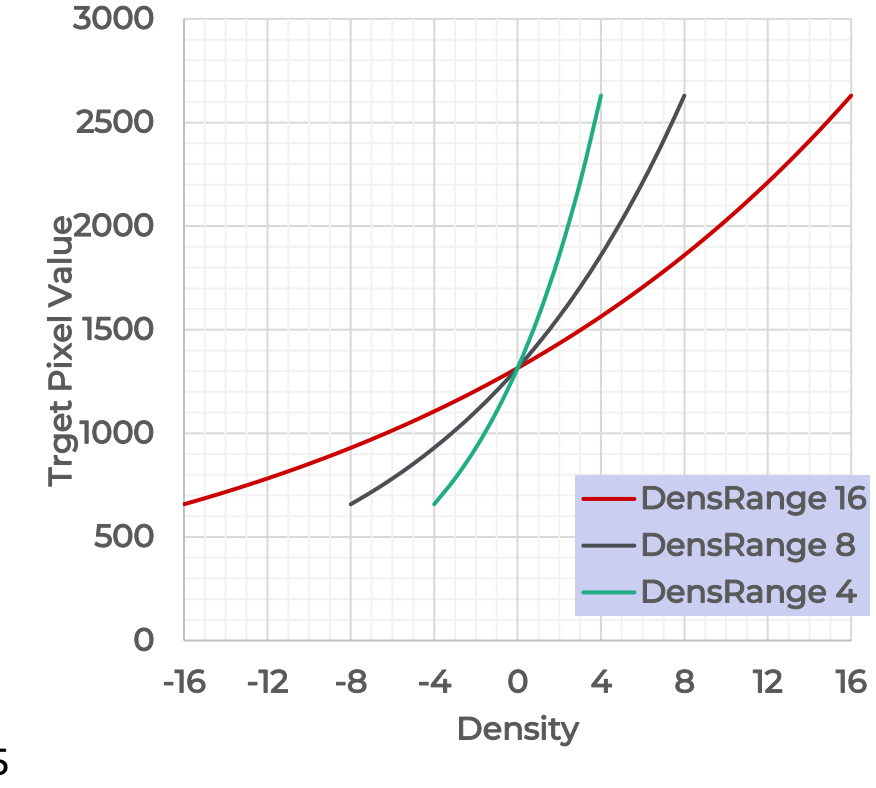

Base = 1315 DensMax = 200 DensityRange: see table

|         | TPV          | TPV         | TPV         |         |        |        |
|---------|--------------|-------------|-------------|---------|--------|--------|
|         |              |             |             | % per s | step   |        |
|         | DensRange 16 | DensRange 8 | DensRange 4 |         |        |        |
| Density | 16           | 8           | 4           |         |        |        |
| -16     | 657.5        |             |             | 2.21%   |        |        |
| -15     | 686.6        |             |             | 2.31%   |        |        |
| -14     | 717.0        |             |             | 2.41%   |        |        |
| -13     | 748.8        |             |             | 2.52%   |        |        |
| -12     | 781.9        |             |             | 2.63%   |        |        |
| -11     | 816.5        |             |             | 2.75%   |        |        |
| -10     | 852.7        |             |             | 2.87%   |        |        |
| -9      | 890.4        |             |             | 3.00%   |        |        |
| -8      | 929.8        | 657.5       |             | 3.13%   | 4.53%  |        |
| -7      | 971.0        | 717.0       |             | 3.27%   | 4.93%  |        |
| -6      | 1014.0       | 781.9       |             | 3.41%   | 5.38%  |        |
| -5      | 1058.9       | 852.7       |             | 3.57%   | 5.87%  |        |
| -4      | 1105.8       | 929.8       | 657.5       | 3.72%   | 6.40%  | 9.46%  |
| -3      | 1154.7       | 1014.0      | 781.9       | 3.89%   | 6.98%  | 11.25% |
| -2      | 1205.9       | 1105.8      | 929.8       | 4.06%   | 7.61%  | 13.38% |
| -1      | 1259.2       | 1205.9      | 1105.8      | 4.24%   | 8.30%  | 15.91% |
| 0       | 1315.0       | 1315.0      | 1315.0      | 0.00%   | 0.00%  | 0.00%  |
| 1       | 1373.2       | 1434.0      | 1563.8      | 4.43%   | 9.05%  | 18.92% |
| 2       | 1434.0       | 1563.8      | 1859.7      | 4.62%   | 9.87%  | 22.50% |
| 3       | 1497.5       | 1705.3      | 2211.6      | 4.83%   | 10.76% | 26.76% |
| 4       | 1563.8       | 1859.7      | 2630.0      | 5.04%   | 11.74% | 31.82% |
| 5       | 1633.0       | 2028.0      |             | 5.27%   | 12.80% |        |
| 6       | 1705.3       | 2211.6      |             | 5.50%   | 13.96% |        |
| 7       | 1780.8       | 2411.7      |             | 5.74%   | 15.22% |        |
| 8       | 1859.7       | 2630.0      |             | 6.00%   | 16.60% |        |
| 9       | 1942.0       |             |             | 6.26%   |        |        |
| 10      | 2028.0       |             |             | 6.54%   |        |        |
| 11      | 2117.8       |             |             | 6.83%   |        |        |
| 12      | 2211.6       |             |             | 7.13%   |        |        |
| 13      | 2309.5       |             |             | 7.45%   |        |        |
| 14      | 2411.7       |             |             | 7.78%   |        |        |
| 15      | 2518.5       |             |             | 8.12%   |        |        |
| 16      | 2630.0       |             |             | 8.48%   |        |        |

Canon Medical Components Europe

## SENSITIVITY

-Settings from DRTSetting.ini file located in the Canon CCS folder

#### Sensitivity:

Is the TPV (default entrance dose) without any adjustment of Density and Sensitivity.

#### SensRange:

The number of steps allowed to increase or decrease the TPV by the Sensitivity from the protocol editor.

SensRange = 0 means no change possible, 16 means Sensity Level

can be changed in steps from -16 to +16.

#### SensMax:

The maximum change allowed in % when DRT Density is max.

\*Note: Increasing the Sensitivity in the protocol editor results in a lower dose

|   | NAME                    | Very Small         | Small              | Medium             | Large              |
|---|-------------------------|--------------------|--------------------|--------------------|--------------------|
|   | SID On                  | NO                 | NO                 | NO                 | NO                 |
|   | SID                     | -1.0               | -1.0               | -1.0               | -1.0               |
|   | GridInfo                | DISABLED           | DISABLED           | DISABLED           | DISABLED           |
|   | Detector Stand Angle On | YES                | YES                | YES                | YES                |
|   | Detector Stand Angle    | 0.00               | 0.00               | 0.00               | 0.00               |
|   | Detector AEC Assist     | YES                | YES                | YES                | YES                |
|   | Active Detector AEC     | A,B                | A,B                | A,B                | A,B                |
|   | ROI Calc Type           | OR                 | OR                 | OR                 | OR                 |
| < | Sensitivity             | 0                  | 0                  | 0                  | 0                  |
|   | DRT Density             | 0                  | 0                  | 0                  | 0                  |
|   | Max Exposure Time (as)  | 1000               | 1000               | 1000               | 1000               |
|   | Base Level              | 0                  | 0                  | 0                  | 0                  |
|   | Detector Rotation       | Auto rotation link | Auto rotation link | Auto rotation link | Auto rotation lini |

|                                                                                                    | DRTSETTING.ini • +                                                                                                    |       |
|----------------------------------------------------------------------------------------------------|----------------------------------------------------------------------------------------------------|-------|
| F File                                                                                                    | Edit View                                                                                                    |       |
| [C<br>Se<br>Ba<br>Se<br>Ea<br>Ea<br>ET<br>[D<br>Ba<br>Ba<br>Se<br>De<br>Di<br>Sy<br>Sy<br>ET<br>ET<br>ET<br>ET<br>ET<br>ET | MMON]<br>ttionNum=2<br>tetange=1<br>sRange=1<br>sRange=3<br>lyTermination=1<br>hreshold=4<br>ime=20<br>T0]<br>te=1<br>teMax=100<br>sMax=100<br>sMax=100<br>tsMax=100<br>tsMax=200<br>temDelay=1000<br>temDelay=1000<br>temDelay=1000<br>temDelay_Wireless=1200<br>tartTime=1100<br>tartTime=1100<br>tartTime_Wireless=1300<br>T1]<br>1,02,03,04,05,10,11,16,19<br>1004,0001,0010,0040,0100,0005,0140,0041 | ,0104 |

## SENSITIVITY

Example adjusting Sensitivity

Formula: TPV = Base x (B') x S

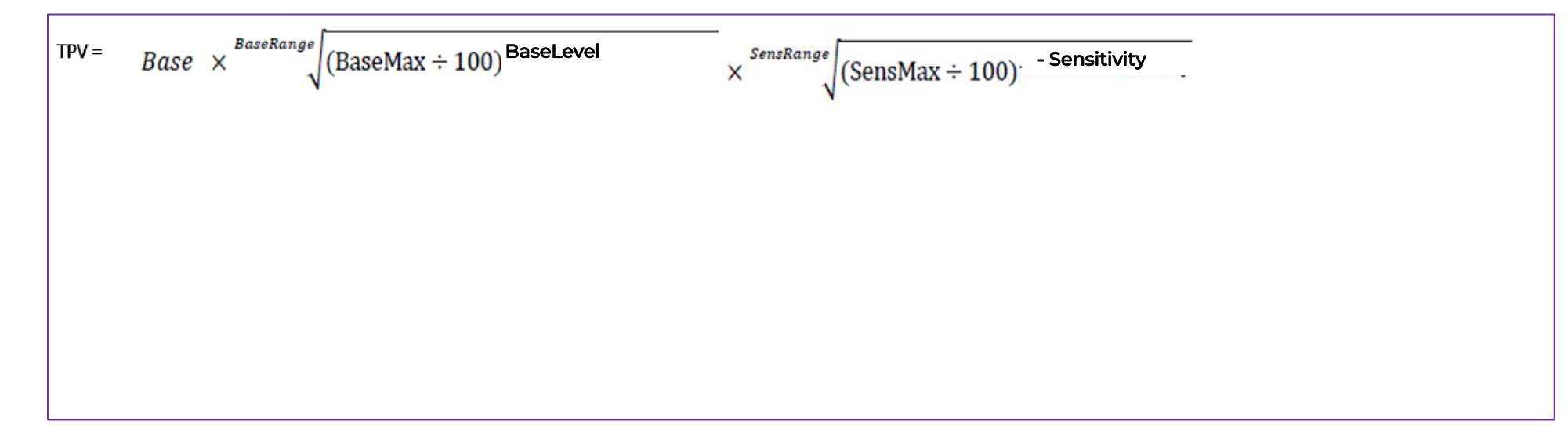

## **SENSITIVITY - RANGE AND STEPS**

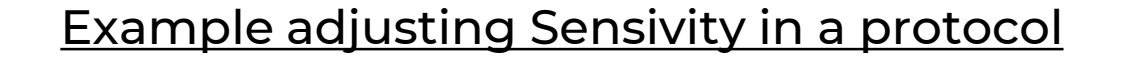

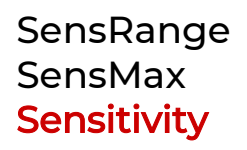

= 16 steps
= 200 % (max of 200% dose increase)
= +2 (+ 2 is selected in protocol editor)

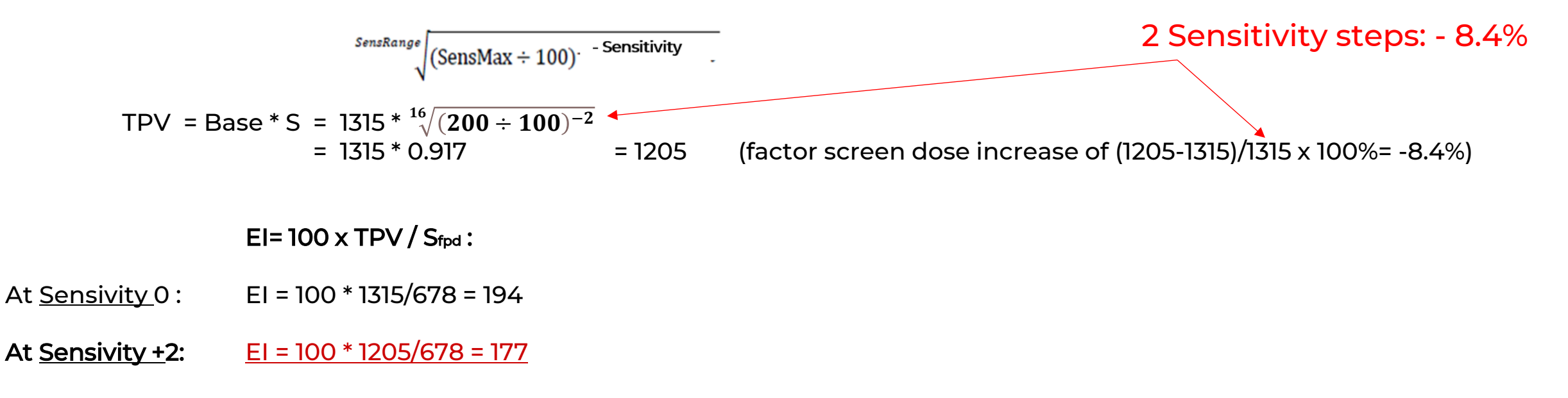

CANON MEDICAL COMPONENTS EUROPE
## **SENSITIVITY - RANGE AND STEPS**

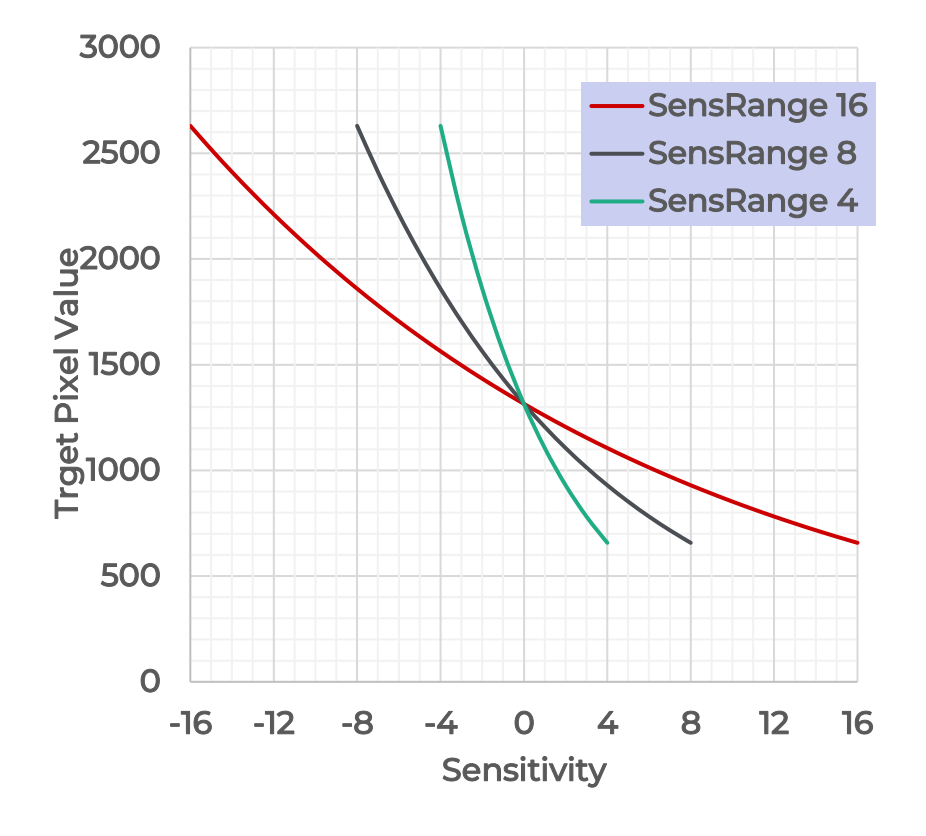

|             | SensRange 16 | SensRange 8 | SensRange 4 |
|-------------|--------------|-------------|-------------|
| Sensitivity | 16           | 8           | 4           |
| -16         | 2630,0       |             |             |
| -15         | 2518,5       |             |             |
| -14         | 2411,7       |             |             |
| -13         | 2309,5       |             |             |
| -12         | 2211,6       |             |             |
| -11         | 2117,8       |             |             |
| -10         | 2028,0       |             |             |
| -9          | 1942,0       |             |             |
| -8          | 1859,7       | 2630,0      |             |
| -7          | 1780,8       | 2411,7      |             |
| -6          | 1705,3       | 2211,6      |             |
| -5          | 1633,0       | 2028,0      |             |
| -4          | 1563,8       | 1859,7      | 2630,0      |
| -3          | 1497,5       | 1705,3      | 2211,6      |
| -2          | 1434,0       | 1563,8      | 1859,7      |
| -1          | 1373,2       | 1434,0      | 1563,8      |
| 0           | 1315,0       | 1315,0      | 1315,0      |
| 1           | 1259,2       | 1205,9      | 1105,8      |
| 2           | 1205,9       | 1105,8      | 929,8       |
| 3           | 1154,7       | 1014,0      | 781,9       |
| 4           | 1105,8       | 929,8       | 657,5       |
| 5           | 1058,9       | 852,7       |             |
| 6           | 1014,0       | 781,9       |             |
| 7           | 971,0        | 717,0       |             |
| 8           | 929,8        | 657,5       |             |
| 9           | 890,4        |             |             |
| 10          | 852,7        |             |             |
| 11          | 816,5        |             |             |
| 12          | 781,9        |             |             |
| 13          | 748,8        |             |             |
| 14          | 717,0        |             |             |
| 15          | 686,6        |             |             |
| 16          | 657,5        |             |             |

## **SUMMARY - BASE, DENSITY AND SENSITIVITY**

Formula: TPV = Base x (B') x S D

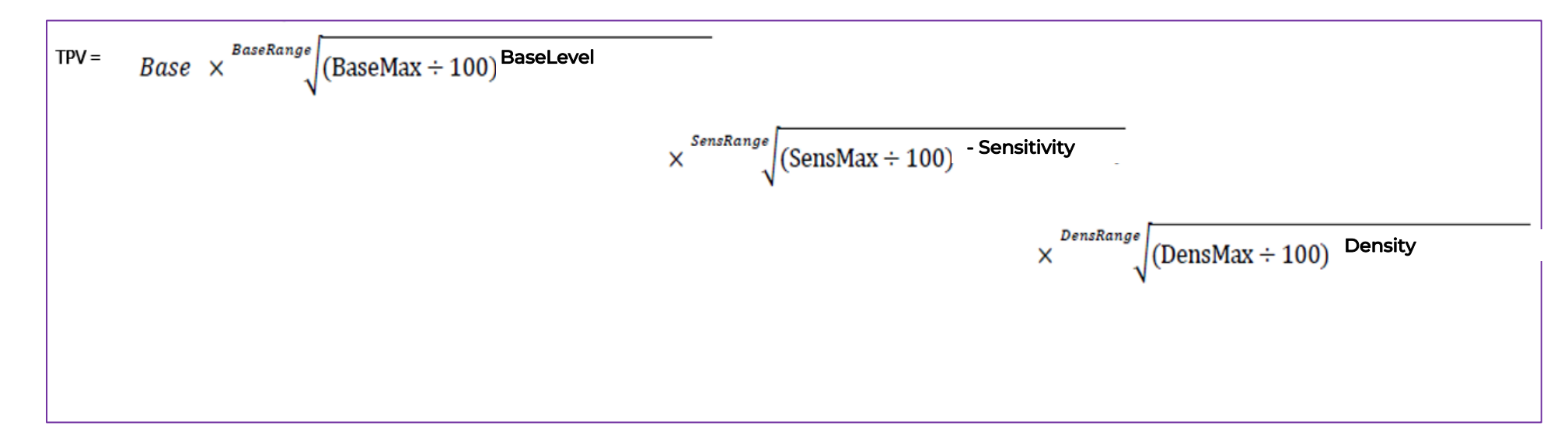

## BIAA PARAMETERS SAFETY PARAMETERS

## SAFETY PARAMETERS

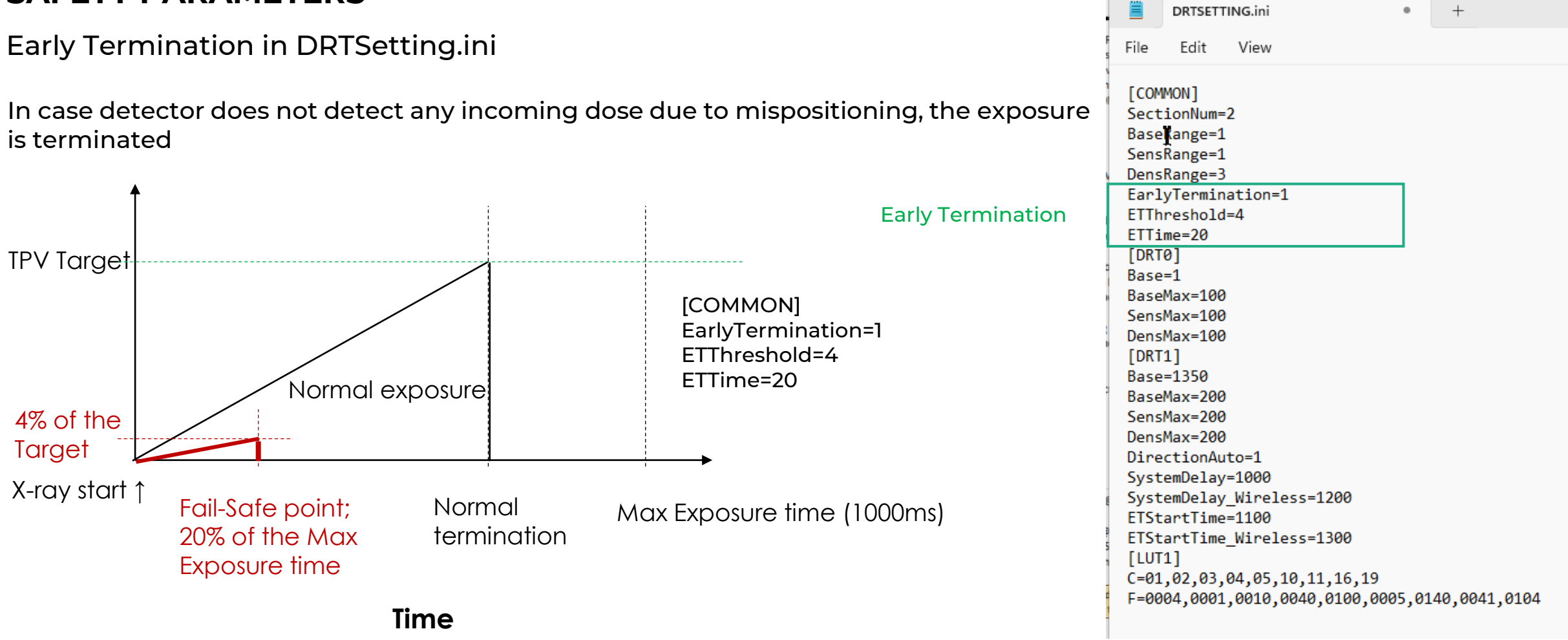

CANON MEDICAL COMPONENTS EUROPE

#### SAFETY PARAMETERS IN DRTSETTINGS.INI

**Early Termination** 

Max Exposure time from Protocol Editor Cruise command:

- Used for fail save time ETTime calculation.
- Default 1000ms.
- Max Exposure Time is only used for the early termination function (this will not affect the backup time).

| idiogran   | e mode APRID                                                                                                    |                                                                                                    |                                                                                                    |                                                                                                    |                                                                                                    |
|------------|----------------------------------------------------------------------------------------------------|----------------------------------------------------------------------------------------------------|----------------------------------------------------------------------------------------------------|----------------------------------------------------------------------------------------------------|----------------------------------------------------------------------------------------------------|
| and Burgle | phy kV=65,mA=                                                                                                    | 1000,ms=1250,1                                                                                                    | lechnique=2,Film=0                                                                                                    | ,Focus=1,LeftField=                                                                                                    | 0,CenterField=0                                                                                                    |
|            |                                                                                                    |                                                                                                    |                                                                                                    |                                                                                                    |                                                                                                    |
|            |                                                                                                    |                                                                                                    |                                                                                                    |                                                                                                    |                                                                                                    |
|            |                                                                                                    |                                                                                                    |                                                                                                    |                                                                                                    |                                                                                                    |
|            |                                                                                                    |                                                                                                    |                                                                                                    |                                                                                                    |                                                                                                    |
|            |                                                                                                    |                                                                                                    |                                                                                                    |                                                                                                    |                                                                                                    |
|            |                                                                                                    |                                                                                                    |                                                                                                    |                                                                                                    |                                                                                                    |
|            |                                                                                                    |                                                                                                    |                                                                                                    |                                                                                                    |                                                                                                    |
|            |                                                                                                    |                                                                                                    |                                                                                                    |                                                                                                    |                                                                                                    |
|            |                                                                                                    |                                                                                                    |                                                                                                    |                                                                                                    |                                                                                                    |
|            |                                                                                                    |                                                                                                    |                                                                                                    |                                                                                                    |                                                                                                    |
|            |                                                                                                    |                                                                                                    |                                                                                                    |                                                                                                    |                                                                                                    |
|            |                                                                                                    |                                                                                                    |                                                                                                    |                                                                                                    |                                                                                                    |
| Param      | eter X-ray Parameter                                                                                                    |                                                                                                    |                                                                                                    |                                                                                                    |                                                                                                    |
|            |                                                                                                    |                                                                                                    |                                                                                                    |                                                                                                    |                                                                                                    |
| APR-I      | D: kV=65.mA=1000                                                                                                    | ).ms=1250.Techn                                                                                                    | ique=2.Film=0.Focu                                                                                                    | us=1.LeftField=0.Ce                                                                                                    | nterField=0.Righ                                                                                                    |
|            |                                                                                                    |                                                                                                    |                                                                                                    |                                                                                                    |                                                                                                    |
|            |                                                                                                    |                                                                                                    |                                                                                                    |                                                                                                    |                                                                                                    |
|            |                                                                                                    |                                                                                                    |                                                                                                    |                                                                                                    |                                                                                                    |
|            |                                                                                                    |                                                                                                    |                                                                                                    |                                                                                                    |                                                                                                    |
|            |                                                                                                    |                                                                                                    |                                                                                                    |                                                                                                    |                                                                                                    |
|            |                                                                                                    |                                                                                                    |                                                                                                    |                                                                                                    |                                                                                                    |
| Param      | neters Configuration                                                                                                    |                                                                                                    |                                                                                                    |                                                                                                    |                                                                                                    |
| Param      | NAME                                                                                                    | Very Small                                                                                                    | Small                                                                                                    | Medium                                                                                                    | Large                                                                                                    |
| Param      | NAME<br>SID On                                                                                                    | Very Small                                                                                                    | Small<br>NO                                                                                                    | Medium NO                                                                                                    | Large<br>NO                                                                                                    |
| Param      | NAME<br>SID On<br>SID                                                                                                    | Very Small<br>NO<br>-1.0                                                                                                    | Small<br>NO<br>-1.0                                                                                                    | Medium<br>NO<br>-1.0                                                                                                    | Large<br>NO<br>-1.0                                                                                                    |
| Param      | NAME<br>SID On<br>SID<br>GridInfo                                                                                                    | Very Small<br>NO<br>-1.0<br>DISABLED                                                                                                    | Small<br>NO<br>-1.0<br>DISABLED                                                                                                    | Medium<br>NO<br>-1.0<br>DISABLED                                                                                                    | Large<br>NO<br>-1.0<br>DISABLED                                                                                                    |
| Param      | Example for the second second | Very Small<br>NO<br>-1.0<br>DISABLED<br>YES                                                                                                    | Small<br>NO<br>-1.0<br>DISABLED<br>YES                                                                                                    | Medium<br>NO<br>-1.0<br>DISABLED<br>YES                                                                                                    | Large<br>NO<br>-1.0<br>DISABLED<br>YES                                                                                                    |
| Param      | Example for the second second | Very Small<br>NO<br>-1.0<br>DISABLED<br>YES<br>0.00                                                                                                    | Small<br>NO<br>-1.0<br>DISABLED<br>YES<br>0.00                                                                                                    | Medium<br>NO<br>-1.0<br>DISABLED<br>YES<br>0.00                                                                                                    | Large<br>NO<br>-1.0<br>DISABLED<br>YES<br>0.00                                                                                                    |
| Param      | Exercises Configuration  NAME SID On SID GridInfo Detector Stand Angle Detector Stand Angle Detector AEC Assist                                                                                                    | Very Small<br>NO<br>-1.0<br>DISABLED<br>YES<br>0.00<br>YES                                                                                                    | Small<br>NO<br>-1.0<br>DISABLED<br>YES<br>0.00<br>YES                                                                                                    | Medium<br>NO<br>-1.0<br>DISABLED<br>YES<br>0.00<br>YES                                                                                                    | Large<br>NO<br>-1.0<br>DISABLED<br>YES<br>0.00<br>YES                                                                                                    |
| Param      | Exercise Configuration  NAME SID On SID GridInfo Detector Stand Angle Detector Stand Angle Detector AEC Assist Active Detector AEC                                                                                                    | Very Small<br>NO<br>-1.0<br>DISABLED<br>YES<br>0.00<br>YES<br>A.B                                                                                                 | Small<br>NO<br>-1.0<br>DISABLED<br>YES<br>0.00<br>YES<br>A.B                                                                                                    | Medium<br>NO<br>-1.0<br>DISABLED<br>YES<br>0.00<br>YES<br>A,B                                                                                                    | Large<br>NO<br>-1.0<br>DISABLED<br>YES<br>0.00<br>YES<br>A,B                                                                                                 |
| Param      | Exercise Configuration  NAME SID On SID GridInfo Detector Stand Angle Detector Stand Angle Detector AEC Assist Active Detector AEC ROI Calc Type                                                                                                    | Very Small<br>NO<br>-1.0<br>DISABLED<br>YES<br>0.00<br>YES<br>A.B<br>OR                                                                                           | Small           NO           -1.0           DISABLED           YES           0.00           YES           A.B           OR                                                                     | Medium           NO           -1.0           DISABLED           YES           0.00           YES           A.B           OR                                        | Large<br>NO<br>-1.0<br>DISABLED<br>YES<br>0.00<br>YES<br>A,B<br>OR                                                                                           |
| Param      | Configuration     NAME     SID On     SID     GridInfo     Detector Stand Angle     Detector Stand Angle     Detector AEC Assist     Active Detector AEC     ROI Calc Type     Sensitivity                                                                                                    | Very Small<br>NO<br>-1.0<br>DISABLED<br>YES<br>0.00<br>YES<br>A.B<br>OR<br>0                                                                                      | Small           NO           -1.0           DISABLED           YES           0.00           YES           A.B           OR           0                                                         | Medium           NO           -1.0           DISABLED           YES           0.00           YES           A.B           OR           0                            | Large<br>NO<br>-1.0<br>DISABLED<br>YES<br>0.00<br>YES<br>A.B<br>OR<br>0                                                                                      |
| Param      | Configuration           NAME           SID On           SID           GridInfo           Detector Stand Angle On           Detector Stand Angle           Detector Acc Assist           Active Detector Acc           ROI Calc Type           Sensitivity           DRT Density.                                                                                                    | Very Small<br>NO<br>-1.0<br>DISABLED<br>YES<br>0.00<br>YES<br>A.B<br>OR<br>0<br>0                                                                                 | Small           NO           -1.0           DISABLED           YES           0.00           YES           A.B           OR           0                                                         | Medium           NO           -1.0           DISABLED           YES           0.00           YES           A.B           OR           0           0                | Large<br>NO<br>-1.0<br>DISABLED<br>YES<br>0.00<br>YES<br>A.B<br>OR<br>0<br>0                                                                                 |
| Param      | Configuration           NAME           SID On           SID           GridInfo           Detector Stand Angle On           Detector Stand Angle           Detector Stand Angle           Detector AEC Assist           Active Detector AEC           ROI Calc Type           Sensitivity           DRT Density           Max Exposure Time Last                                                                                                    | Very Small<br>NO<br>-1.0<br>DISABLED<br>YES<br>0.00<br>YES<br>A.B<br>OR<br>0<br>0<br>9<br>1000                                                                    | Small           NO           -1.0           DISABLED           YES           0.00           YES           A.B           OR           0           0           0           0           000       | Medium           NO           -1.0           DISABLED           YES           0.00           YES           A.B           OR           0           S           1000 | Large<br>NO<br>-1.0<br>DISABLED<br>YES<br>0.00<br>YES<br>A.B<br>OR<br>0<br>0<br>0                                                                            |
| Param      | Configuration           NAME           SID On           SID           GridInfo           Detector Stand Angle On           Detector Stand Angle           Detector Stand Angle           Detector AEC Assist           Active Detector AEC           ROI Calc Type           Sensitivity           DRT Density           Max Exposure Time [\sts]           Base Level                                                                                                    | Very Small<br>NO<br>-1.0<br>DISABLED<br>YES<br>0.00<br>YES<br>A.B<br>OR<br>0<br>0<br>8<br>1000<br>0                                                               | Small           NO           -1.0           DISABLED           YES           0.00           YES           A.B           OR           0           1000           0                              | Medium<br>NO<br>-1.0<br>DISABLED<br>YES<br>0.00<br>YES<br>A.B<br>OR<br>0<br>0<br>5<br>1000                                                                         | Large<br>NO<br>-1.0<br>DISABLED<br>YES<br>0.00<br>YES<br>A.B<br>0R<br>0<br>0<br>0<br>0<br>0<br>0<br>0<br>0<br>0<br>0<br>0<br>0<br>0<br>0<br>0<br>0<br>0<br>0 |
| Param      | Configuration           NAME           SID On           SID           GridInfo           Detector Stand Angle On           Detector Stand Angle           Detector Stand Angle           Detector AEC Assist           Active Detector AEC           ROI Calc Type           Sensitivity           DRT Densitiv           Max Exposure Time (station)                                                                                                    | Very Small<br>NO<br>-1.0<br>DISABLED<br>YES<br>0.00<br>YES<br>A.B<br>OR<br>0<br>0<br>0<br>0<br>0<br>0<br>0<br>0<br>0<br>0<br>0<br>0<br>0<br>0<br>0<br>0<br>0<br>0 | Small           NO           -1.0           DISABLED           YES           0.00           YES           A.B           OR           0           1000           0           Atto extation link | Medium<br>NO<br>-1.0<br>DISABLED<br>YES<br>0.00<br>YES<br>A.B<br>OR<br>0<br>OR<br>0<br>0<br>0<br>0<br>0<br>0<br>0<br>0<br>0<br>0<br>0<br>0<br>0<br>0<br>0<br>0     | Large<br>NO<br>-1.0<br>DISABLED<br>YES<br>0.00<br>YES<br>A.B<br>0<br>Q<br>0<br>0<br>0<br>0<br>0<br>0<br>0<br>0<br>0<br>0<br>0<br>0<br>0<br>0<br>0<br>0<br>0  |

## SAFETY PARAMETERS

Exposure Backup time

- Exposure time from Protocol Editor also acts as backup timer controlled from the generator in BiAA mode.
- Generator Receptor setup includes a backup timer as well.

| Para | meter   | X-ray Parame  | ter             |                 |                   |                 |
|------|---------|---------------|-----------------|-----------------|-------------------|-----------------|
| APR  | -ID:    | kV=65,mA=10   | 000,ms=1250,Teo | chnique=2,Film= | 0,Focus=1,LeftFie | eld=0,CenterFie |
| Para | ameters | Configuration |                 |                 |                   |                 |
|      | NA      | ME            | Very Small      | Small           | Medium            | Large           |
| Þ    | Rad kV  | l kV          | 65              | 65              | 65                | 65              |
|      | Rad     | d mA          | 100.0           | 100.0           | 100.0             | 100.0           |
|      | ms      |               | 125.0           | 125.0           | 125.0             | 125.0           |
|      | mAs     |               | 12.5            | 12.5            | 12.5              | 12.5            |
|      | Tec     | hnique        | AEC             | AEC             | AEC               | AEC             |
|      | Film    | 1             | Film Screen 1   | Film Screen 1   | Film Screen 1     | Film Screen 1   |
|      | Foo     | us            | LARGE           | LARGE           | LARGE             | LARGE           |
|      | Lef     | t Field       | NO              | NO              | NO                | NO              |
|      | Cer     | nter Field    | NO              | NO              | NO                | NO              |
|      |         |               | NO              | NO              | NO                | NO              |
|      | Rig     | ht Field      | 110             | 110             |                   |                 |

### WARNINGS AND SAFETY CHECKS

Wireless communication delay support functions

#### Pre-exposure notifications

UseWifiAlertWithBiAA.xml

#### (NE V3.11.2.7 and later)

 FPD Firmware:
 02.04.00.03 or later

 FPD FPGA:
 01.01.03.00 or later

 MB-02 Firmware:
 01.02.00.01 or later

Monitors detector's Wifi signals strength and communication delay status before exposing in BiAA mode.

- Starts measuring communication signal: FPD in: Waiting and Ready state
- Stops measuring communication signal: FPD in: Not-Ready or Capturing state

### WARNINGS AND SAFETY CHECKS

Wireless communication delay support functions

#### Pre-exposure notifications

#### UseWifiAlertWithBiAA.xml

```
<?xml version="1.0" encoding="utf-8"?>
<WifiAlertWithBiAA xmlns:xsd="http://www.w3.org/2001/XMLSchema" xmlns:xsi="http://www.w3.org/2001/XMLSchema-instance">
<Step1>
    <Level>Error</Level>
                                            At Wifi signal level "weak" or "medium"
</Step1>
<Step2>
  <Alert1>
    <Level>Warning</Level>
    <Rate>20</Rate>
                                            Delay rate in %
    <Time>3000</Time>
                                            Communication delay time threshold in usec
  </Alert1>
  <Alert2>
    <Level>Error</Level>
    <Rate>30</Rate>
    <Time>6000</Time>
    <Interval>8</Interval>
                                            Minimum alert interval in sec
  </Alert2>
 </Step2>
</WifiAlertWithBiAA>
```

### WARNINGS AND SAFETY CHECKS

Wireless communication delay support functions

#### Prost-exposure notifications

#### UsePixelValueAlertWithBiAA.xml

#### (NE V3.11.2.7 and later)

 FPD Firmware:
 02.04.00.03 or later

 FPD FPGA:
 01.01.03.00 or later

 MB-02 Firmware:
 01.02.00.01 or later

Monitors if the exposure is terminated before the anticipated BiAA exposure termination by checking the:

Pixel Value / Target Pixel Value (TPV)

## **WIFI PARAMETERS**

## WARNINGS AND SAFETY CHECKS

Prost-exposure notifications: Pixel Value / Target Pixel Value (TPV)

UsePixelValueAlertWithBiAA.xml

<?xml version="1.0" encoding="utf-8"?>

<PixelValueAlertWithBiAA xmlns:xsd="http://www.w3.org/2001/XMLSchema" xmlns:xsi="http://www.w3.org/2001/XMLSchema-instance"> <Level>Error</Level>

<UpperThreshold>200</UpperThreshold>

<LowerThreshold>50</LowerThreshold>

<InactiveBiAAAlert>true</InactiveBiAAAlert>

</PixelValueAlertWithBiAA >

In % >100 In % from 1 to 100

# Thank you so much for joining!

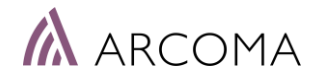

## THANK YOU

Arcoma AB | Annavägen 1 | 352 46 Växjö | Sweden

PHONE

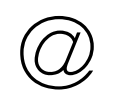

EMAIL

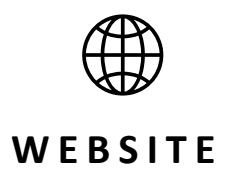

www.arcoma.se

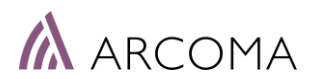

+46 470 70 69 00

office@arcoma.se

# DISCLAIMER

The information presented in this training material is intended solely for educational and informational purposes. The content provided is based on the knowledge and expertise available up to the date of this presentation. While every effort has been made to ensure the accuracy and completeness of the information contained herein, no representation or warranty, expressed or implied, is made regarding the accuracy, reliability, suitability, or completeness of the content.

The material provided does not constitute professional advice, whether legal, financial, medical, or otherwise. It is recommended that you consult with appropriate professionals or experts in the relevant field before making decisions or taking actions based on the information provided in this training material.

Any reliance you place on the material presented in this training material is strictly at your own risk. The creators, authors, and presenters of this material disclaim any liability for any loss, damage, or injury arising from the use or misuse of the information provided. Furthermore, the views and opinions expressed in this training material are those of the authors and presenters and do not necessarily reflect the official policy or position of any organization, company, or institution.

By using this training material, you acknowledge and agree to the terms of this disclaimer. If you do not agree with these terms, please refrain from using this material.

**Copyright:** All rights reserved. No part of this training material may be reproduced, distributed, or transmitted in any form or by any means, including photocopying, recording, or other electronic or mechanical methods, without the prior written permission of the creators. Please consult the appropriate authorities or legal advisors if you have any questions regarding the use or distribution of this training material.

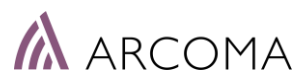